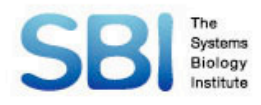

# **CellDesigner Tutorial**

#### Akira Funahashi

Keio University The Systems Biology Institute 22nd Aug. 2008

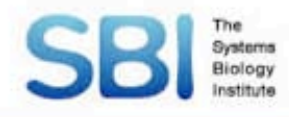

## Overview

Introduction of CellDesigner
 SBML (Systems Biology Markup Language)
 SBGN (Graphical Notation)

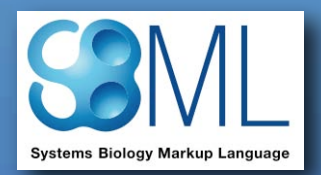

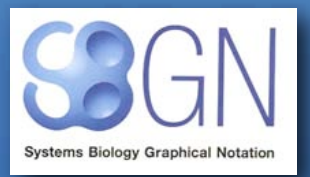

How to build a model with CellDesignerHow to create CellDesigner plugin

# **SBI** Software Infrastructure

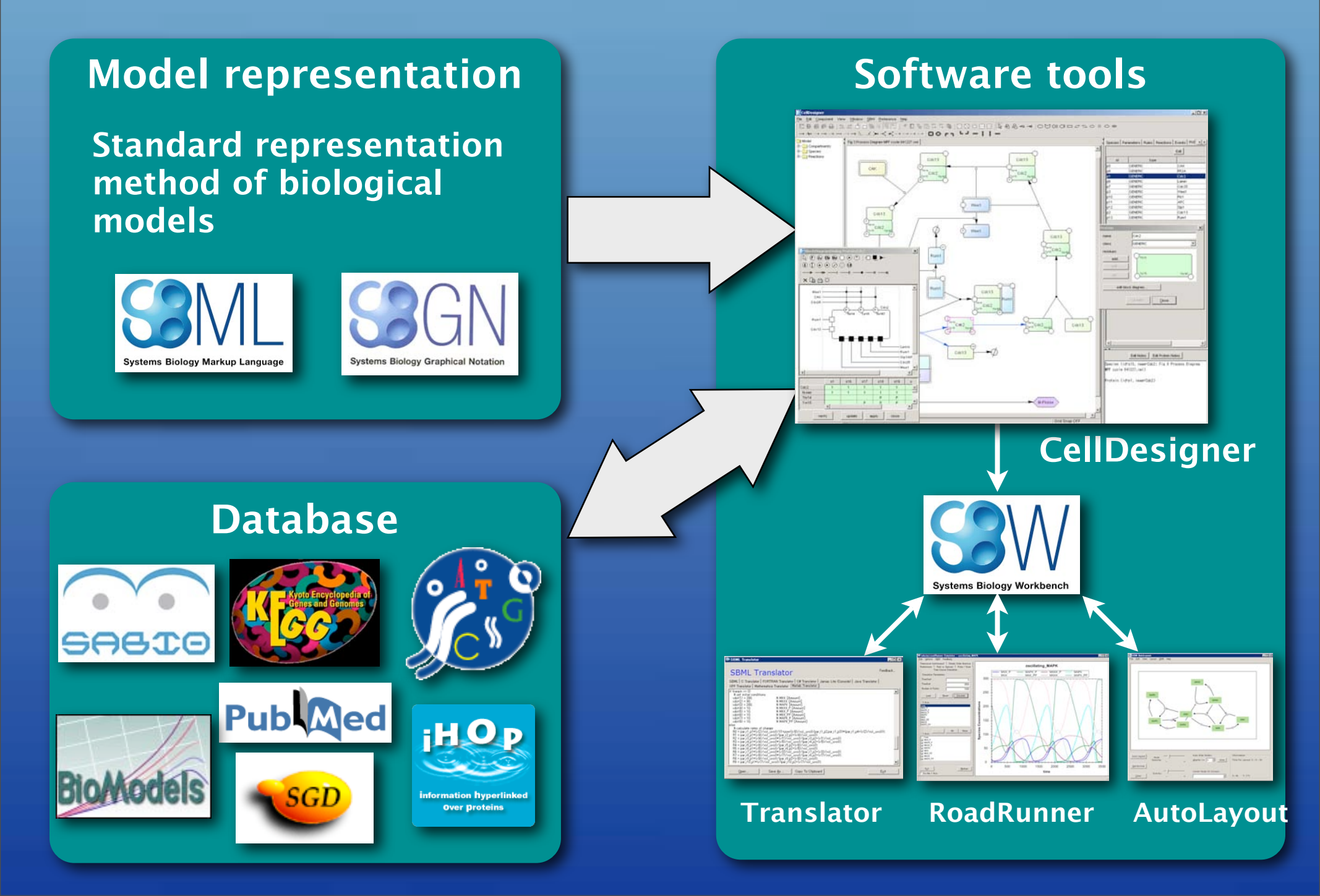

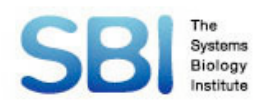

# CellDesigner

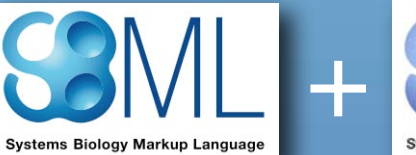

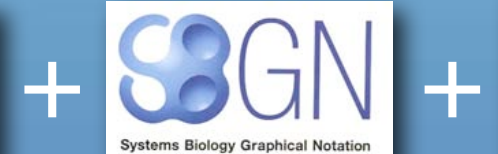

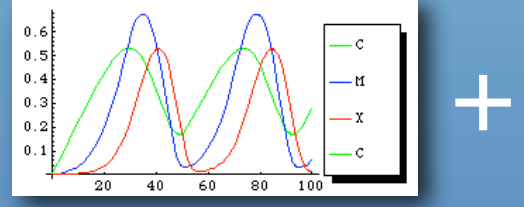

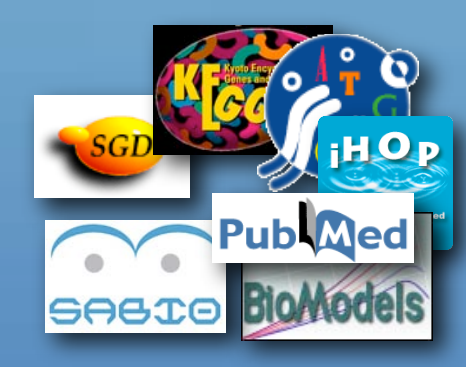

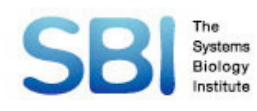

# CellDesigner

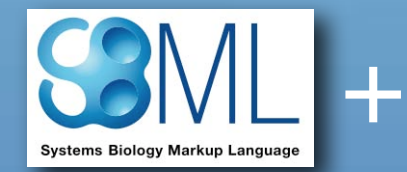

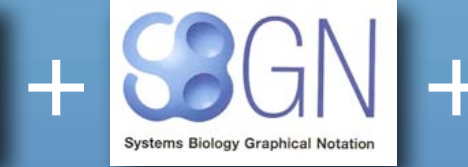

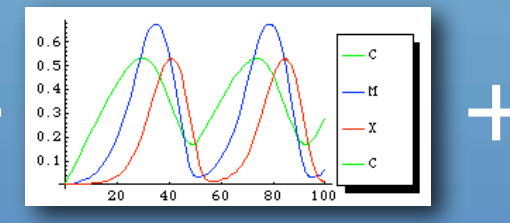

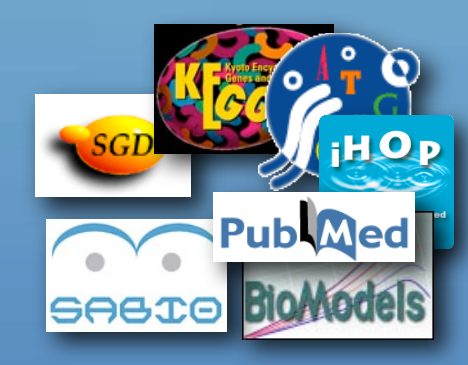

#### = CellDesigner

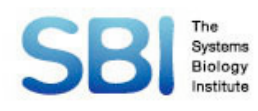

# CellDesigner

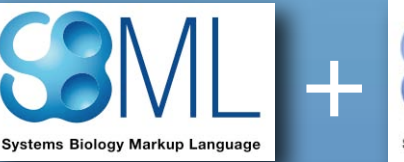

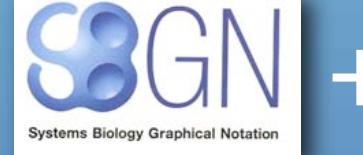

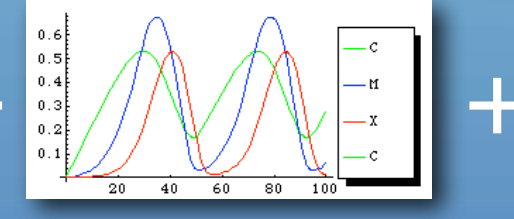

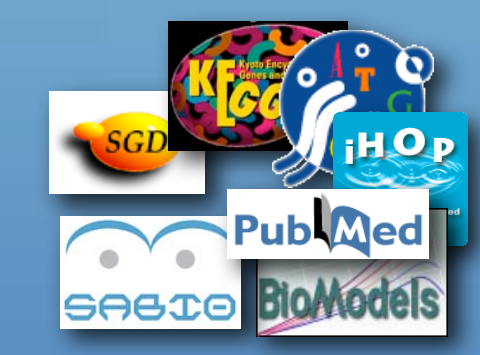

#### = CellDesigner

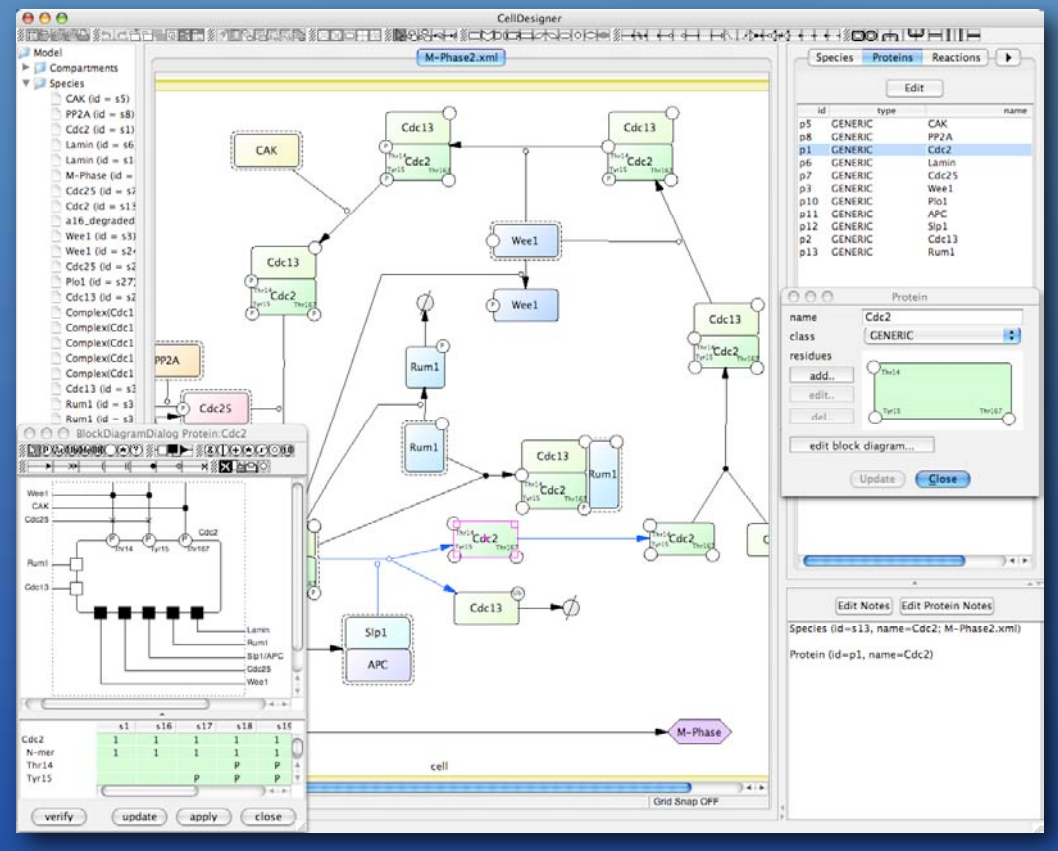

# Modeling tool for biochemical and gene-regulatory network

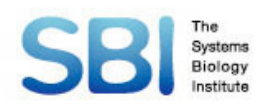

# CellDesigner

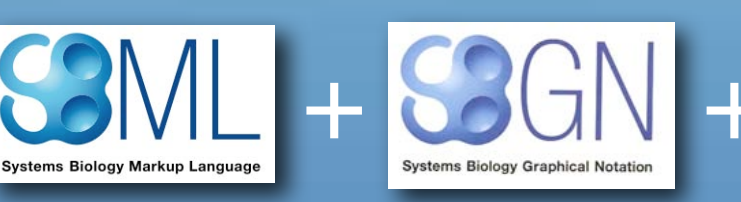

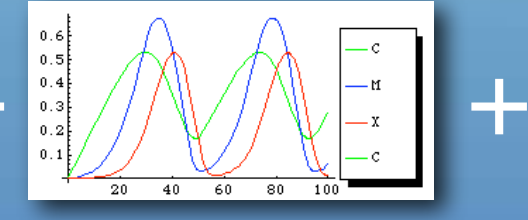

000

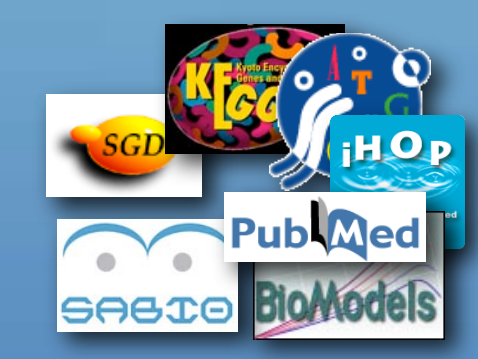

CellDesigner

#### = CellDesigner

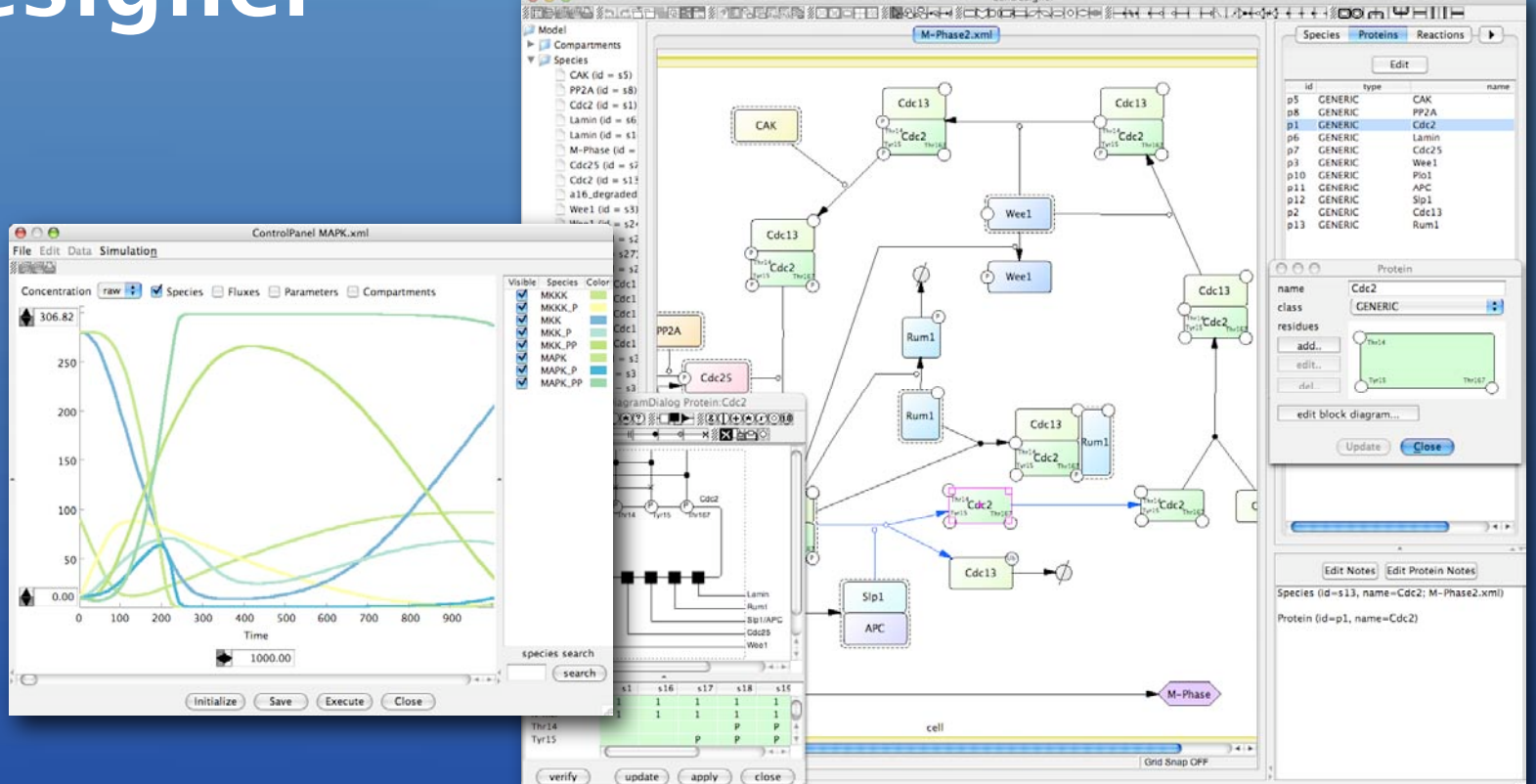

Modeling tool for biochemical and gene-regulatory network

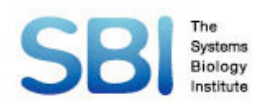

Systems Biology Markup Language

# CellDesigner

000

- M

0.6

0.5 0.4

0.3 0.2 0 1

20 40 60 80 100

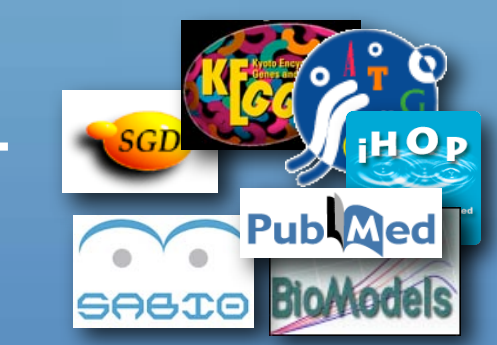

CellDesigner

#### = CellDesigner

Systems Biology Graphical Notation

+

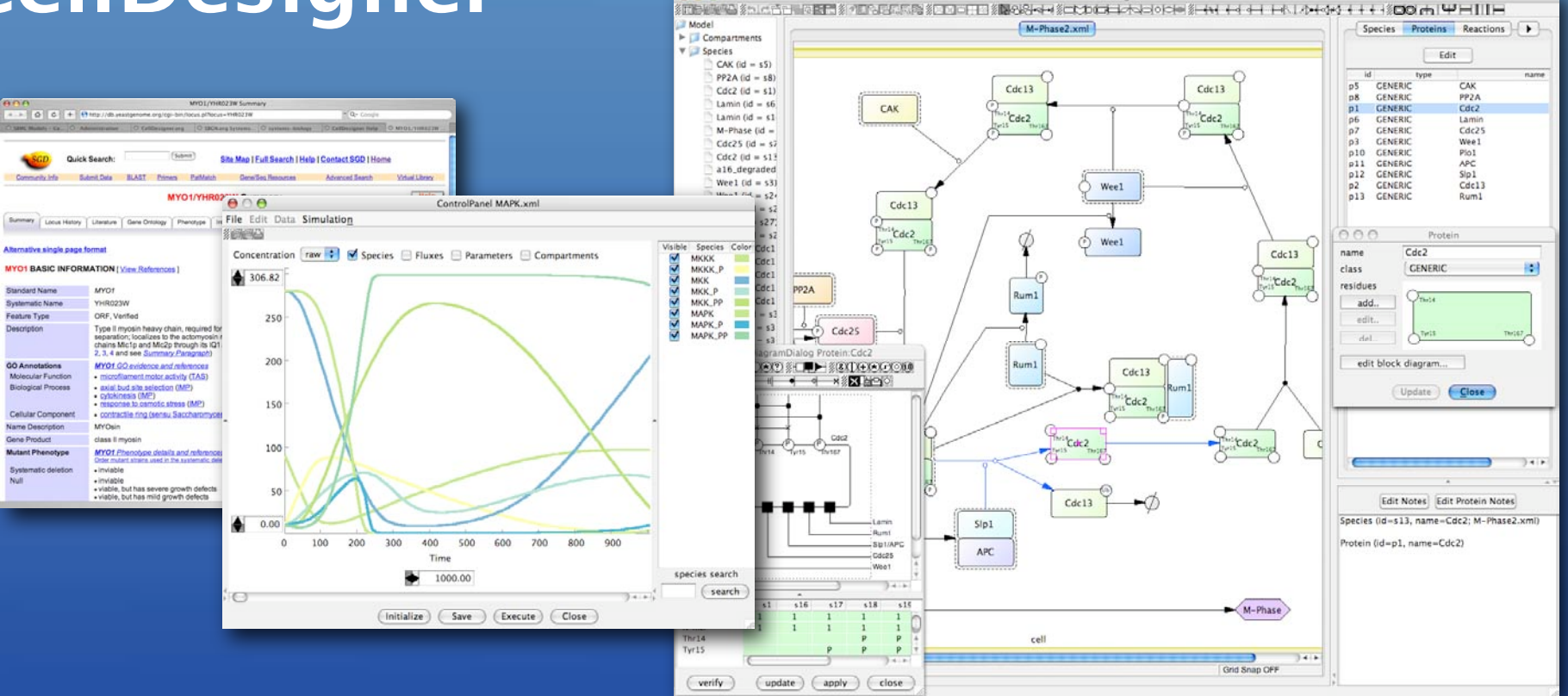

Modeling tool for biochemical and gene-regulatory network

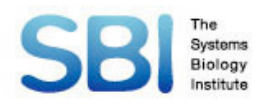

Compartment

# SBML

#### SBML (Systems Biology Markup Language)

**Species** 

Reaction

A machine-readable format (XML) for representing computational models in systems biology

#### 

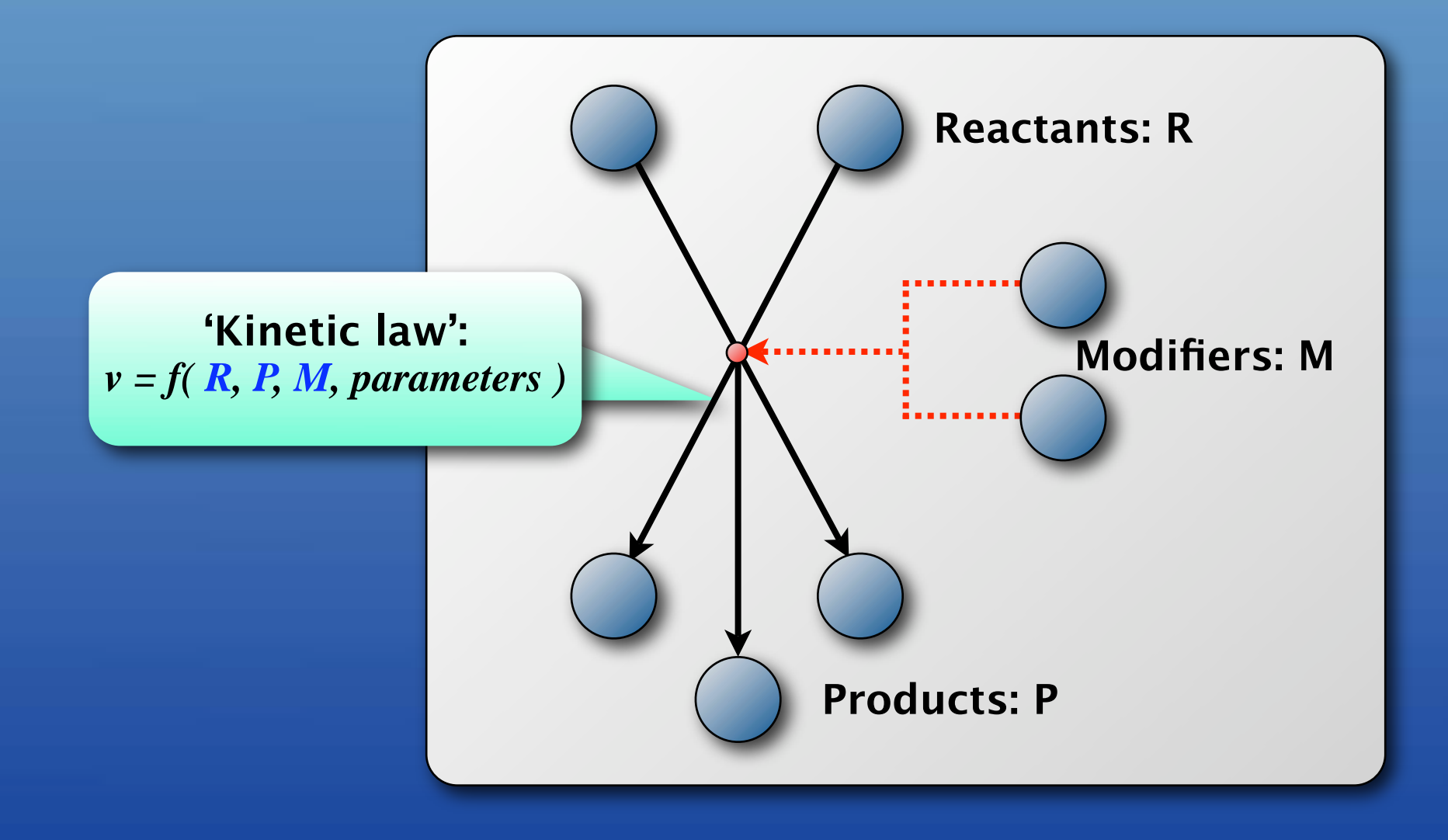

# Biochemical reaction

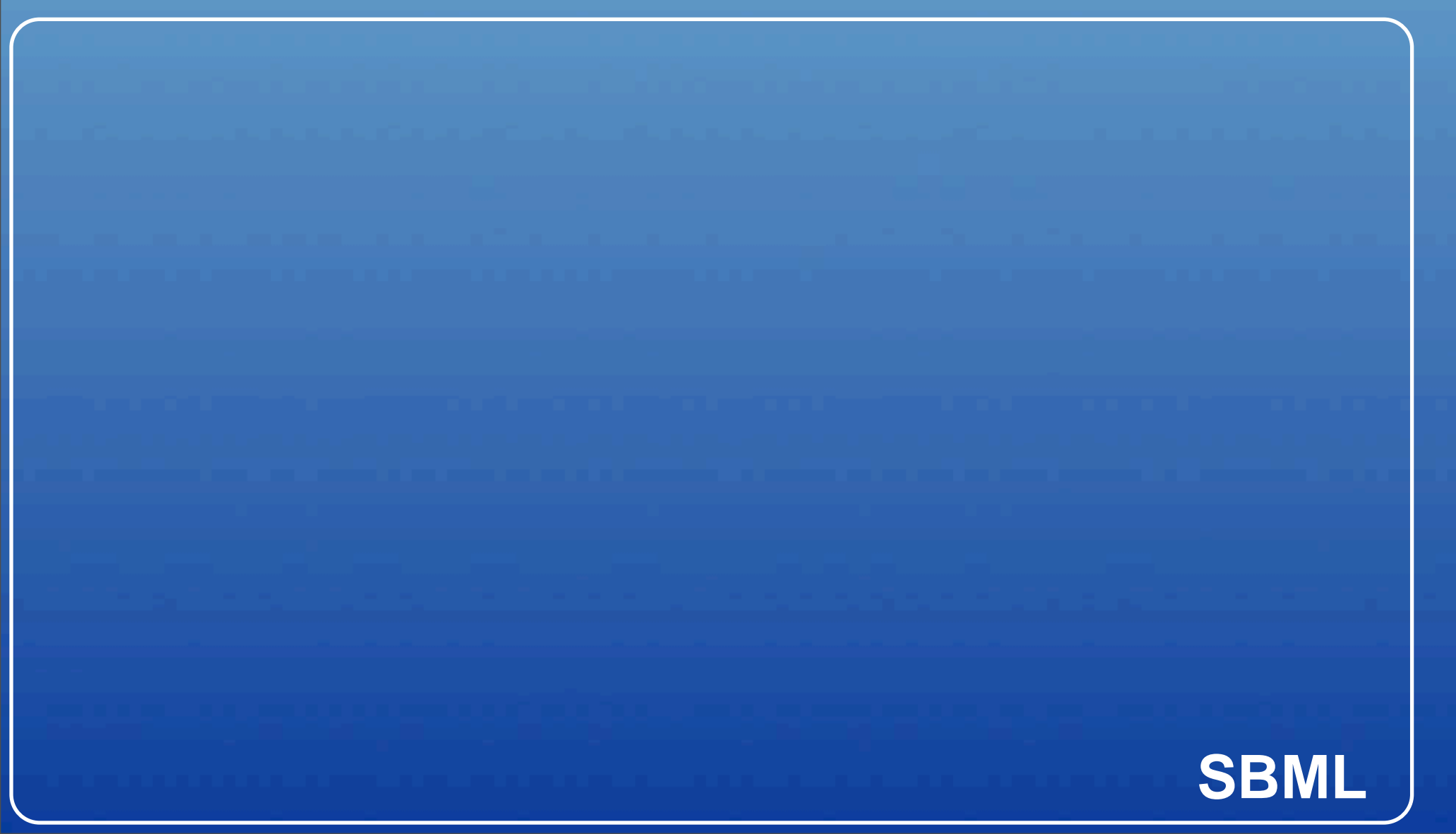

**S1** 

# Biochemical reaction

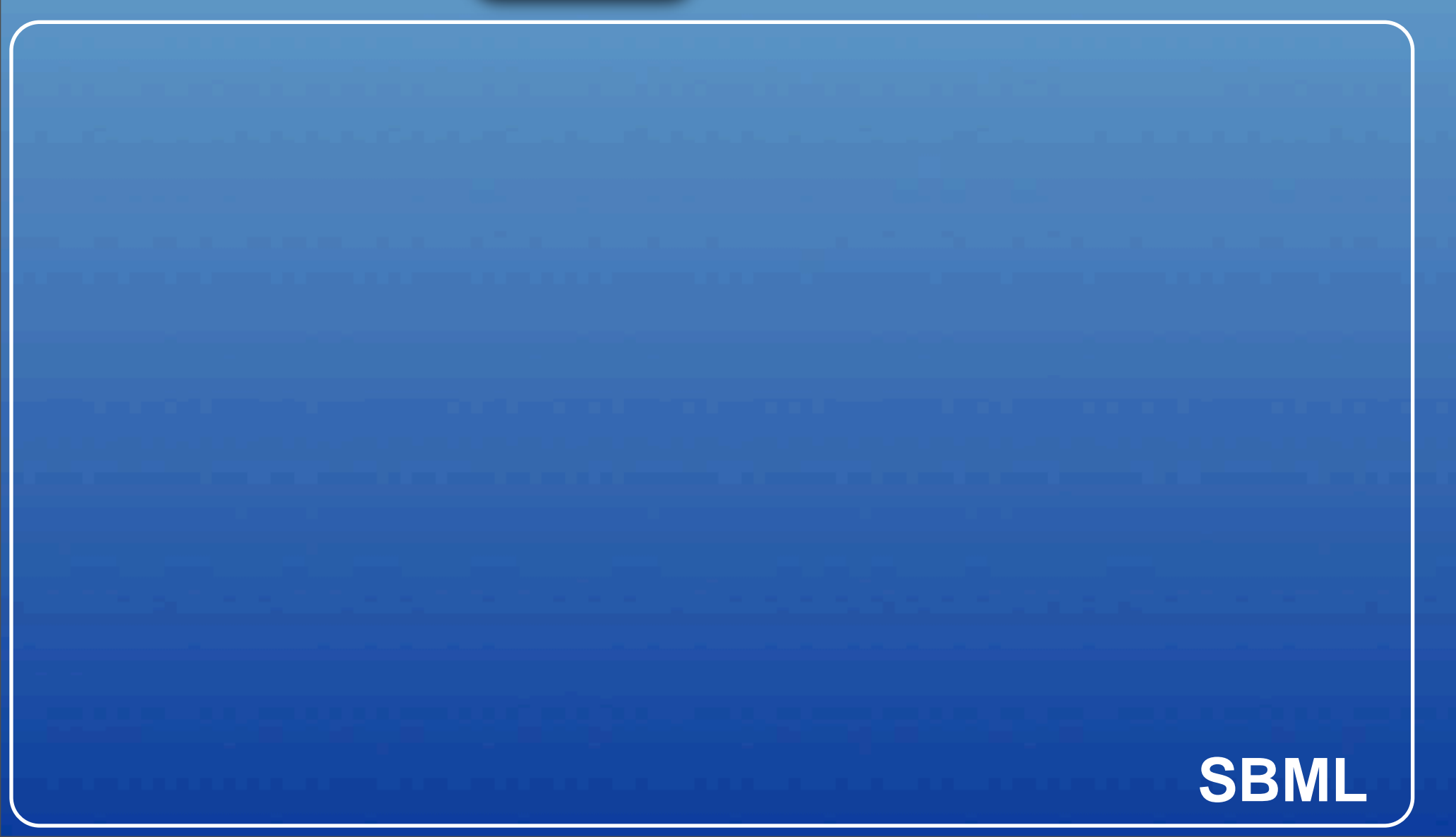

**S**1

Biochemical reaction

| SBML |
|------|

**S**2

# Biochemical reaction

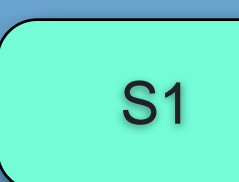

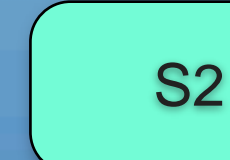

<listOfSpecies>
 <species id="s1" name="s1" compartment="default"
initialAmount="0" charge="0"/>
 <species id="s2" name="s2" compartment="default"
initialAmount="0" charge="0"/>
</listOfSpecies>

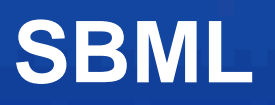

# Biochemical reaction

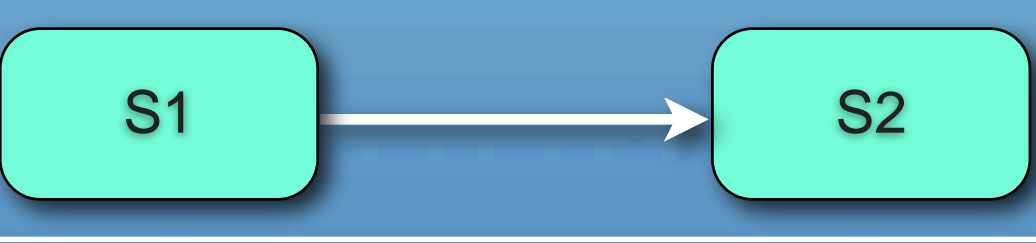

<listOfSpecies>
 <species id="s1" name="s1" compartment="default"
initialAmount="0" charge="0"/>
 <species id="s2" name="s2" compartment="default"
initialAmount="0" charge="0"/>
</listOfSpecies>

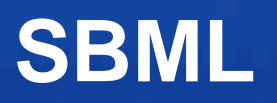

#### **SBI** Spatiana What does SBML look like?

# Biochemical reaction

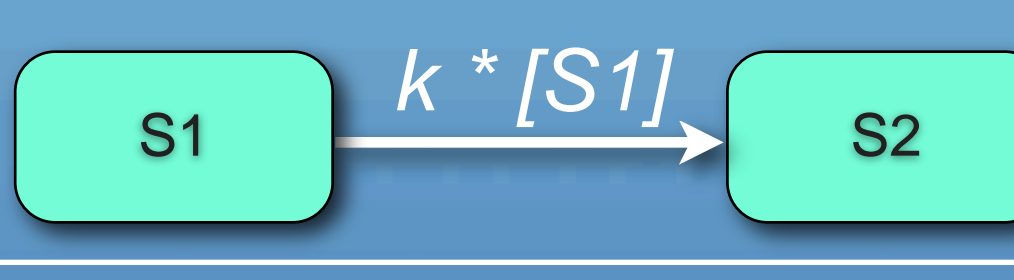

<listOfSpecies>
 <species id="s1" name="s1" compartment="default"
initialAmount="0" charge="0"/>
 <species id="s2" name="s2" compartment="default"
initialAmount="0" charge="0"/>
</listOfSpecies>

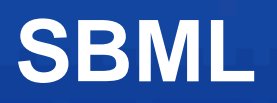

#### **Biochemical** reaction

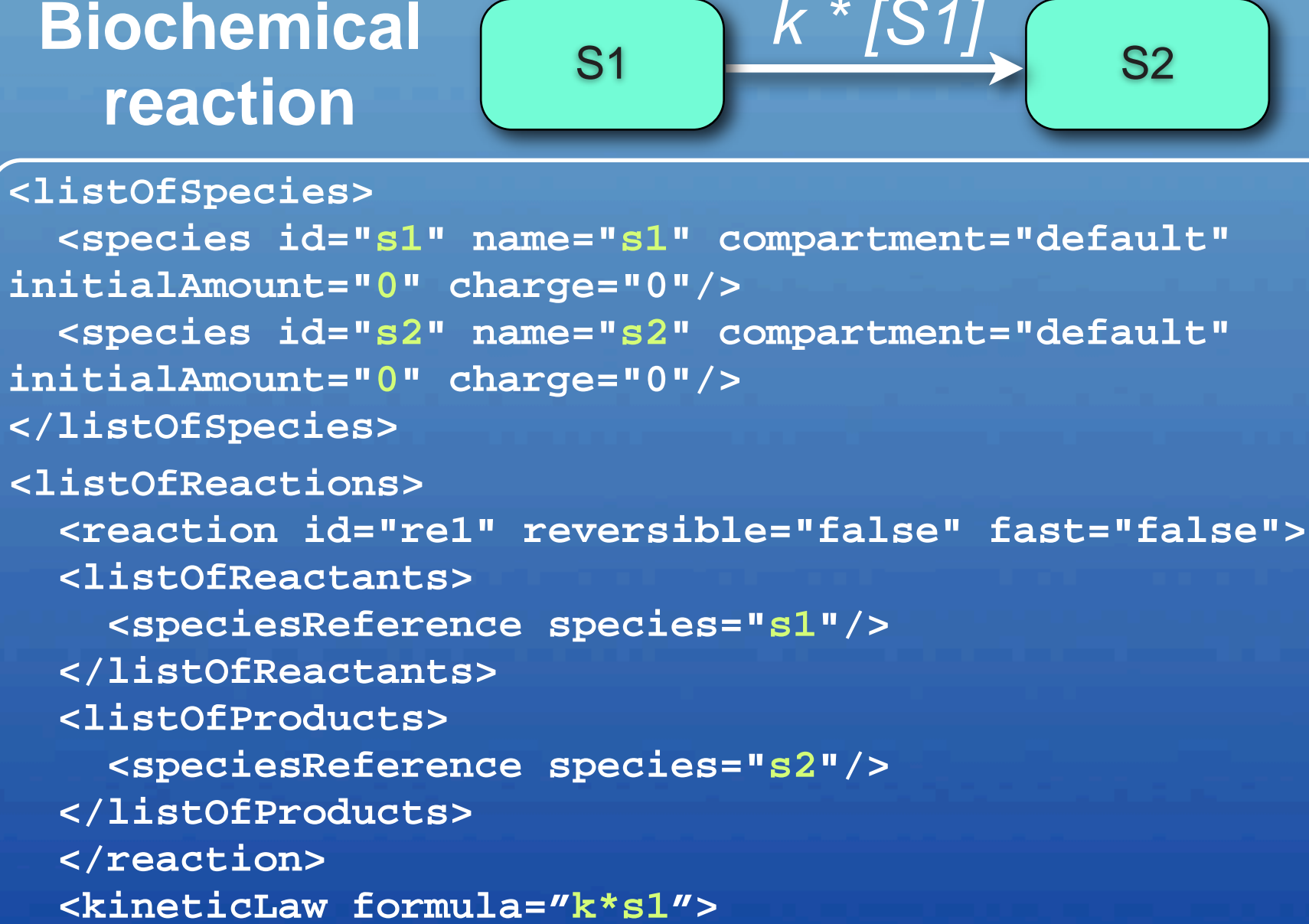

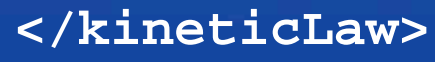

</listOfReactions>

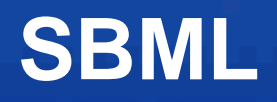

# SBit Applications Supporting SBML Over 130 software packages support SBML http://sbml.org

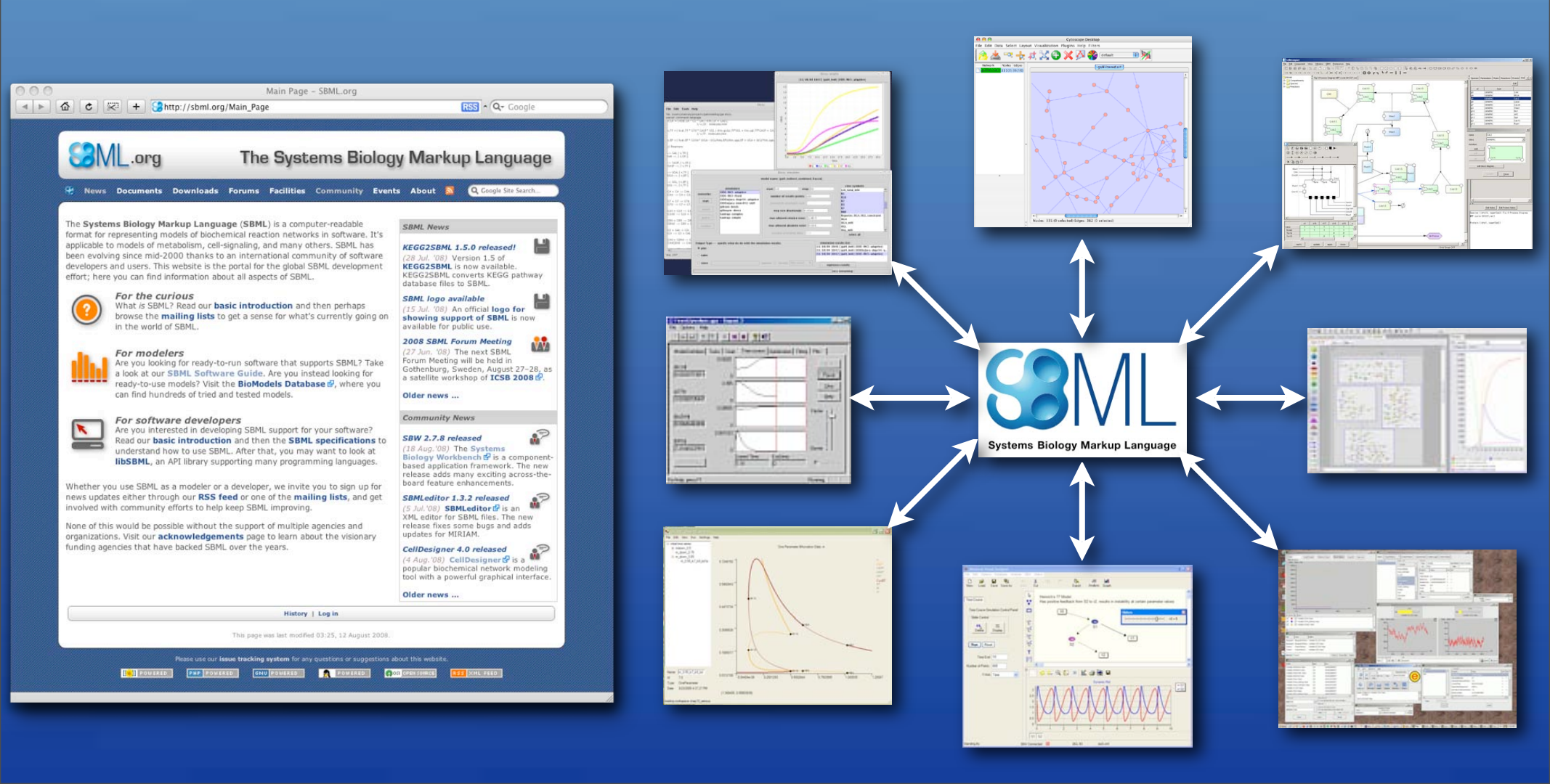

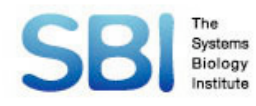

# SBGN

#### A Visual Notation for Network Diagrams in Biology

Representation of Biochemical and Cellular Processes studied in Systems Biology

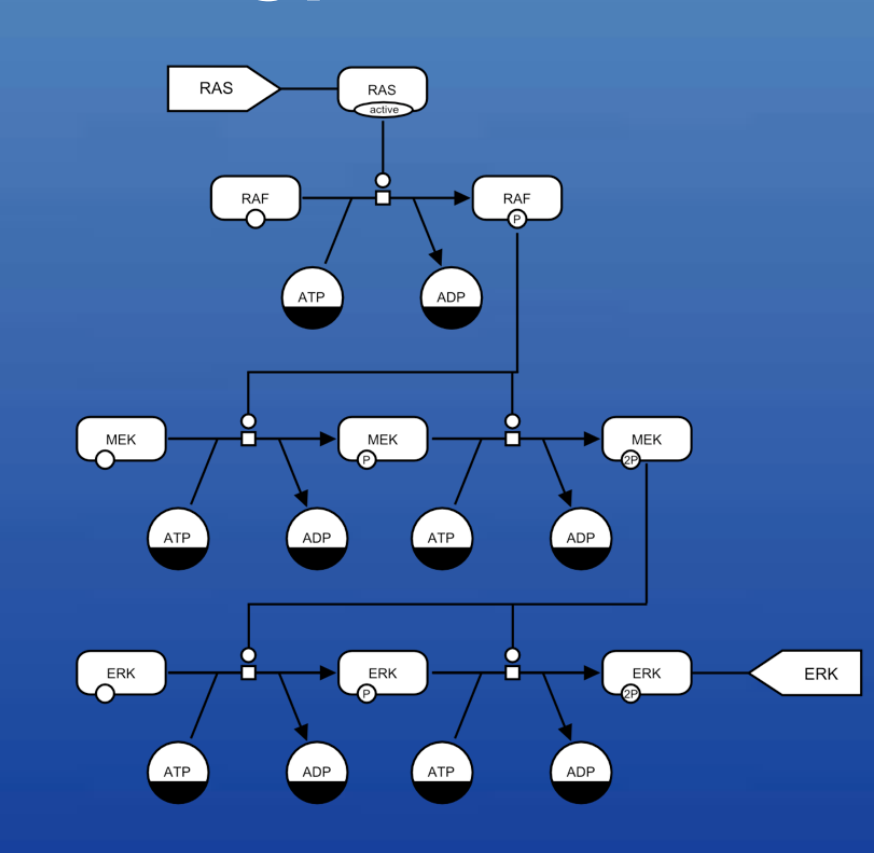

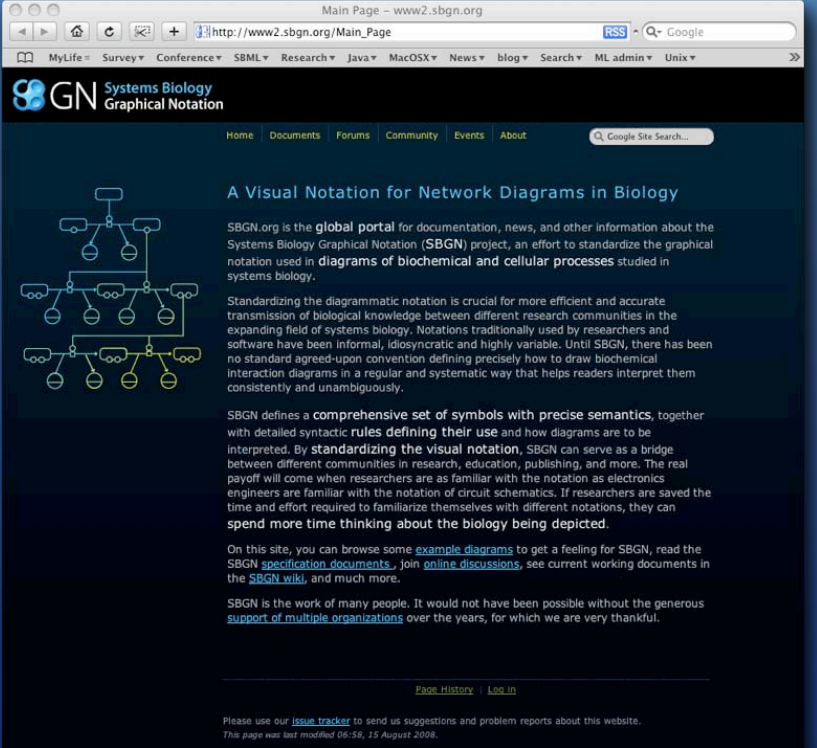

http://sbgn.org

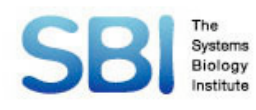

## **SBGN community**

- BioModels Database (UK) INOH (Japan)
- BioNetGen (USA)
- BioPAX
- BioUML (Russia)
- CellDesigner (Japan)
- CellML (New Zealand)
- COPASI (Germany)
- Ocytoscape (USA)
- Design Suite (USA)
- EPE, EPN (UK)

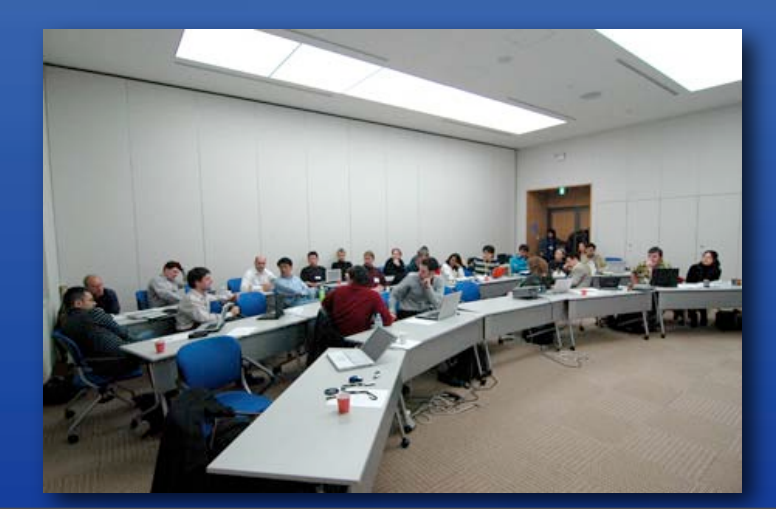

- JDesigner (USA)
- Narrator (UK)
- NetBuilder
- Panther (USA)
- ProcessDB
- ProMot (Germany)
- QBT (USA)
- SABIO-RK (Germany)
- SBML Layout extension
- Taverna (UK)
- VCell (USA)

#### And more...

#### SBI SBGN Process Diagram Level-1

SYSTEMS BIOLOGY GRAPHICAL NOTATION REFERENCE CARD

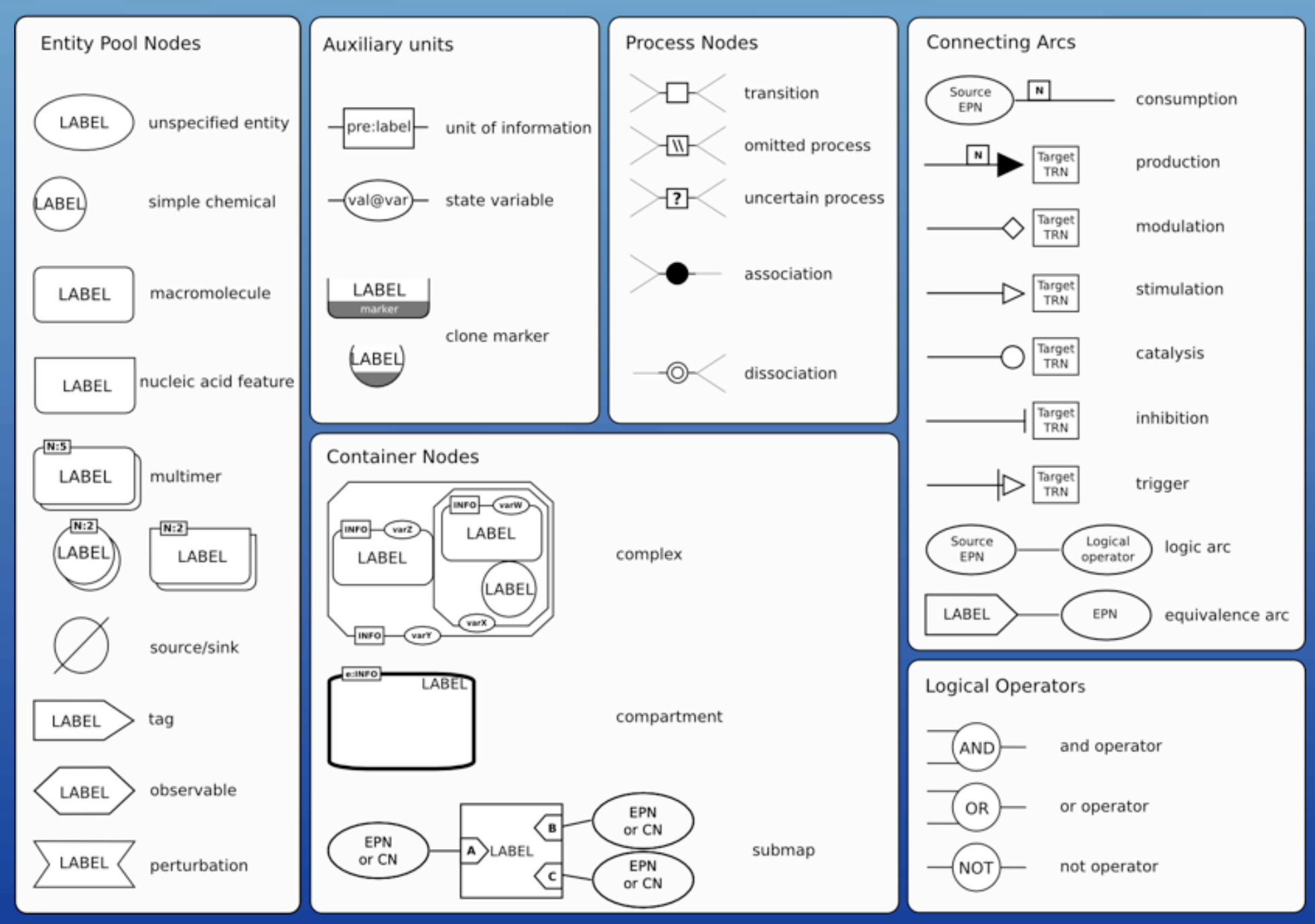

#### SBI SBGN Process Diagram Level-1

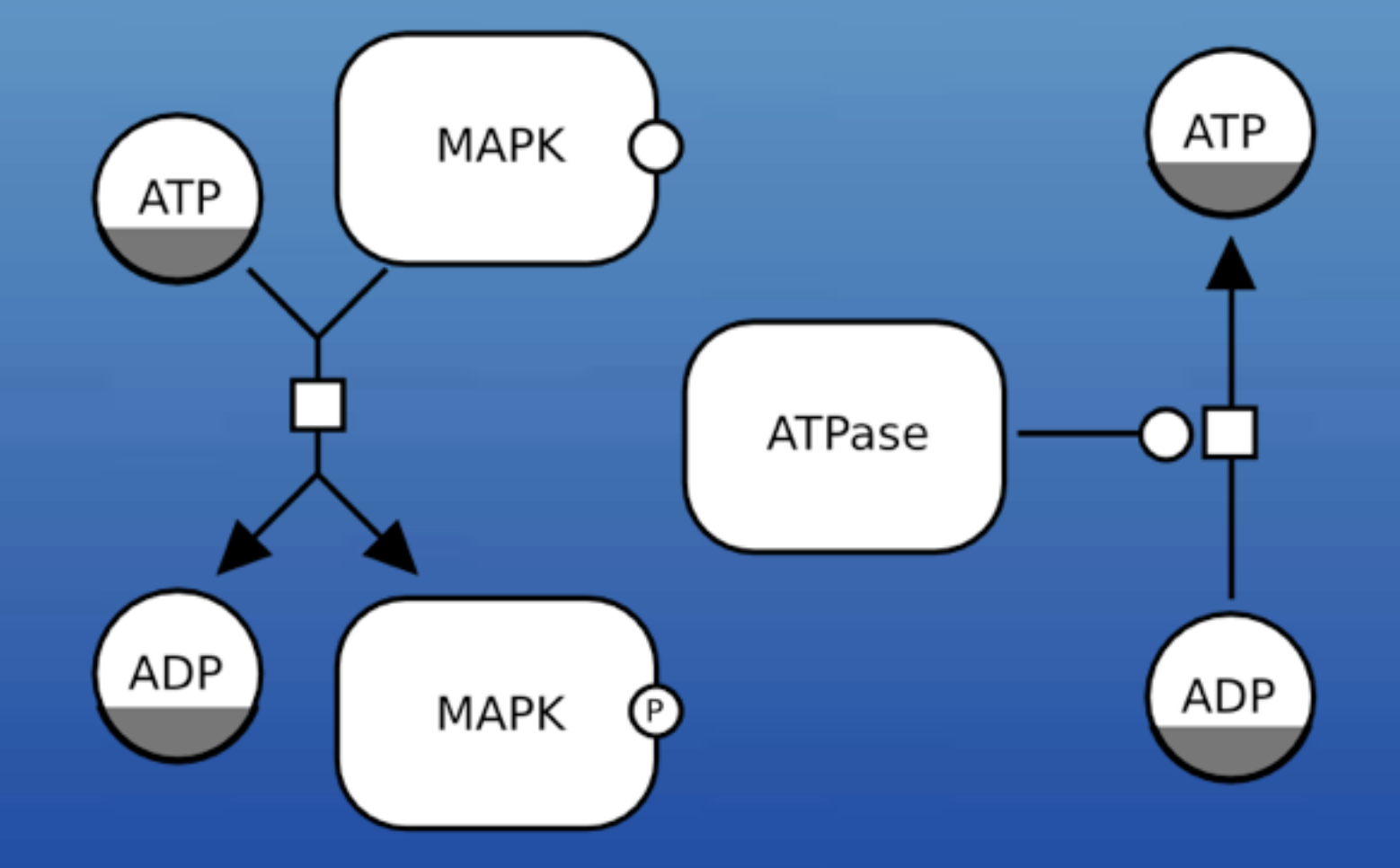

#### **CellDesigner Notation**

Systems Biology

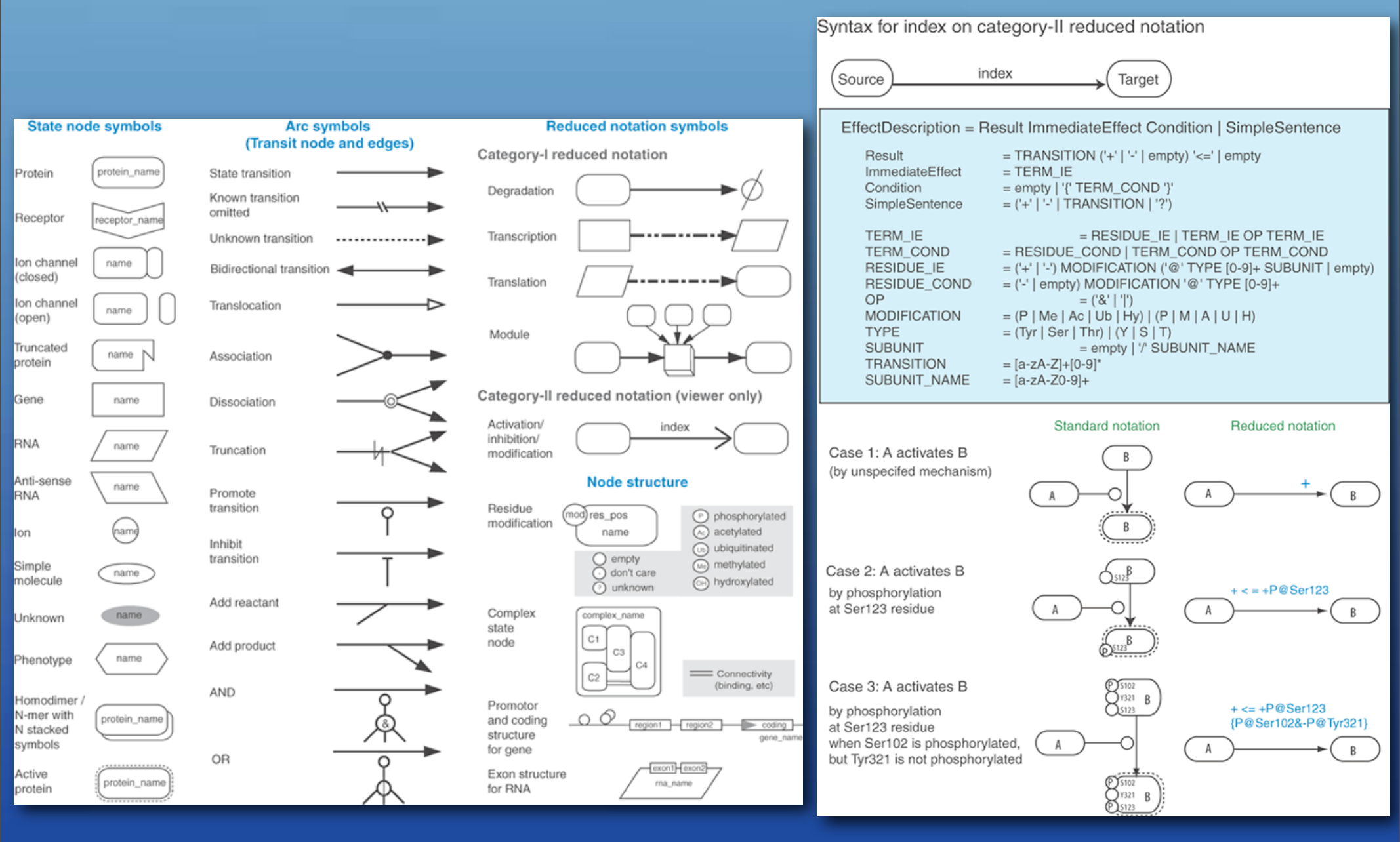

Kitano, H. et al. "Using process diagrams for the graphical representation of biological networks", *Nature Biotechnology* **23**(8), 961 - 966 (2005)

## SBI Graphical Notation +> SBML

Species type, Reaction type is stored in <annotation> for each species, reactions

Layout information is stored separately

<sbml> <model> <annotation> layout information </annotation> tofSpecies> <species> <annotation>species type</annotation> </species> </model> </sbml>

# SBI Stars Graphical Notation - SBML

<celldesigner:speciesAlias compartmentAlias="ca3" id="a1" species="s1"> <celldesigner:activity>active</celldesigner:activity> <celldesigner:bounds h="40.0" w="80.0" x="559.0" y="184.0"> </celldesigner:bounds> </celldesigner:bounds> <celldesigner:singleLine width="1.0"></celldesigner:singleLine> <celldesigner:paint color="ffb3d2ff" scheme="Gradation"> </celldesigner:paint color="ffb3d2ff" scheme="Gradation"> </celldesigner:paint> </celldesigner:speciesAlias>

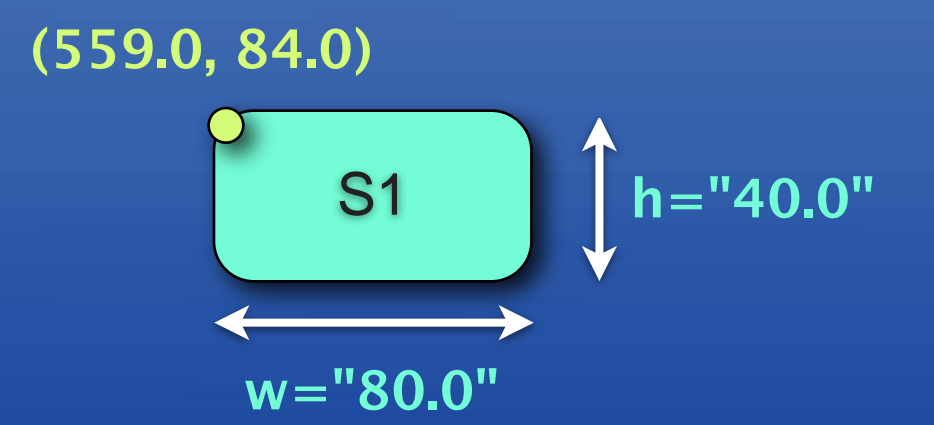

#### **SBI** SBML w/ or w/o Graphical Notation

#### Pure SBML (w/o Graphical Notation)

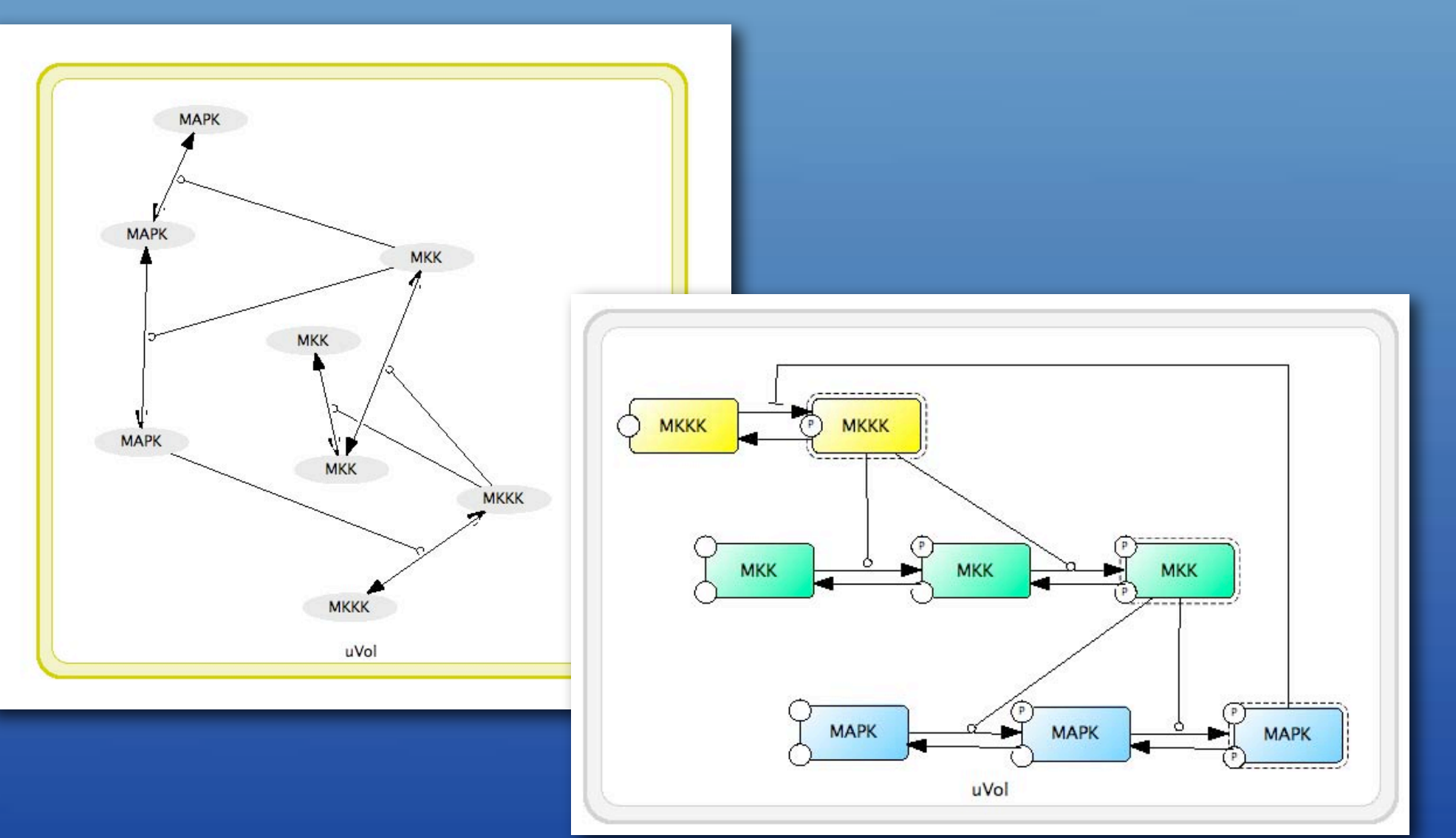

#### w/ Graphical Notation

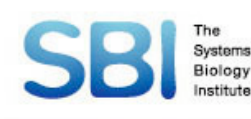

# CellDesigner 4.0.1

#### SBML support

- Graphical notation (SBGN)
- Built-in simulator (SBML ODE Solver, COPASI)
- Integrate with Analysis tool, other simulators through SBW
- Database connection
- Export to PDF, PNG, etc.
- Freely available
- Supported Environment
  - Windows (XP or later)
  - Mac OS X (Tiger, Leopard)
  - Linux

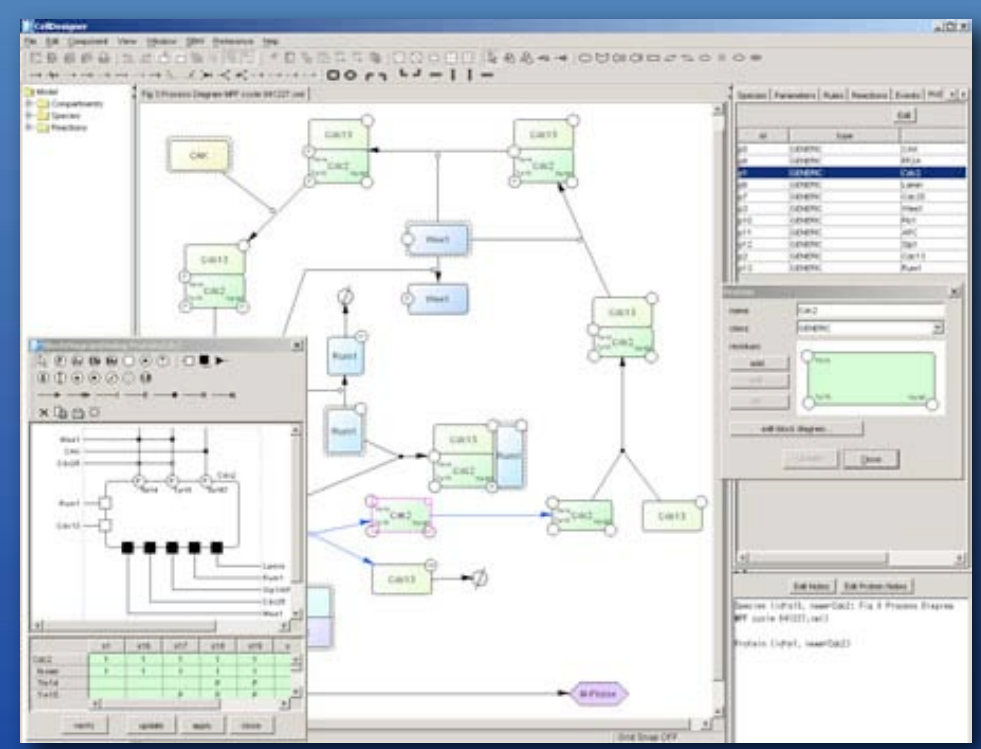

## <u> http://celldesigner.org</u>

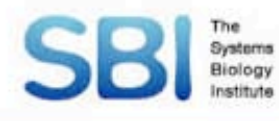

# What's new

Enhanced graphical notation (SBGN Level-1) draft) Integration with COPASI Plugin development framework **GUI** improvement Layer function CellDesigner<sup>™</sup> libSBML 3 Ver. 4.0.1

> (C) 2003 - 2008 The Systems Biology Institute. All rights reserved. http://celldesigner.org

# **SBI** Enhanced Graphical Notation

#### CellDesigner 4 supports SBGN Level-1 draft

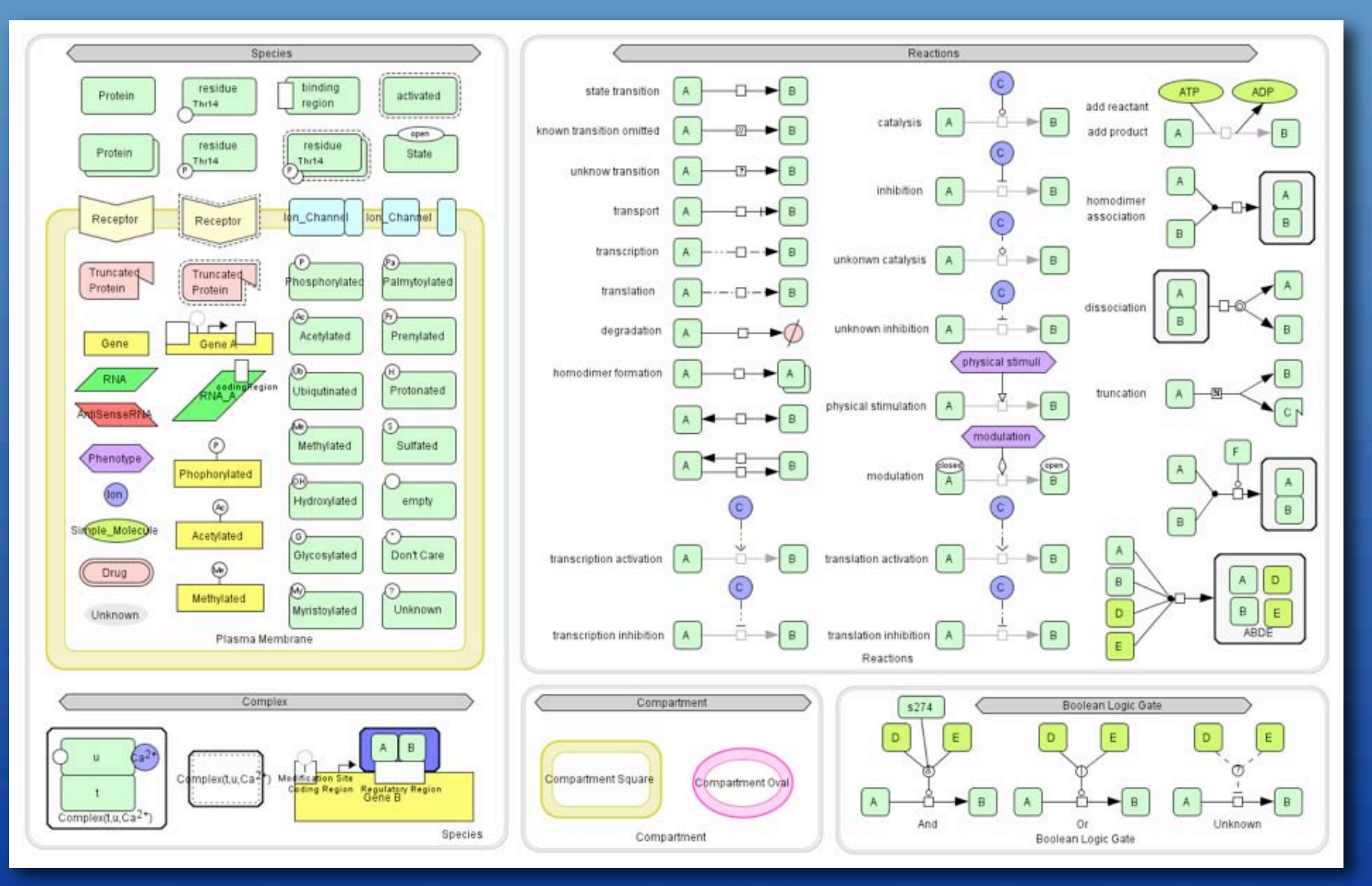

# **SBI** Integration with COPASI

#### Can call COPASI as a solver

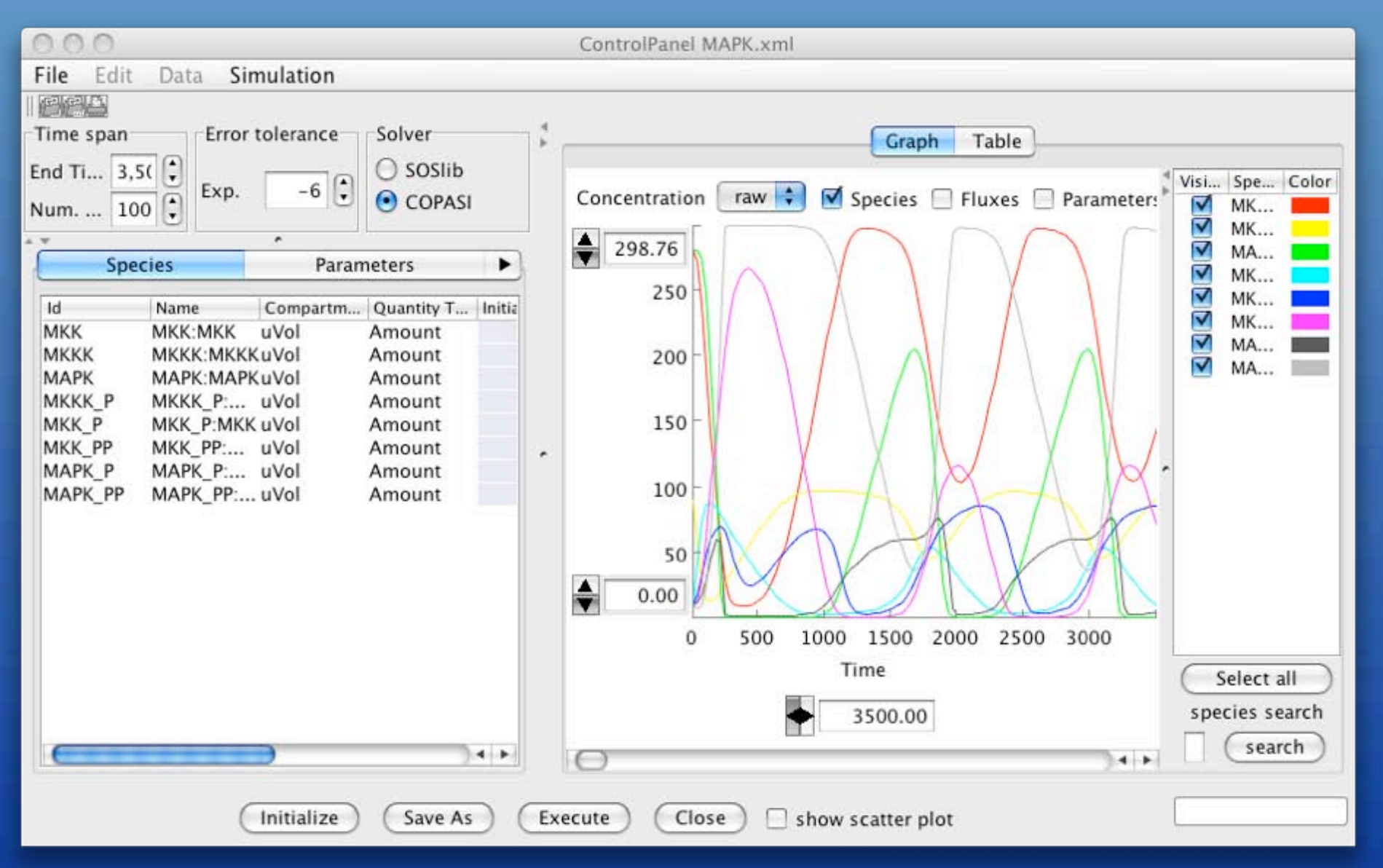

# SBI THE Integration with COPASI

#### Can call COPASI as a solver

|                                                               | Time Course Result                                             |  |  |  |
|---------------------------------------------------------------|----------------------------------------------------------------|--|--|--|
|                                                               | Plot Table                                                     |  |  |  |
| O O O Copasi Time Course Simulation [MAPK.xml]                | Species                                                        |  |  |  |
| G Time Course                                                 | oscillating_MAPK                                               |  |  |  |
| Duration3500Intervals100Interval Size35.0Start Output Time0.0 | 300 275 250                                                    |  |  |  |
| Show Method Parameters                                        | 225                                                            |  |  |  |
| Run Create Default Report                                     |                                                                |  |  |  |
|                                                               | Time                                                           |  |  |  |
|                                                               | MKK — MKKK — MAPK — MKKK_P — MKK_P — MKK_PP — MAPK_P — MAPK_PP |  |  |  |
|                                                               | Save Close                                                     |  |  |  |

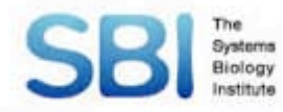

# **Layer function**

#### Add graphical / text object to your model

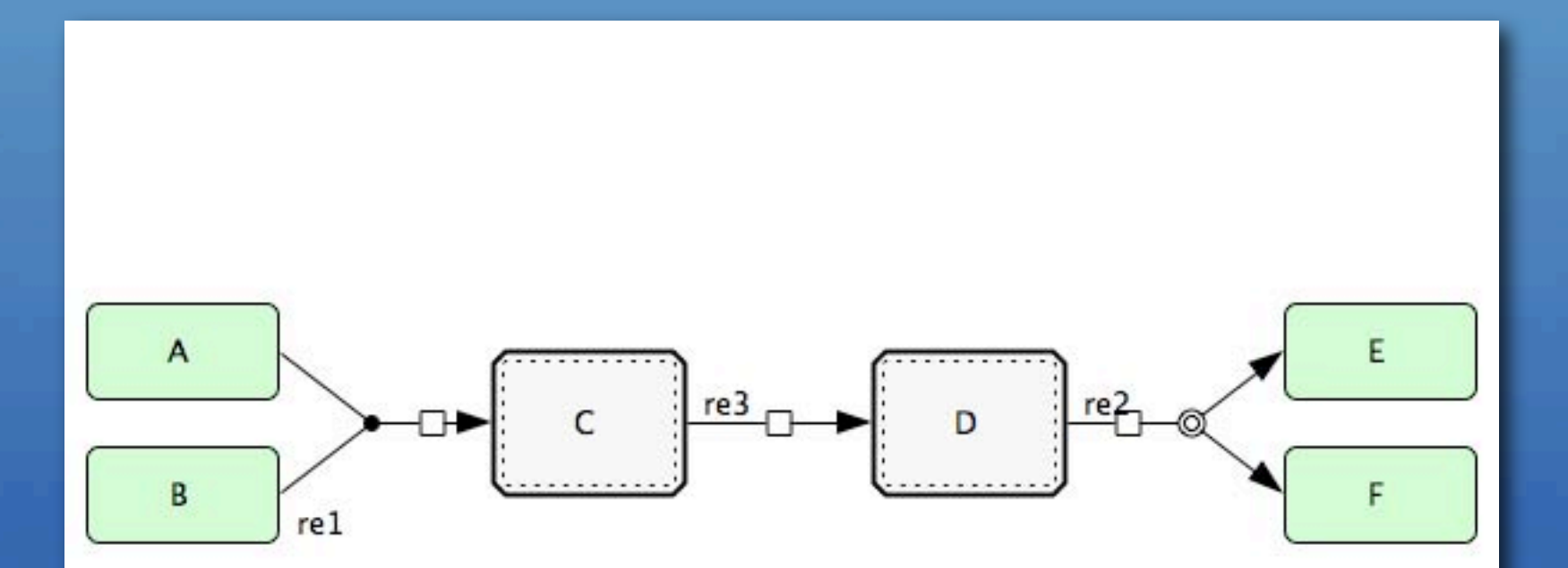

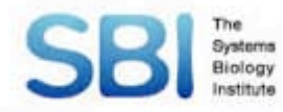

# **Layer function**

#### Add graphical / text object to your model

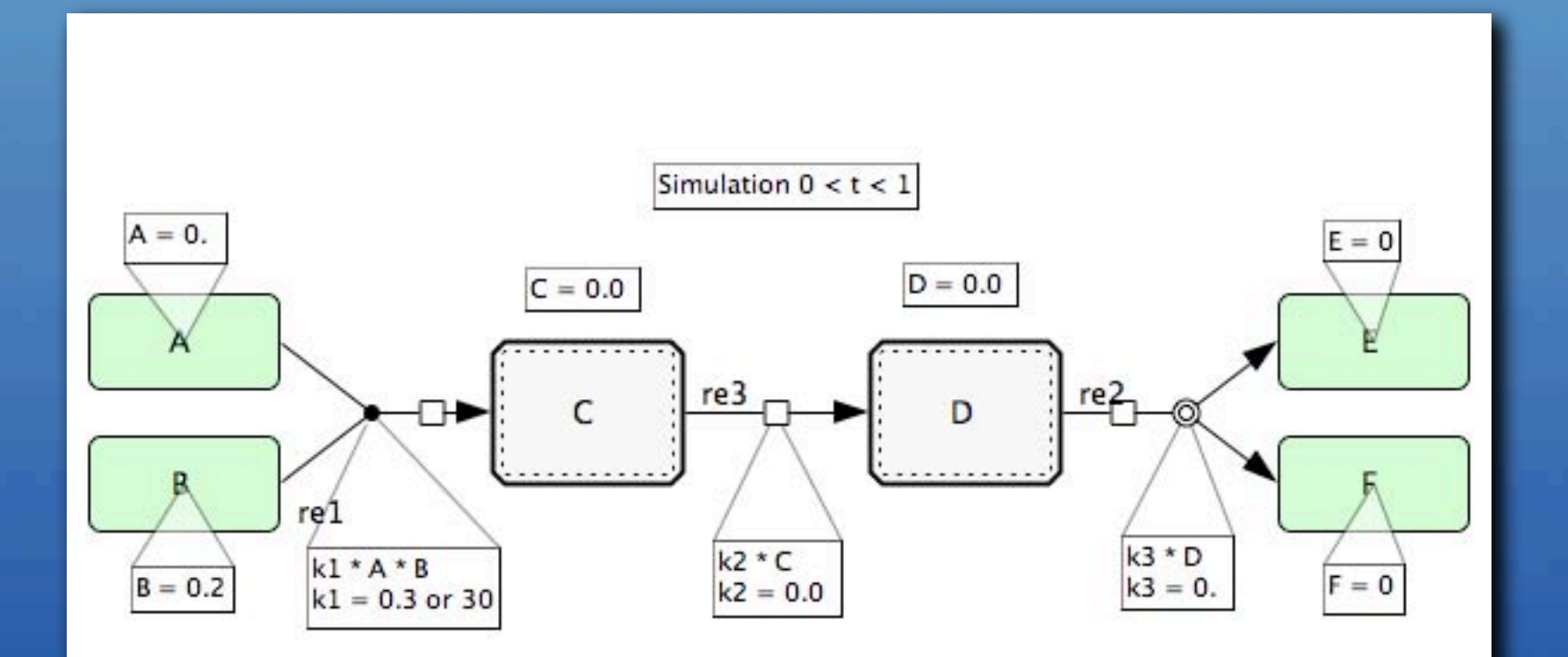

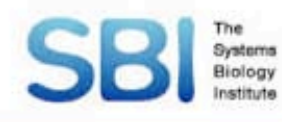

# **GUI improvement**

#### Enhanced Kinetic Law Editor

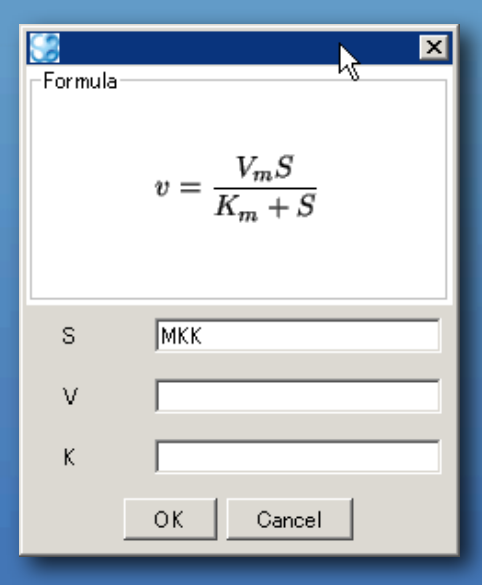

| math                                                                                                |                                                           | K3*MKKK_P*N                                                                                                    | MKK                                                                                                    |                                                                                      |                                                                        |                                             |
|----------------------------------------------------------------------------------------------------|-----------------------------------------------------------|----------------------------------------------------------------------------------------------------|----------------------------------------------------------------------------------------------------|--------------------------------------------------------------------------------------|------------------------------------------------------------------------|---------------------------------------------|
| view mode                                                                                           |                                                           | KK3 + MKK                                                                                                    |                                                                                                    |                                                                                      |                                                                        |                                             |
|                                                                                                    |                                                           |                                                                                                    |                                                                                                    |                                                                                      |                                                                        |                                             |
|                                                                                                    |                                                           | 200                                                                                                    | ру + -                                                                                                    | * /                                                                                  | ()                                                                     |                                             |
| 1 N                                                                                                 | /lath                                                     | -                                                                                                    |                                                                                                    |                                                                                      |                                                                        |                                             |
| ۲ N                                                                                                 | lame                                                      |                                                                                                    |                                                                                                    |                                                                                      |                                                                        |                                             |
| timeUnits                                                                                           | [                                                         |                                                                                                    |                                                                                                    |                                                                                      |                                                                        | _                                           |
| substancell                                                                                         | nits [                                                    |                                                                                                    |                                                                                                    |                                                                                      |                                                                        |                                             |
|                                                                                                    | Select                                                    | od Dopotion                                                                                                    |                                                                                                    |                                                                                      |                                                                        |                                             |
| I V                                                                                                 | Select                                                    | eurreaction                                                                                                    |                                                                                                    | MKK                                                                                  | P                                                                      |                                             |
|                                                                                                    |                                                           |                                                                                                    |                                                                                                    |                                                                                      |                                                                        |                                             |
|                                                                                                    | М                                                         | кк                                                                                                    |                                                                                                    | <b>→</b> ĭ                                                                           | мкк                                                                    |                                             |
|                                                                                                    | 0                                                         |                                                                                                    | Ŷ                                                                                                    | 0_                                                                                   |                                                                        |                                             |
|                                                                                                    |                                                           |                                                                                                    |                                                                                                    |                                                                                      |                                                                        |                                             |
|                                                                                                    |                                                           | h.                                                                                                    | IKKK F                                                                                                    |                                                                                      |                                                                        |                                             |
|                                                                                                    |                                                           | IV                                                                                                    |                                                                                                    |                                                                                      |                                                                        |                                             |
|                                                                                                    |                                                           | íč                                                                                                    |                                                                                                    | 10                                                                                   |                                                                        |                                             |
|                                                                                                    |                                                           | e                                                                                                    | ) мккк                                                                                                    | Ì                                                                                    |                                                                        |                                             |
| 4                                                                                                   |                                                           | e                                                                                                    | ) мккк                                                                                                    |                                                                                      | 1                                                                      | )<br>F                                      |
| 4                                                                                                   |                                                           |                                                                                                    | ) мккк                                                                                                    |                                                                                      |                                                                        | <u>}</u>                                    |
|                                                                                                    | Predet                                                    | fined Functions                                                                                                    | ) мккк                                                                                                    |                                                                                      | ]                                                                      | •                                           |
| - <b>∨</b>                                                                                          | Predet                                                    | fined Functions -                                                                                                  | ) MKKK                                                                                                    |                                                                                      |                                                                        | •                                           |
| <[                                                                                                  | Predet                                                    | ined Functions -<br>NonPrede<br>Mass_Act<br>Irreversib                                                             | ) MKKK<br>finedFunction<br>ion_Kinetics<br>e_Simple_Mich                                                                 | aelis-Men <u>t</u> e                                                                 | n                                                                      | •                                           |
| v = -                                                                                               | Predet                                                    | ined Functions -<br>NonPrede<br>Mass_Act<br>Irreversib                                                             | ) MKKK<br>finedFunction<br>ion_Kinetics<br>le_Simple_Mich                                                                | aelis-Mente                                                                          | n                                                                      | •                                           |
| v = -                                                                                               | Predet $\frac{V_mS}{K_m+1}$                               | ined Functions -<br>NonPrede<br>Mass_Act<br>Irreversib                                                             | ) MKKK<br>finedFunction<br>ion_Kinetics<br>le_Simple_Mich                                                                | aelis-Mente                                                                          | n                                                                      | 4                                           |
| $v = \frac{1}{2}$                                                                                   | Predet $\frac{V_mS}{K_m+1}$                               | ined Functions -<br>NonPrede<br>Mass_Act<br>Irreversib                                                             | ) MKKK<br>finedFunction<br>ion_Kinetics<br>e_Simple_Mich                                                                 | aelis-Mente                                                                          | n                                                                      |                                             |
| *<br>V<br>v = -                                                                                     | Predet $\frac{V_mS}{K_m+1}$                               | ined Functions -<br>NonPrede<br>Mass_Act<br>Irreversib                                                             | ) MKKK<br>finedFunction<br>ion_Kinetics<br>e_Simple_Mich                                                                 | aelis-Mente                                                                          | n                                                                      |                                             |
| v = -                                                                                               | Predet $V_mS$ $K_m + 1$ Paramete                          | ined Functions -<br>NonPrede<br>Mass_Act<br>Inteversion                                                            | ) MKKK<br>finedFunction<br>ion_Kinetics<br>le_Simple_Mich                                                                | aelis-Mente                                                                          | n                                                                      | •                                           |
| v = 5                                                                                               | Predet $V_mS$ $K_m + 1$ Paramete                          | ined Functions -<br>NonPrede<br>Mass_Act<br>Irreversib                                                             | ) MKKK<br>finedFunction<br>ion_Kinetics<br>le_Simple_Mich                                                                | aelis-Mente                                                                          | n                                                                      |                                             |
| V<br>V<br>Species                                                                                   | Predet $V_m S$ $K_m + s$ Paramete                         | ined Functions<br>NonPrede<br>Mass_Act<br>Irreversib                                                               | ) MKKK<br>finedFunction<br>ion_Kinetics<br>e_Simple_Mich                                                                 | aelis-Mente                                                                          | n<br>quantity t                                                        | )<br>in<br>20                               |
| V<br>V<br>v = -                                                                                     | Predet $V_m S$ $K_m + I$ Paramete id MKK MKKK             | ined Functions -<br>NonPrede<br>Mass_Act<br>Irreversib                                                             | ) MKKK<br>finedFunction<br>ion_Kinetics<br>e_Simple_Mich<br>Mich<br>                                                     | aelis-Mente                                                                          | n<br>quantity t<br>Amount<br>Amount                                    | ▶<br>in<br>28<br>90                         |
| V<br>V<br>v = -<br>Species<br>PROTEIN<br>PROTEIN<br>PROTEIN                                         | Predet $V_mS$ K <sub>m</sub> + Paramete id MKK MKKK MAPK  | ined Functions -<br>NonPrede<br>Mass_Act<br>Irreversib<br>S<br>ers Rules<br>name<br>MKK<br>MKKK<br>MAPK            | ) MKKK<br>finedFunction<br>ion_Kinetics<br>e_Simple_Mich<br>                                                             | aelis-Mente<br>positionT<br>inside<br>inside<br>inside                               | n<br>quantity t<br>Amount<br>Amount<br>Amount                          | ▶<br>in<br>28<br>90<br>28                   |
| V<br>V<br>V = -<br>Species  <br>Class<br>PROTEIN<br>PROTEIN<br>PROTEIN<br>PROTEIN                   | Predet $V_mS$ $K_m +$ Paramete id MKK MKKK MAPK MKKK      | ined Functions -<br>NonPrede<br>Mass_Act<br>Irreversib<br>S<br>ers Rules<br>MKK<br>MKK<br>MKK<br>MKK<br>MKK<br>MKK | ) MKKK<br>finedFunction<br>ion_Kinetics<br>e_Simple_Mich<br>Mich<br>uVol<br>                                             | aelis-Mente<br>inside<br>inside<br>inside<br>inside                                  | n<br>quantity t<br>Amount<br>Amount<br>Amount<br>Amount                | ▶<br>in<br>28<br>90<br>28<br>10             |
| V<br>V<br>V<br>Species<br>PROTEIN<br>PROTEIN<br>PROTEIN<br>PROTEIN<br>PROTEIN                       | Predet VmS Km + Paramete id MKK MKKK MAPK MKKK.           | rined Functions -<br>NonPrede<br>Mass_Act<br>Inteversib                                                            | ) MKKK<br>finedFunction<br>ion_Kinetics<br>e_Simple_Mich<br>                                                             | aelis-Mente<br>inside<br>inside<br>inside<br>inside                                  | n<br>quantity t<br>Amount<br>Amount<br>Amount<br>Amount<br>Amount      | in<br>28<br>90<br>28<br>10                  |
| V<br>V<br>V<br>Species<br>PROTEIN<br>PROTEIN<br>PROTEIN<br>PROTEIN<br>PROTEIN<br>PROTEIN<br>PROTEIN | Predet VmS Km + Paramete MKK MKK MAPK MKKK MKKL MKKL MKKL | ined Functions -<br>NonPrede<br>Mass_Act<br>Inteversib                                                             | ) MKKK<br>finedFunction<br>ion_Kinetics<br>e_Simple_Mich<br>uVol<br>uVol<br>uVol<br>uVol<br>uVol<br>uVol<br>uVol<br>uVol | aelis-Mente<br>positionT<br>inside<br>inside<br>inside<br>inside<br>inside<br>inside | quantity t<br>Amount<br>Amount<br>Amount<br>Amount<br>Amount<br>Amount | ▶<br>in<br>28<br>90<br>28<br>10<br>10<br>10 |

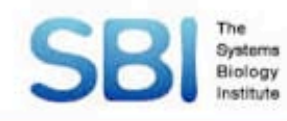

# **GUI improvement**

#### Enhanced Kinetic Law Editor

| 🧾 Kinetic Law     | ×                                 |
|-------------------|-----------------------------------|
| math              | k3 * MKKK_P * MKK / (KK3 + MKK)   |
| □ Mathi<br>□ Name | <u> </u>                          |
|                   |                                   |
| <b>KineticLaw</b> |                                   |
| math<br>View mode | K3*MKKK_P*MKK           KK3 + MKK |
| I Math<br>□ Name  | copy + - * / ( )                  |

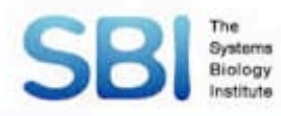

## Macros

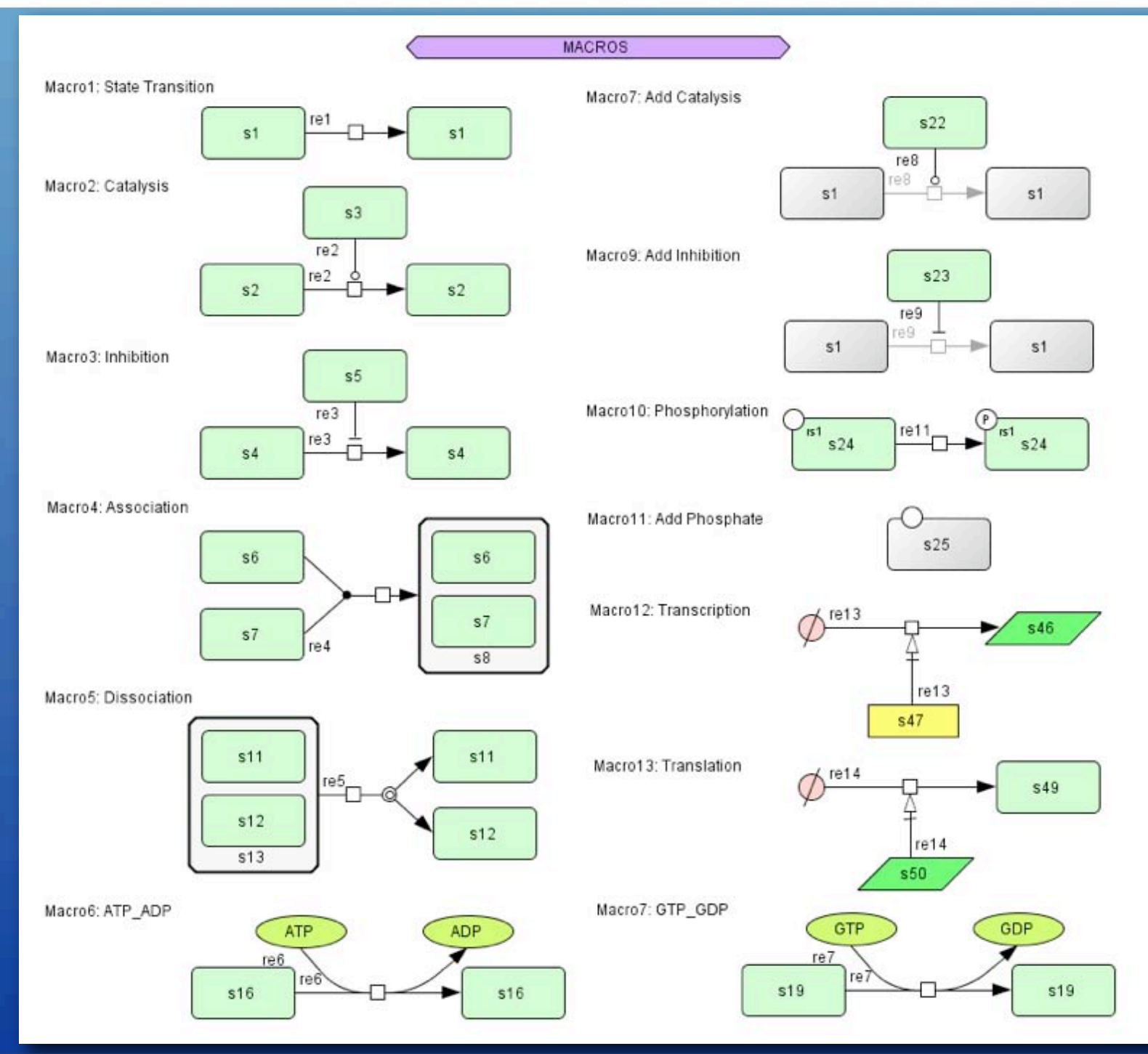
## **Plugin development**

Systems Biology

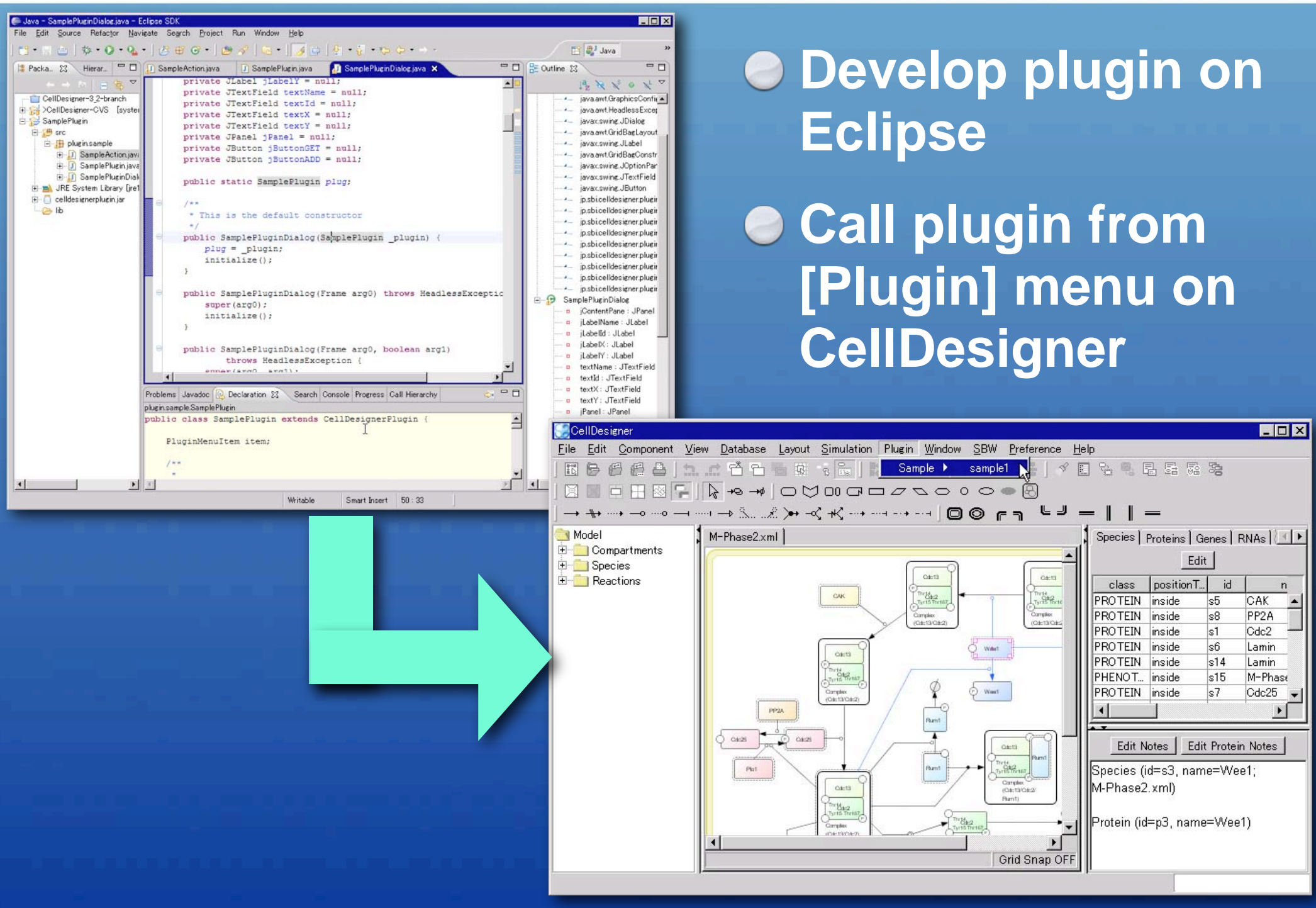

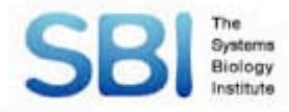

#### Download

#### Please download CellDesigner 4.0.1 from

#### http://celldesigner.org/

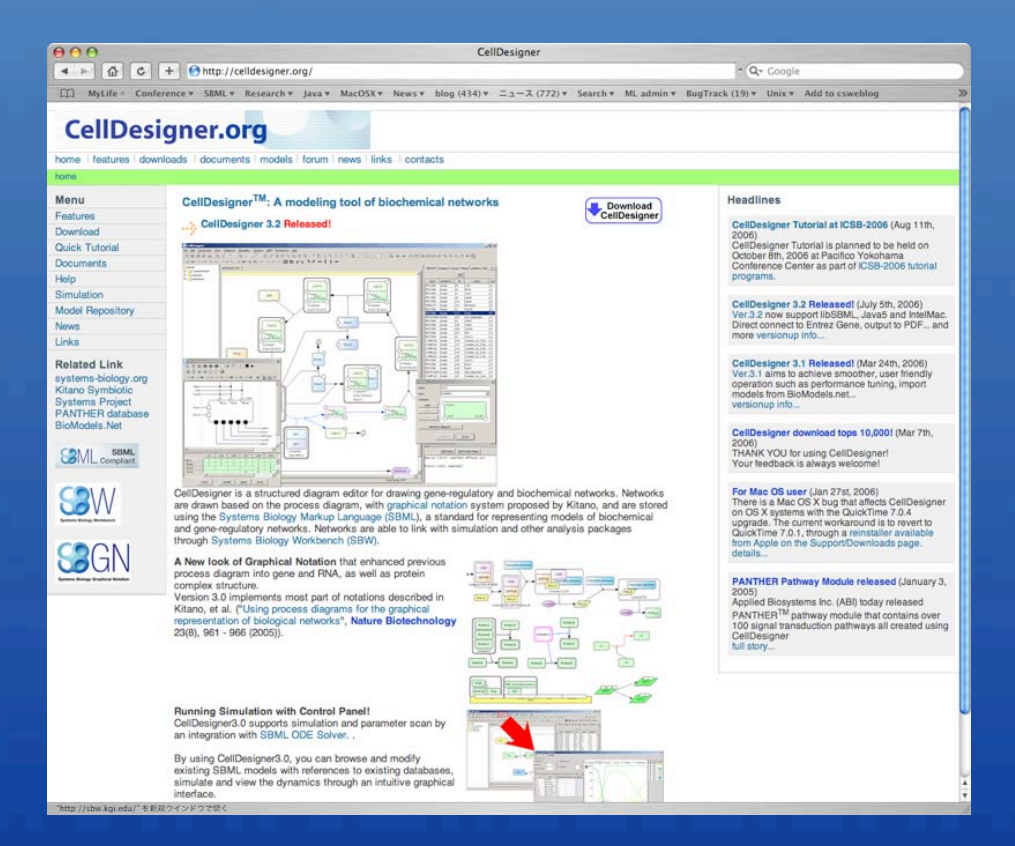

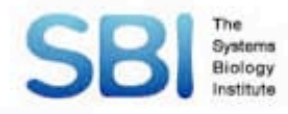

#### Installation

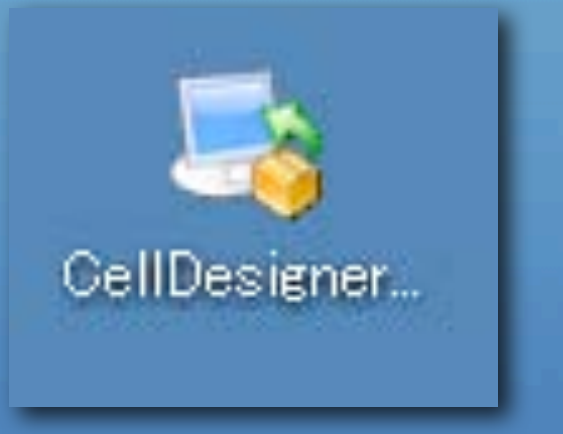

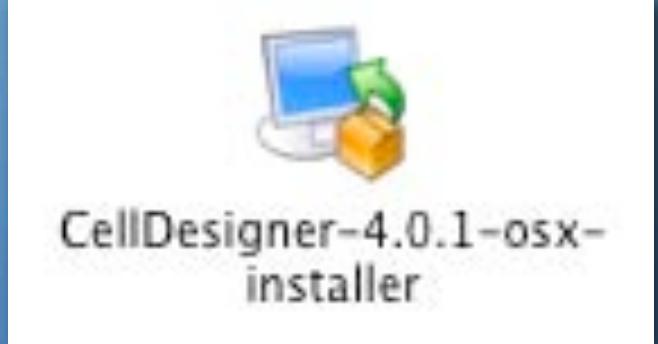

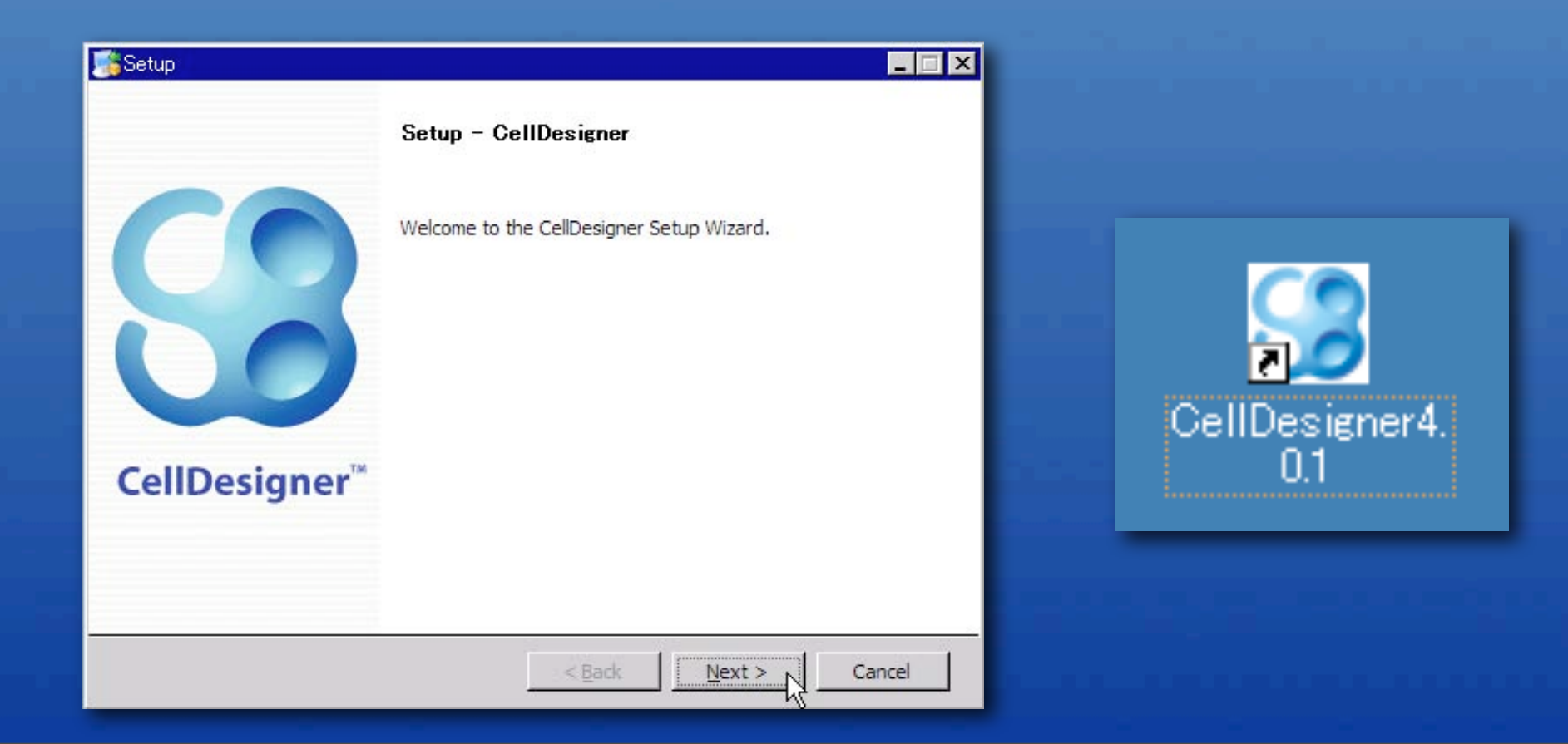

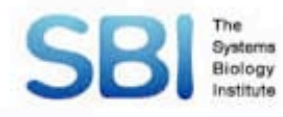

#### **Demonstration**

# Create new model: [File] $\rightarrow$ [New] $\rightarrow$ input title $\rightarrow$ [OK]

| CellDesigner |              |                   |              |                  |      |  |
|--------------|--------------|-------------------|--------------|------------------|------|--|
| <u>F</u> ile | <u>E</u> dit | <u>C</u> omponent | <u>V</u> iew | <u>D</u> atabase | Layo |  |
| New 📐 Ctrl+N |              |                   |              |                  |      |  |
| Open         |              |                   | Ctrl+O       |                  |      |  |

| Sew Document             | × |
|--------------------------|---|
| Name test                | [ |
| Width 600 Height 400     |   |
| <u>OK</u> <u>C</u> ancel |   |

| CellDesigner                                                                          |               | - O ×                         |  |  |  |  |
|---------------------------------------------------------------------------------------|---------------|-------------------------------|--|--|--|--|
| Eile Edit Component View Database Layout Simulation Plugin Window SBW Preference Help |               |                               |  |  |  |  |
| 國際總督 医尿管管管膜 医静脉神经神经神经 《自愿局局局路                                                         |               |                               |  |  |  |  |
|                                                                                       |               |                               |  |  |  |  |
| │→ು, ··· ··· ··· ··· ··· ··· ··· ··· ··· ·                                            |               |                               |  |  |  |  |
| 🛁 Model                                                                               | test          | Species Proteins Genes RNAs   |  |  |  |  |
|                                                                                       | <u> </u>      | Edit                          |  |  |  |  |
| Reactions                                                                             |               | class position I id nam       |  |  |  |  |
|                                                                                       |               |                               |  |  |  |  |
|                                                                                       |               |                               |  |  |  |  |
|                                                                                       |               |                               |  |  |  |  |
|                                                                                       |               |                               |  |  |  |  |
|                                                                                       |               |                               |  |  |  |  |
|                                                                                       | $\sim$        |                               |  |  |  |  |
|                                                                                       |               |                               |  |  |  |  |
|                                                                                       |               | Edit Notes Edit Protein Notes |  |  |  |  |
|                                                                                       |               |                               |  |  |  |  |
|                                                                                       |               |                               |  |  |  |  |
|                                                                                       |               |                               |  |  |  |  |
|                                                                                       |               |                               |  |  |  |  |
|                                                                                       | Crid Shan OEE |                               |  |  |  |  |
|                                                                                       | Ond shap OFF  | l                             |  |  |  |  |

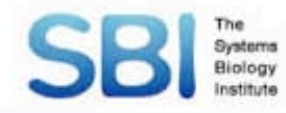

# Tips

#### Enable [Grid Snap] will help you draw your model much easier

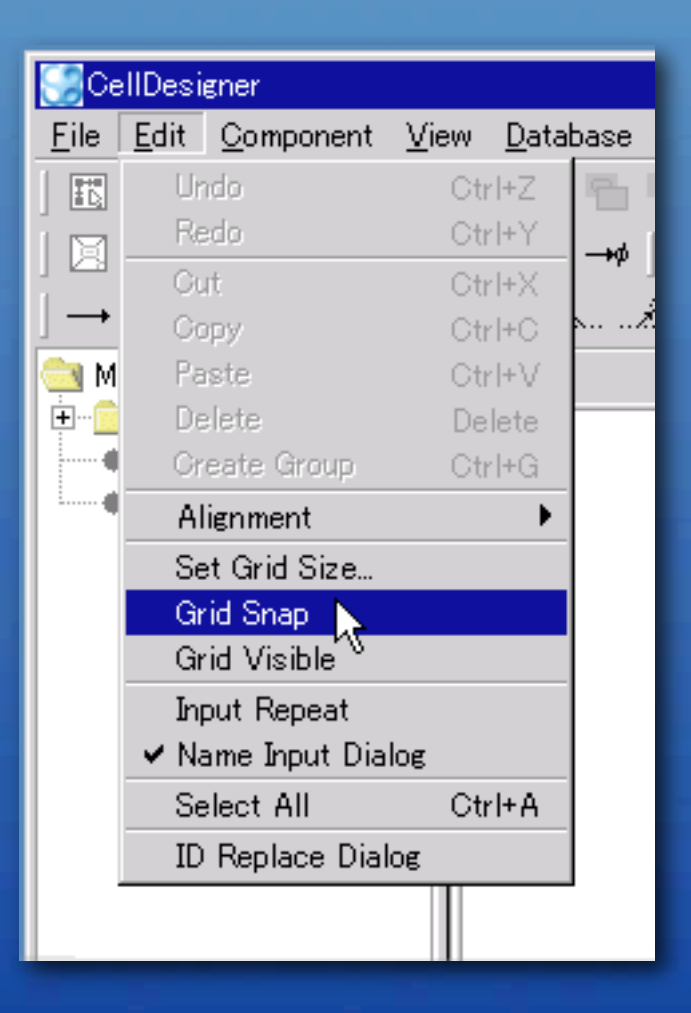

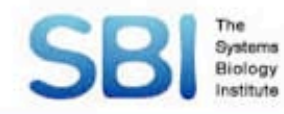

## **Create Reaction**

# Create Protein "A" and "B" Draw "State transition" arrow from "A" to "B"

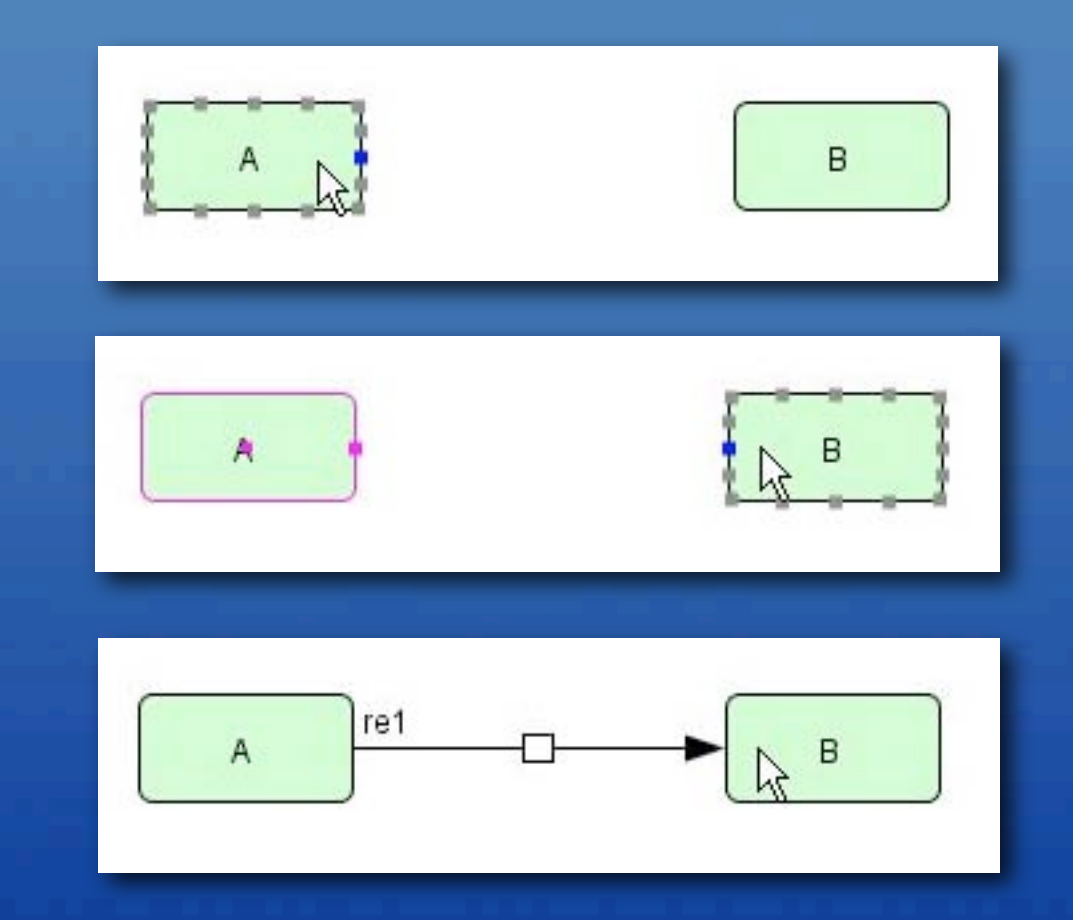

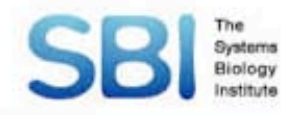

# **Add Anchor Point**

Add 2 anchor points to reaction
 Drag reaction and anchor point to change its shape

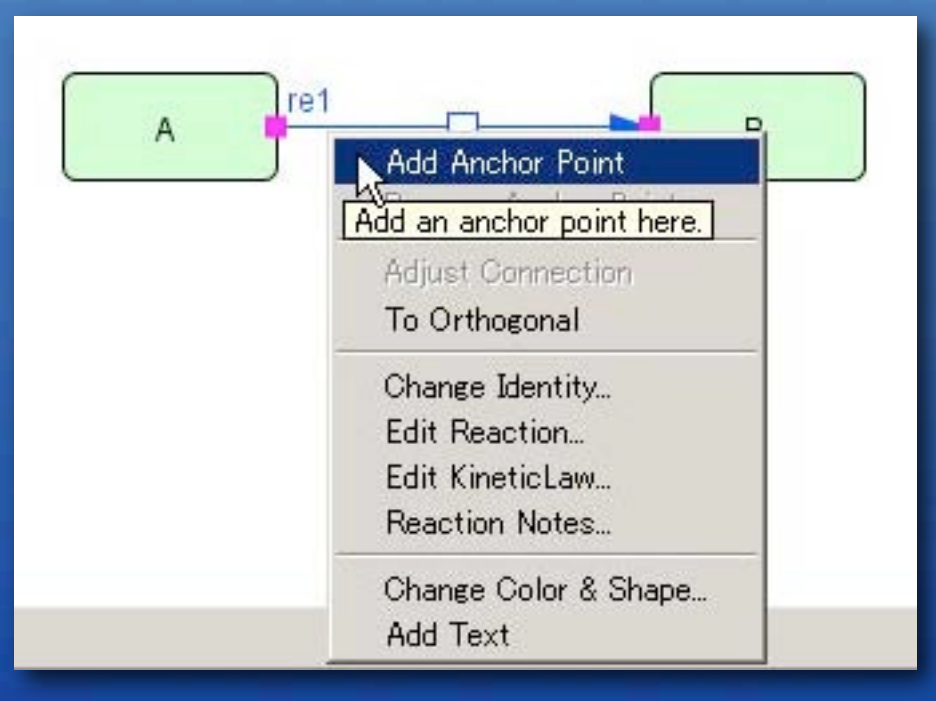

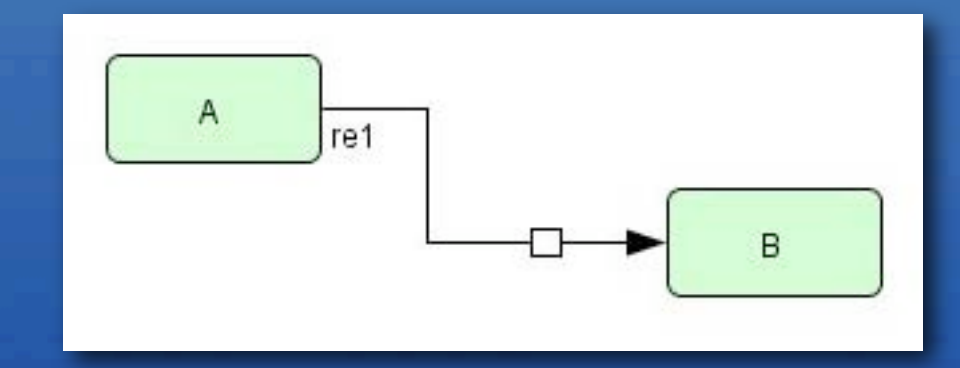

## **SBI** Add Catalysis reaction

# Add Protein "C" Add Catalysis reaction from "C" to the reaction

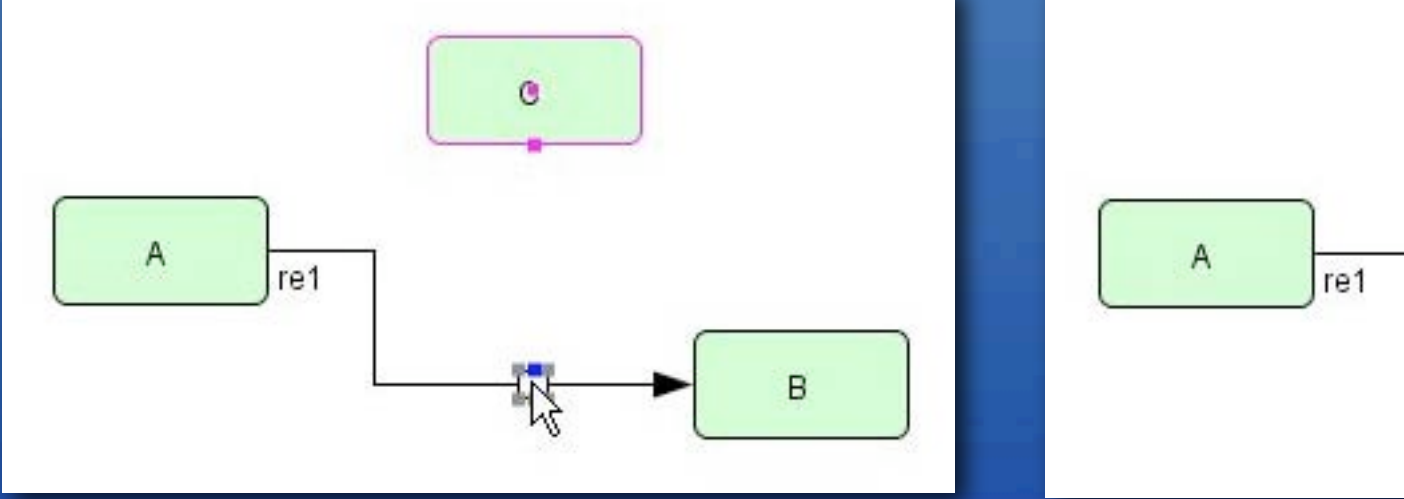

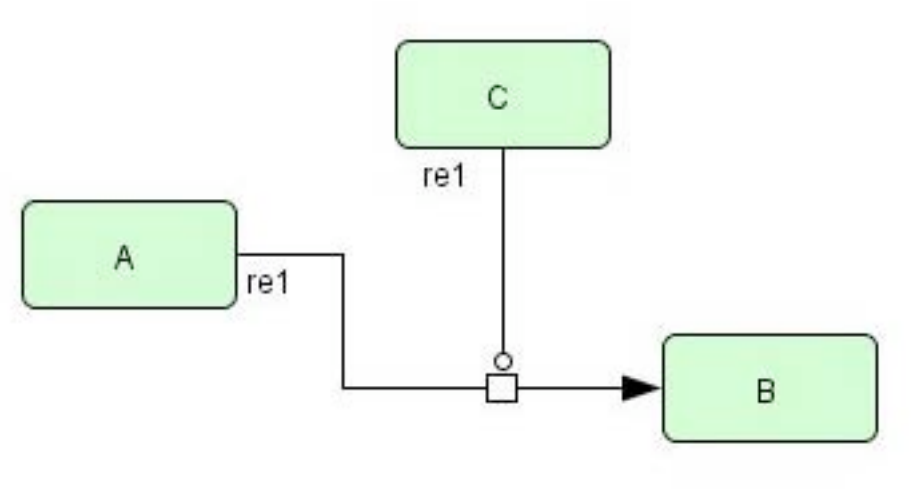

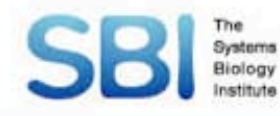

#### **Set Active state**

# ● Select Protein "B" ● [Component] → [Set Active]

| <u>File E</u> dit | <u>Component</u> <u>View</u> <u>D</u> atabase                                    | <u>L</u> ayout <u>S</u> imulat | tion Plugin <u>W</u> indow <u>S</u> BW |
|-------------------|----------------------------------------------------------------------------------|--------------------------------|----------------------------------------|
| Bee               | Find Species                                                                     | Ctrl+F                         | #####14回日間                             |
|                   | Change Identity                                                                  |                                | ┿╌┅ <b>──╜┝╍╌</b> ╡ <del>┥</del>       |
|                   | Set Active                                                                       | A                              |                                        |
| test *            | Change Compl <b>ex</b> View<br>Change to Oval/Square                             | •                              |                                        |
|                   | Model Information<br>Model Notes<br>Species Notes<br>Protein, Gene, RNA, asRNA N | otes                           |                                        |
| -                 | Change Color & Shape<br>Add Text                                                 |                                |                                        |
|                   | A                                                                                | re1                            | ;                                      |

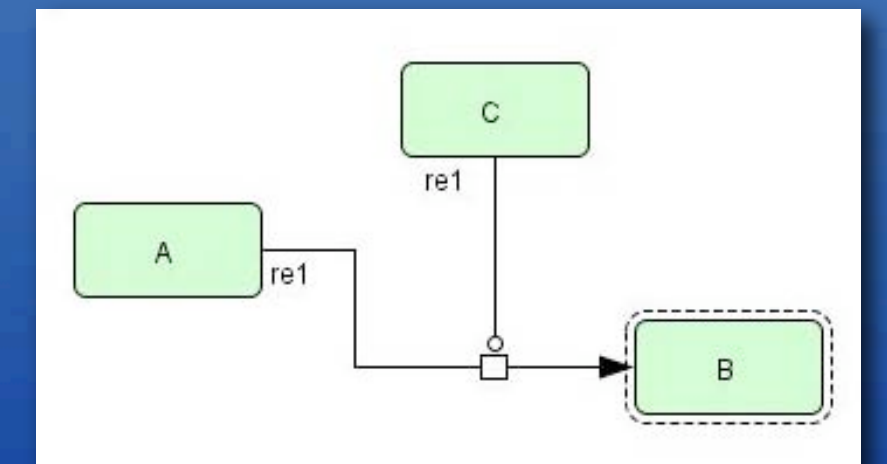

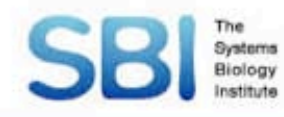

# **Change Color**

# Right click on Protein "C" Select [Change Color & Shape...]

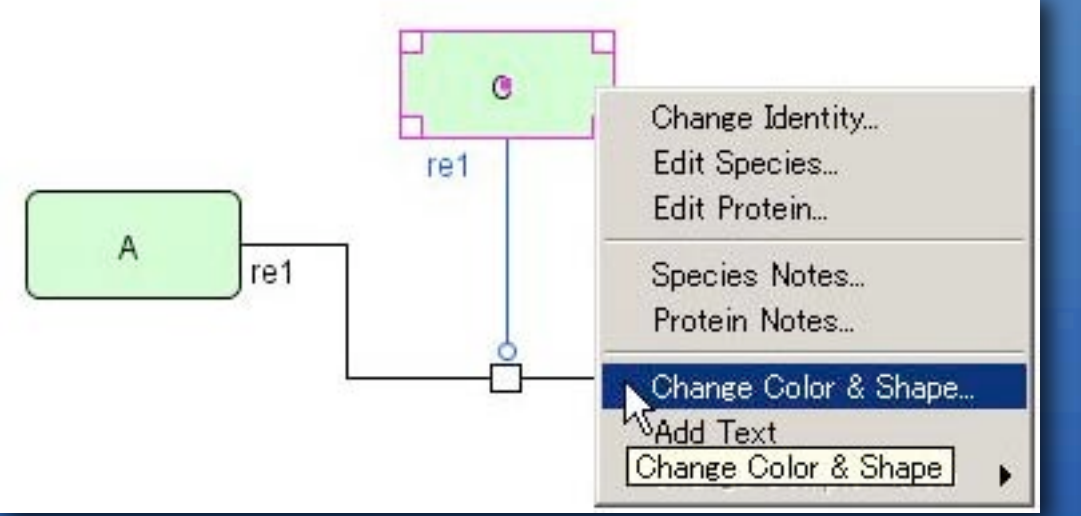

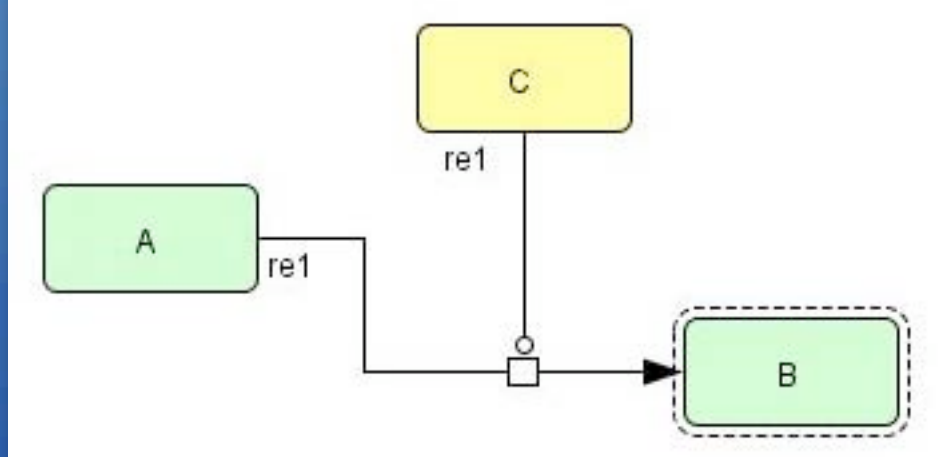

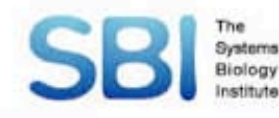

#### Compartment

Click [Compartment] icon

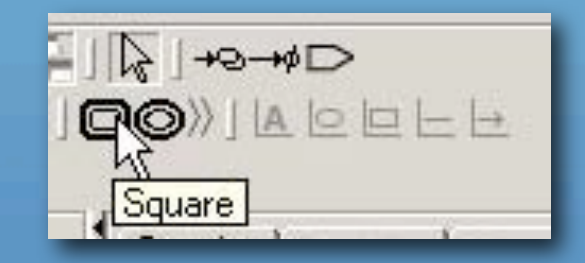

# Orag mouse cursor to specify its area Input name of compartment

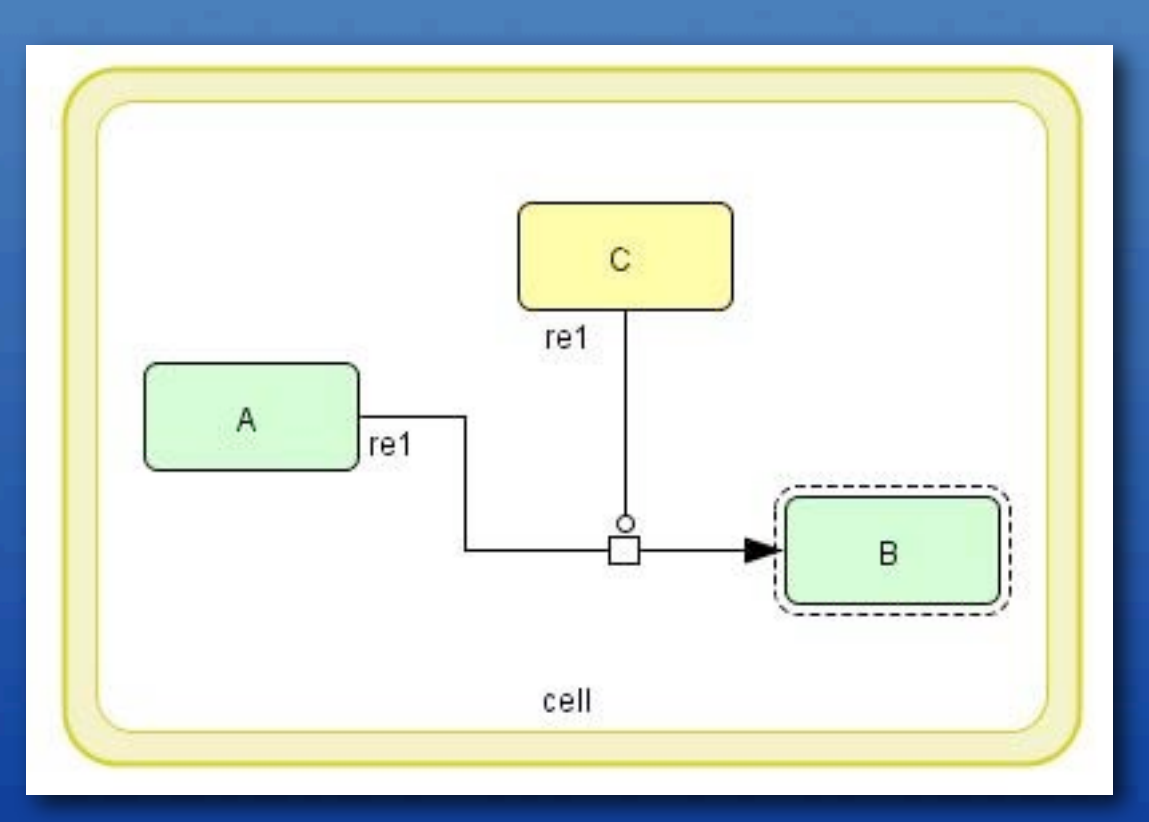

#### SBI Biology Add Residue to Protein

#### Create new model (test2)

Create Protein "A"

Select Protein "A" in [Proteins] Tab

#### Click [Edit] button

| id type<br>pr1 GENERIC A | RNA    |
|--------------------------|--------|
| id type pr1 GENERIC A    | ort    |
| pr1 GENERIC A            |        |
|                          |        |
|                          |        |
|                          |        |
|                          |        |
|                          |        |
|                          |        |
| A                        |        |
|                          |        |
|                          |        |
|                          |        |
| Edit Notes Edit Prot     | roteir |
|                          |        |
|                          |        |
|                          |        |
|                          |        |
|                          |        |

SBIM Add Residue to Protein
Click [add] button on [Protein] dialog
Input name for the residue (tst1)
Click [Close] button
Click [Update] Button

| Protein            |                     | × |
|--------------------|---------------------|---|
| name               | A                   |   |
| type               | GENERIC 💌           |   |
| residues           |                     |   |
| add<br>edit<br>del |                     |   |
| edit block         | . diagram           |   |
|                    | Update <u>Close</u> |   |

| 🈹 Modifia | cationResidue/BindingRegion | × |
|-----------|-----------------------------|---|
| id        | rs1                         |   |
| name      | tst1                        |   |
| type      | residue                     | Y |
| size      |                             | _ |
| side      | none                        | - |
| angle     |                             | _ |
|           | <u>C</u> lose               |   |
|           |                             |   |
|           | tst1 A                      |   |

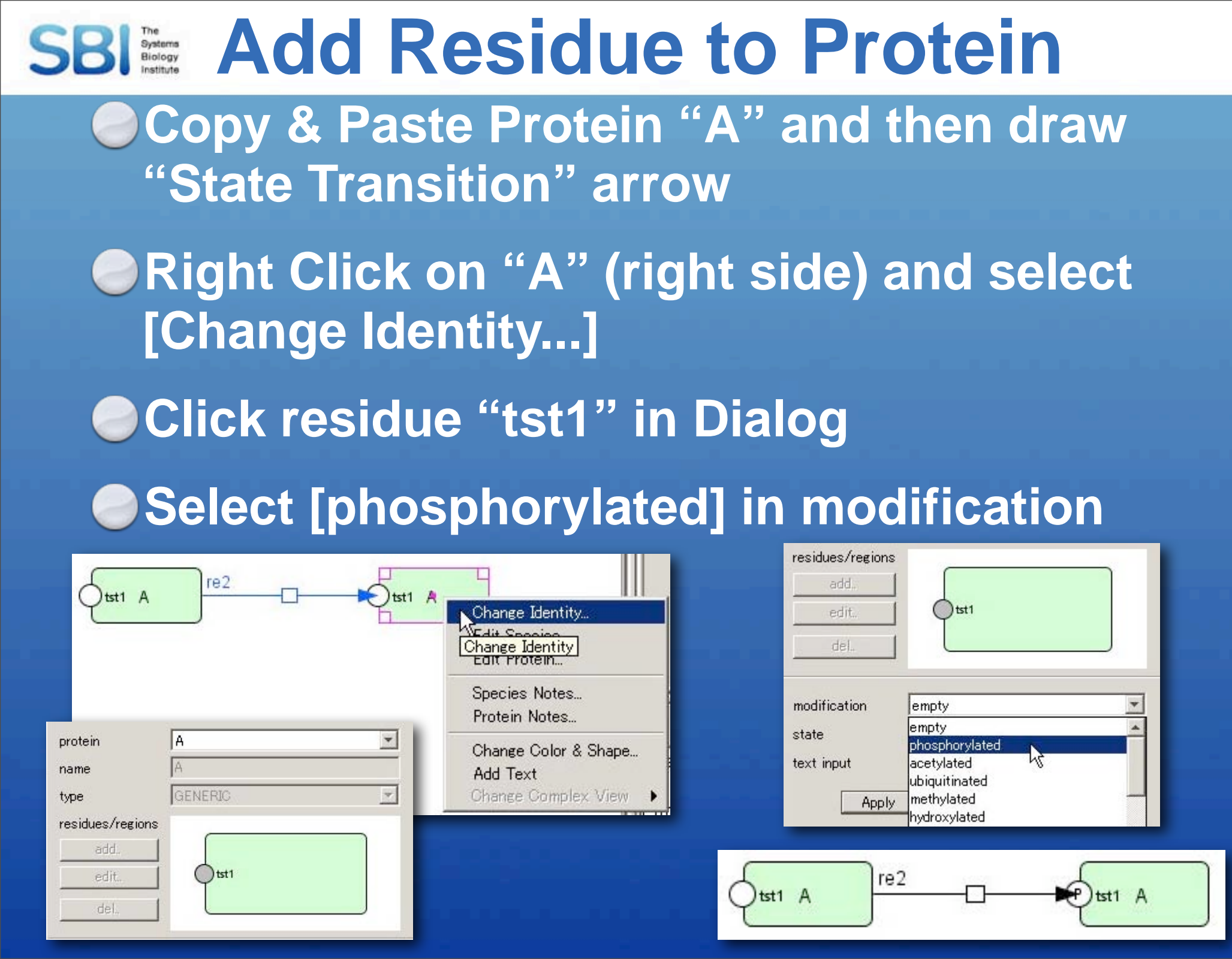

**SBI** Change position of Residue Select Protein "A" in [Proteins] Tab Click [Edit] button Click residue "tst1" in Dialog Click [edit] button Drag [angle] slidebar

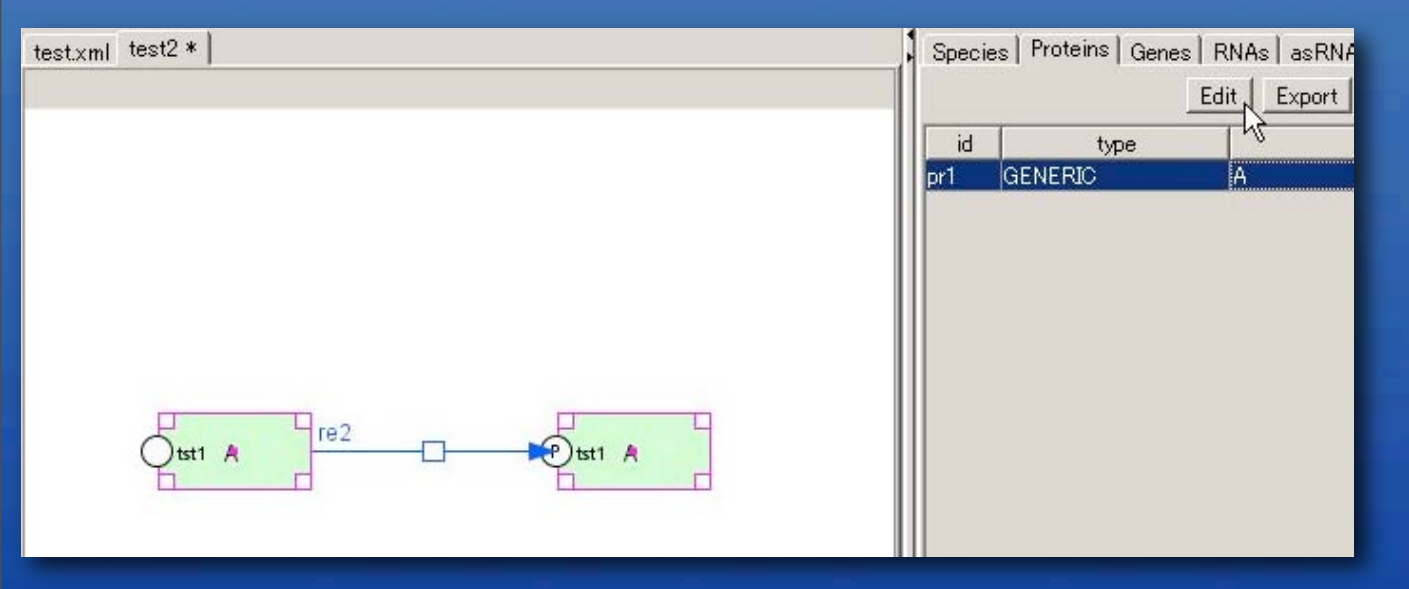

| riotein                           |                       |   |  |  |
|-----------------------------------|-----------------------|---|--|--|
| name                              | A                     |   |  |  |
| type                              | GENERIC               | ] |  |  |
| residues                          |                       |   |  |  |
| add                               |                       |   |  |  |
| edit                              | tst1                  |   |  |  |
| del.                              |                       |   |  |  |
| edit block                        | k diagram             |   |  |  |
|                                   | Update <u>C</u> ancel |   |  |  |
| _                                 |                       |   |  |  |
|                                   |                       |   |  |  |
| ModificationResidue/BindingRegion |                       |   |  |  |

| MUUITICa | tion vestudes pluding vegion |
|----------|------------------------------|
| I        | rs1                          |
| ame      | tst1                         |
| ре       | residue 💌                    |
| ize      |                              |
| ide      | none                         |
| ngle     | <u> </u>                     |
|          | Close                        |

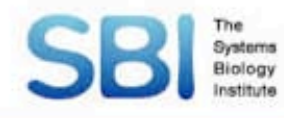

## Complex

#### Create new model (test3)

Create Proteins "A" and "B"

Copy & Paste both "A" and "B"

| test.xml test2.xml test3 * |                          | Spec             | cies   Proteins   Gene | s RNAs as<br>Edit Exp |
|----------------------------|--------------------------|------------------|------------------------|-----------------------|
|                            |                          | id<br>pr1<br>pr2 | GENERIC<br>GENERIC     | A                     |
| A                          | $\overline{\mathcal{A}}$ |                  |                        |                       |
| В                          |                          |                  | _Edit No               | ntes   Edit P         |

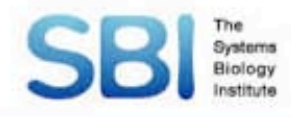

## Complex

#### Click [Complex] icon and create complex "C"

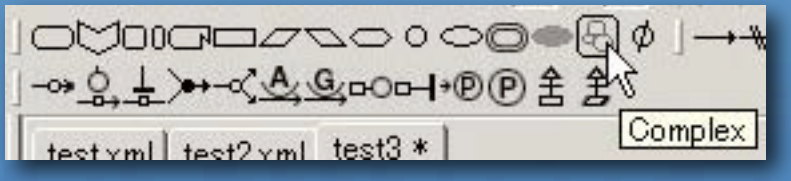

#### Orag Protein "A" and "B" into complex C

Oraw "Heterodimer Association" arrow

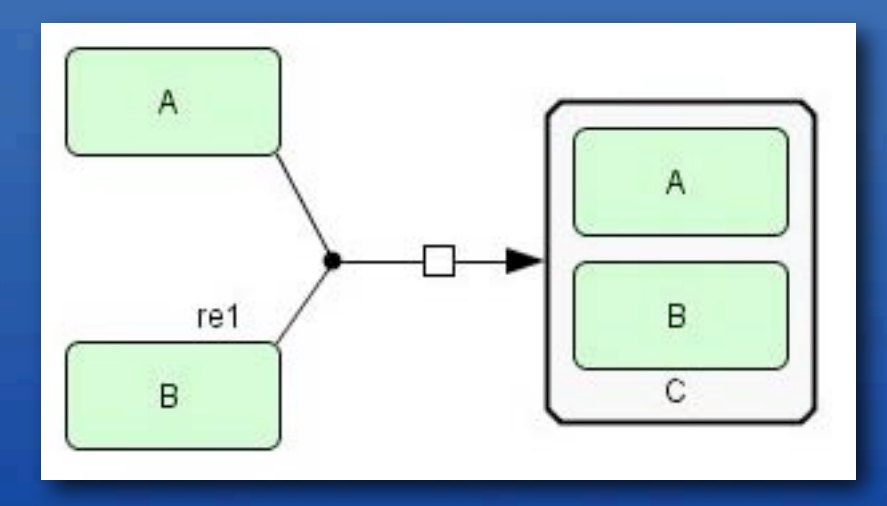

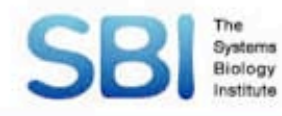

#### Gene & RNA

#### Create new model (test4)

Create gene, RNA and Protein

Oraw "Transcription" and "Translation"

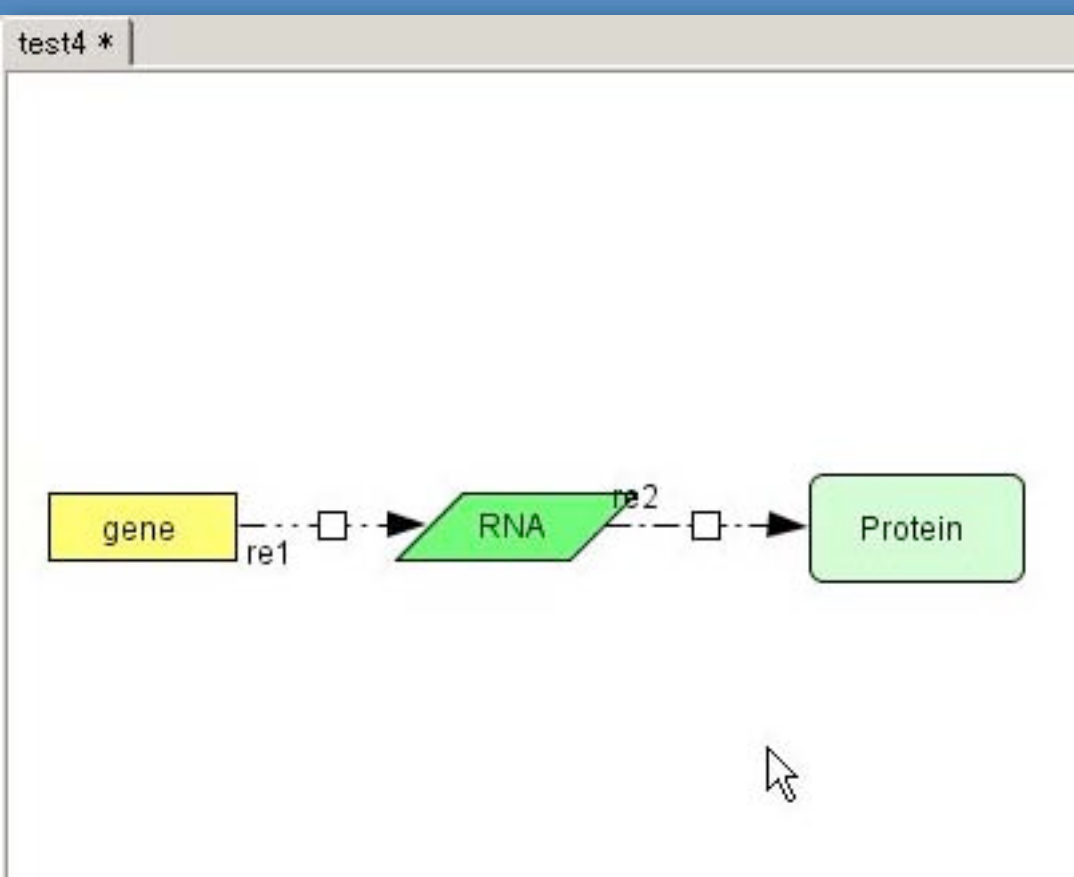

#### See "geneRNA40.xml" for more examples

**Database connection** Systems Biology Search Database by Name: SGD **DBGET** ● iHOP Entrez Gene Genome Network Platform

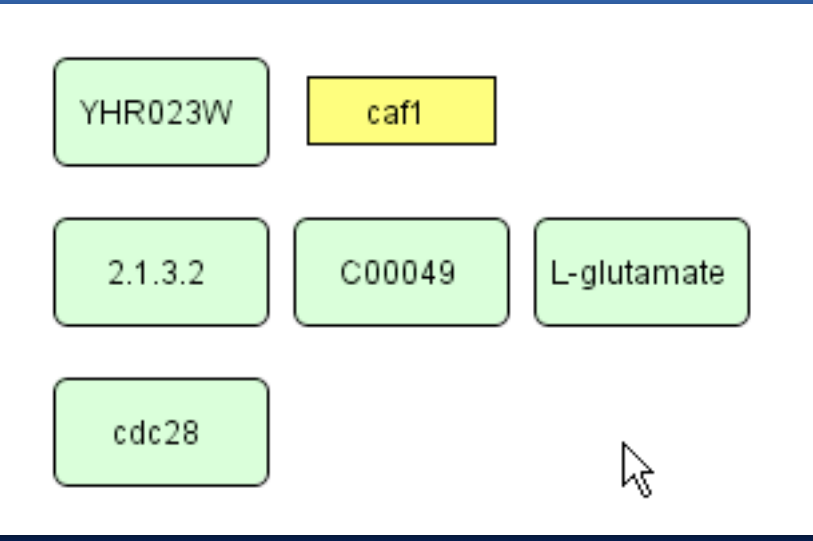

# SBIM Database connection Search Database by Notes: PubMed: PMID: 123456 Entrez Gene: GeneID: 4015

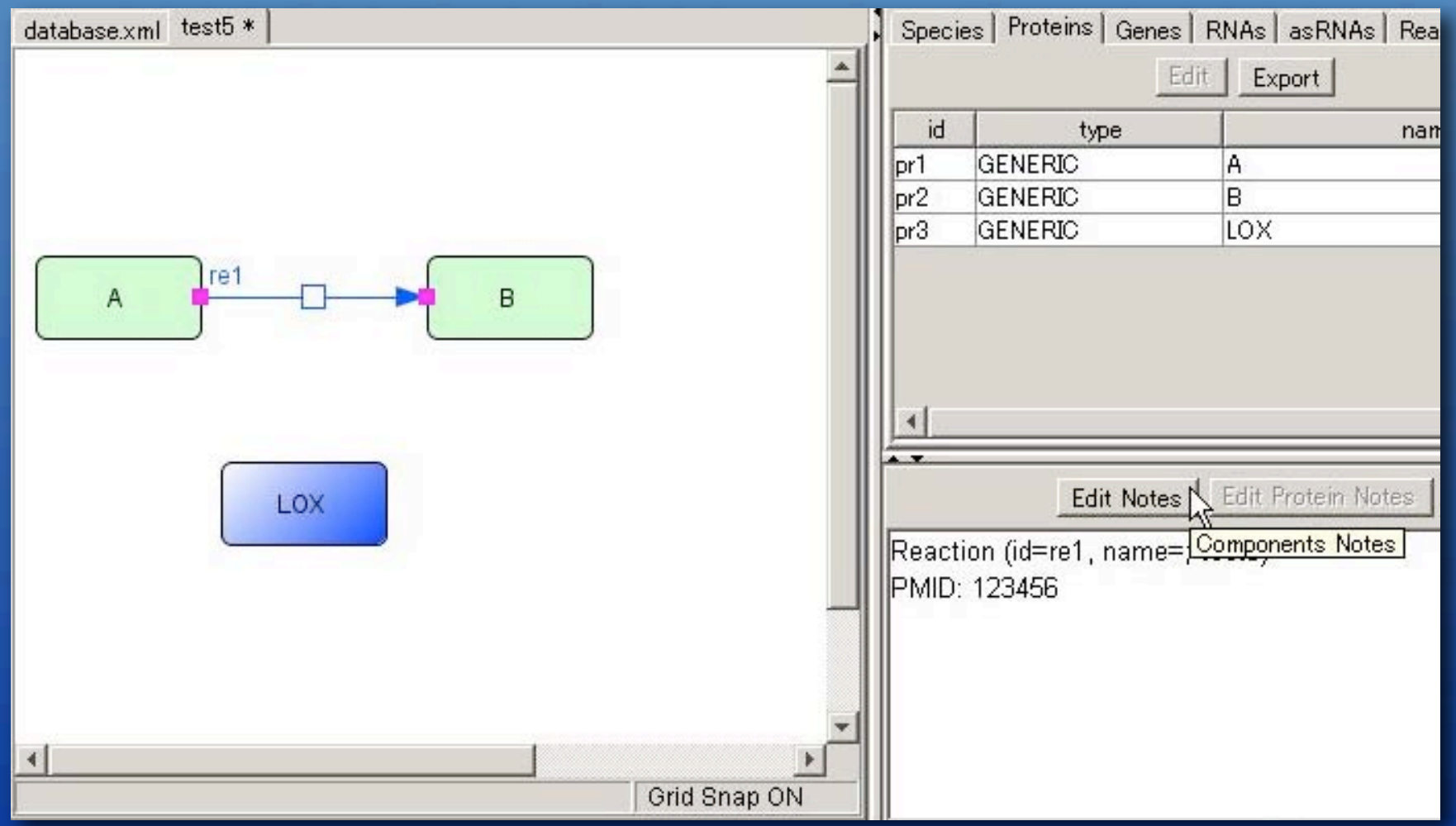

# Database connection Search Database by Notes: PubMed: PMID: 123456 Entrez Gene: GeneID: 4015

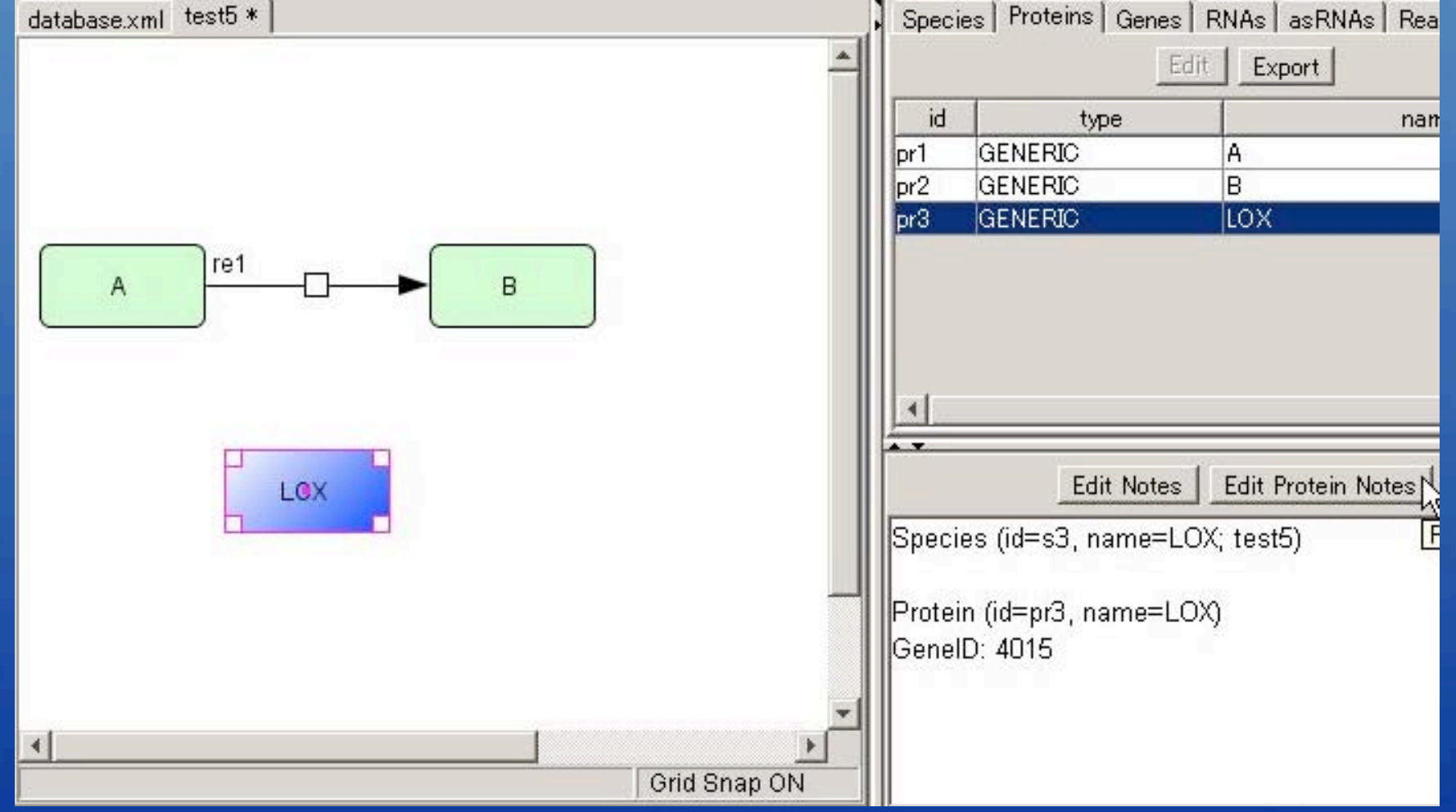

#### The<br/>Systems<br/>BiologyDatabase connection

#### Import model from BioModels.net

| CellDesigner                                             |                                  |                   |                                                                           |         |
|----------------------------------------------------------|----------------------------------|-------------------|---------------------------------------------------------------------------|---------|
| <u>F</u> ile <u>E</u> dit <u>C</u> omponent <u>V</u> iew | Database Layout Simulation Plu   | i <b>gin</b> ∭ind |                                                                           |         |
|                                                          | Import model from BioModels.net. |                   |                                                                           |         |
|                                                          | Connect to SGD                   | -V3-              |                                                                           |         |
|                                                          | Connect to DBGET                 | Bio Models.net    |                                                                           | ×       |
|                                                          | Connect to iHOP                  | ID                | Name                                                                      |         |
| 🥶 Model                                                  | Connect to Genome Network Plat   | BIO MD000000000   | Edelstein1996 EPSP AChEvent                                               | -       |
| <ul> <li>Compartments</li> </ul>                         | Connect to PubMed                | BIO MD000000002   | Edelstein1996 EPSP AChSpecies                                             | -       |
| <ul> <li>Species</li> </ul>                              | Connect to Entrez Gene           | BIO MD000000003   | Goldbeter1991_MinMitOscil                                                 |         |
| Reactions -                                              |                                  | BIO MD000000004   | Goldbeter1991_MinMitOscil_ExplInact                                       |         |
|                                                          |                                  | BIO MD000000005   | Tyson1991_CellCycle_6var                                                  |         |
|                                                          |                                  | BIO MD000000006   | Tyson1991_CellCycle_2var                                                  |         |
|                                                          |                                  | BIO MD000000007   | Novak1997_CellCycle                                                       |         |
|                                                          |                                  | BIO MD000000008   | Gardner1998_CellCycle_Goldbeter                                           |         |
|                                                          |                                  | BIO MD000000009   | Huang1996_MAPK_ultrasens                                                  |         |
|                                                          |                                  | BIO MD000000010   | Kholodenko2000_MAPK_feedback                                              |         |
|                                                          |                                  | BIO MD000000011   | <sup>10</sup> Lev Title: Negative feedback and ultrasensitivity can bring | about o |
|                                                          |                                  | BIO MD000000012   | Ela <b>Authors:</b> Kholodenko, BN.                                       |         |
|                                                          |                                  | BIO MD000000013   | PojJournal: European journal of biochemistry / FEBS                       |         |
|                                                          |                                  | BIO MD000000014   | Levent 120707                                                             |         |
|                                                          |                                  | BIO MD000000015   |                                                                           | -       |
|                                                          |                                  | BIO MDUUUUUUUU16  | Goldbeter1995_CircClock                                                   | _       |
|                                                          |                                  | BIO MD000000017   | Hoetnagel2002_PyruvateBranches                                            | _       |
|                                                          |                                  | BIO MID0000000000 | Information 1989_FoliateCycle                                             |         |
|                                                          |                                  | BIO MD000000020   | Lalours1000 CircClock                                                     |         |
|                                                          |                                  | BIO MD000000021   | Leidup1999_OirColock                                                      | _       |
|                                                          |                                  | BIO MD000000022   | Robuer2001_Collect                                                        | _       |
|                                                          |                                  | BIO MD000000020   | Scheper1999 CircClock                                                     | -       |
|                                                          |                                  | BIO MD000000025   | Smolen2002 CircClock                                                      |         |
|                                                          |                                  | BIO MD000000026   | Markevich2004_MAPK_orderedElementary                                      | -       |
|                                                          |                                  | Description Be    | ference I Import C                                                        | ancel   |
|                                                          |                                  |                   | Import O                                                                  | ancor   |

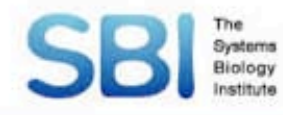

### **Auto layout**

# ●[File] → [Open] → samples/MAPK.xml [Layout] → [Orthogonal Layout]

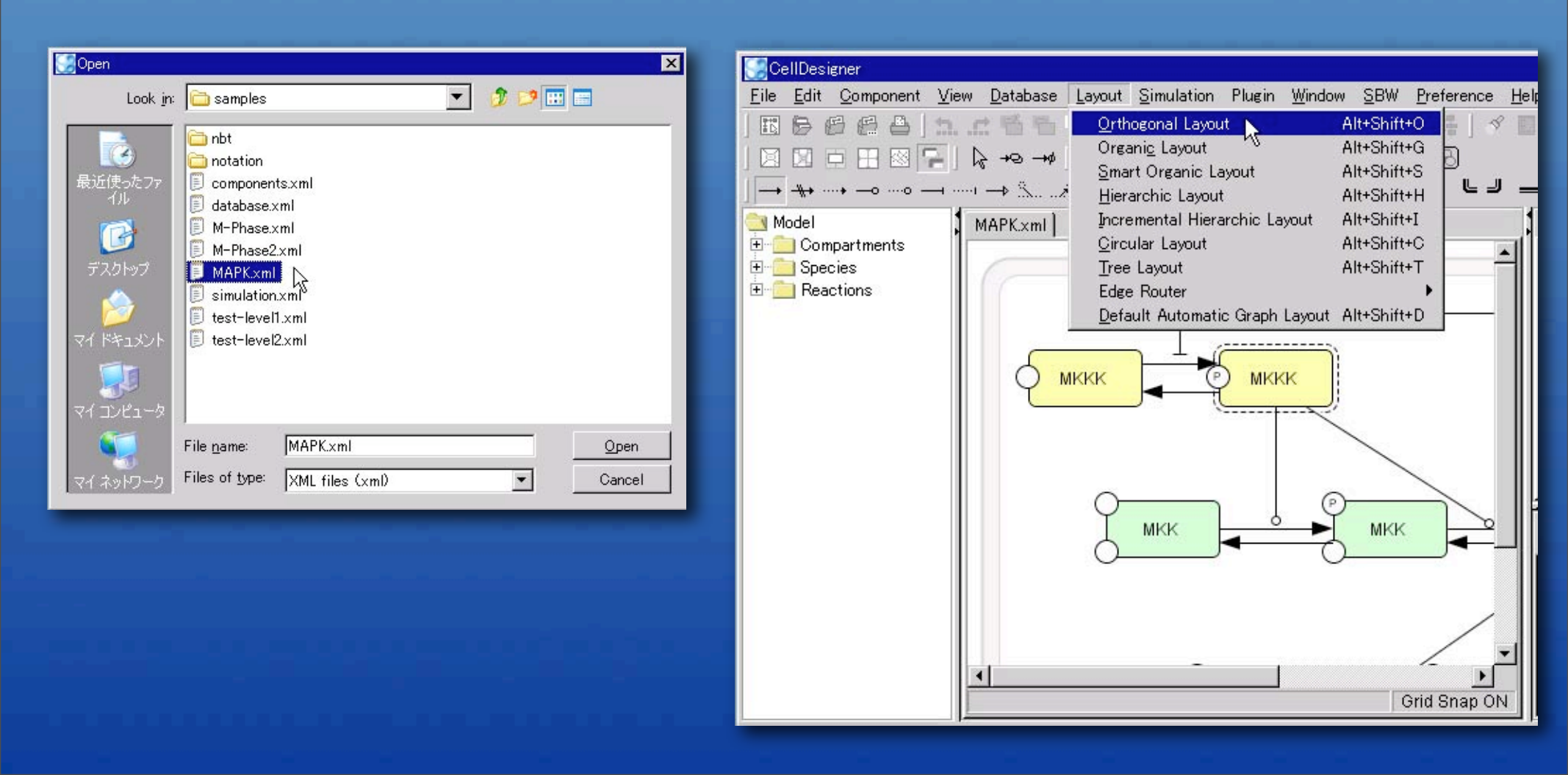

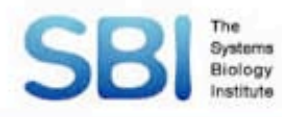

# Auto layout

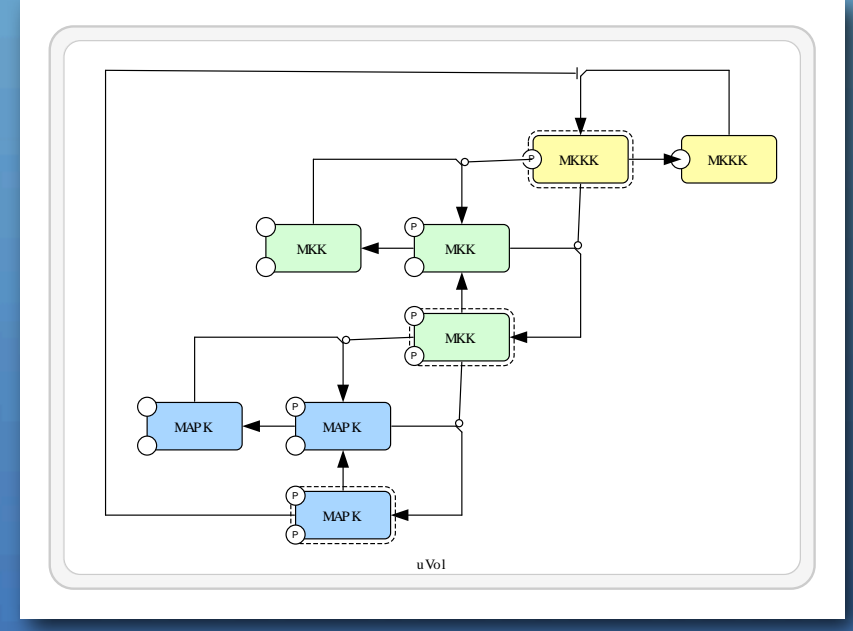

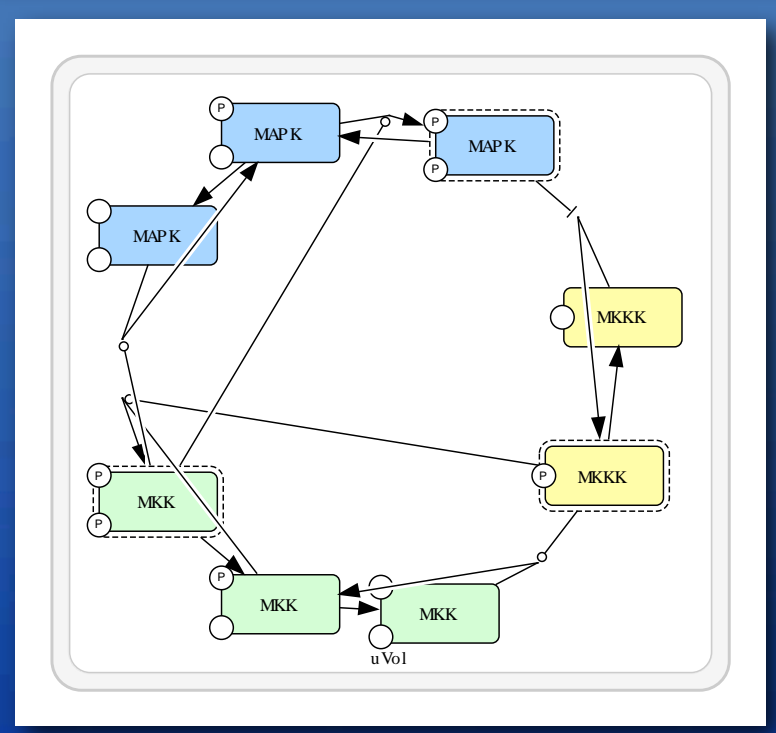

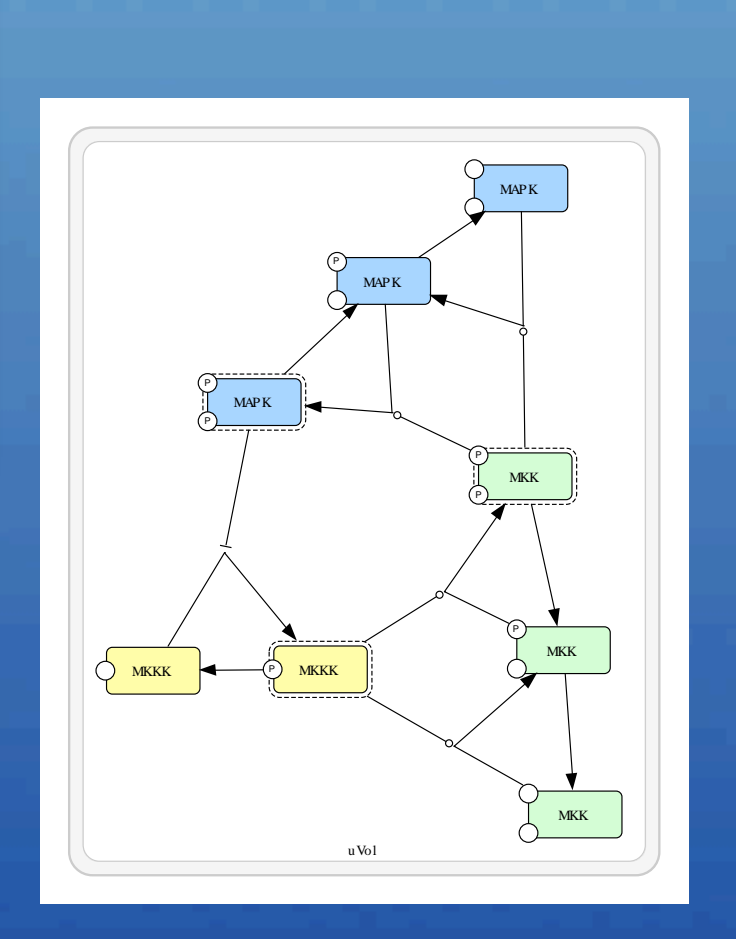

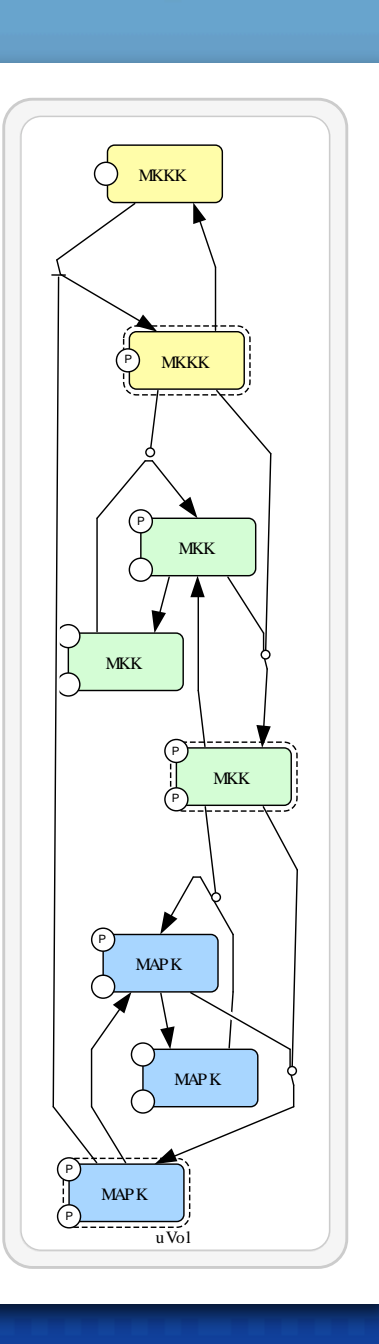

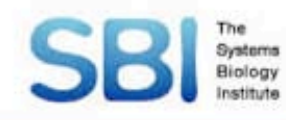

# Create following biochemical reaction Click [Simulation] -> [ControlPanel] and call SBML ODE Solver

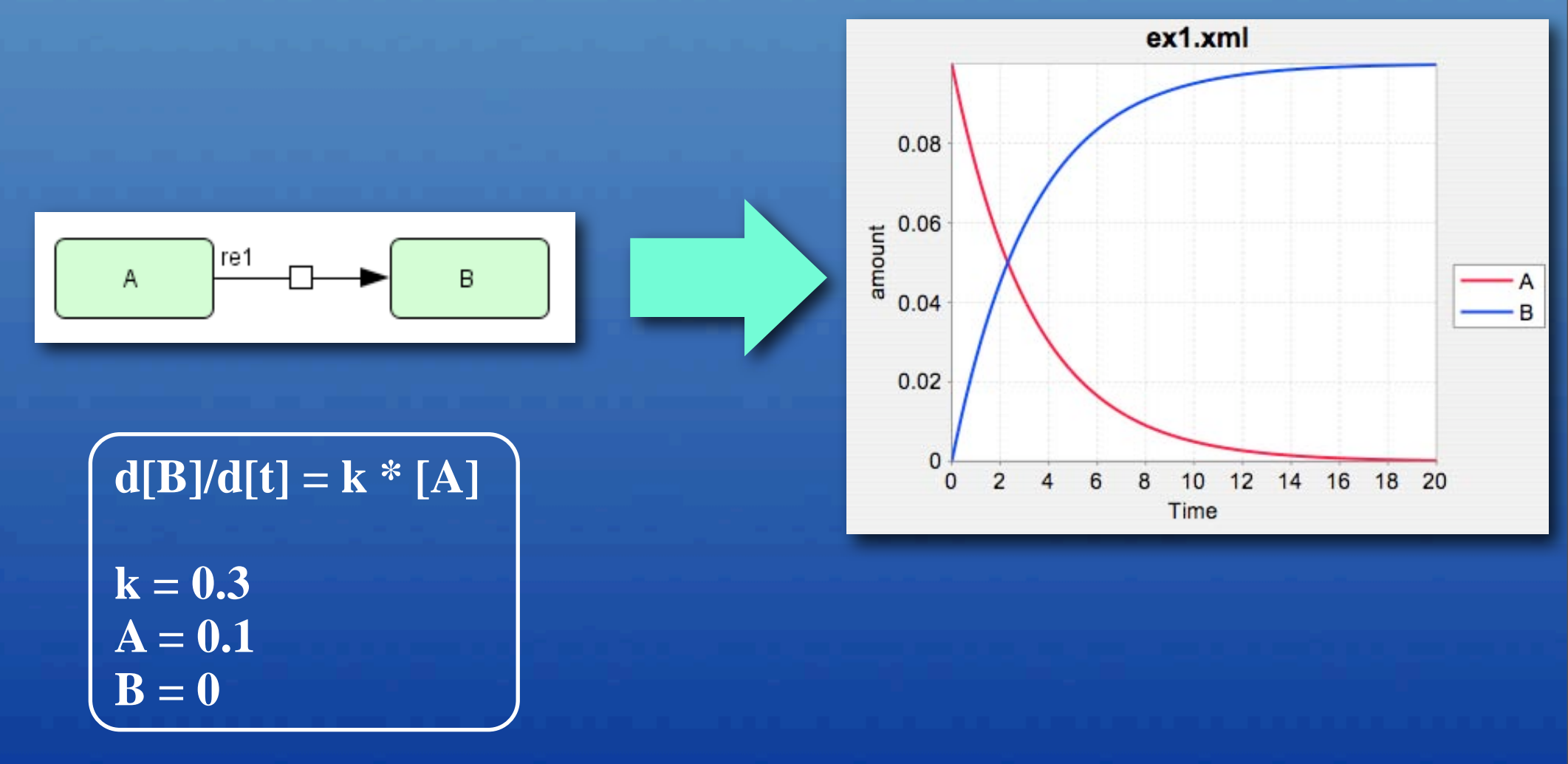

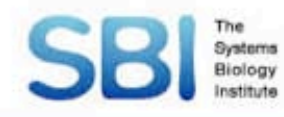

 Create new model (ex1)
 Create reaction
 Right click on the reaction and select [Edit KineticLaw...]

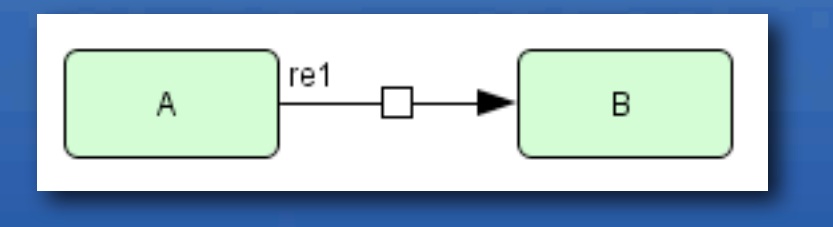

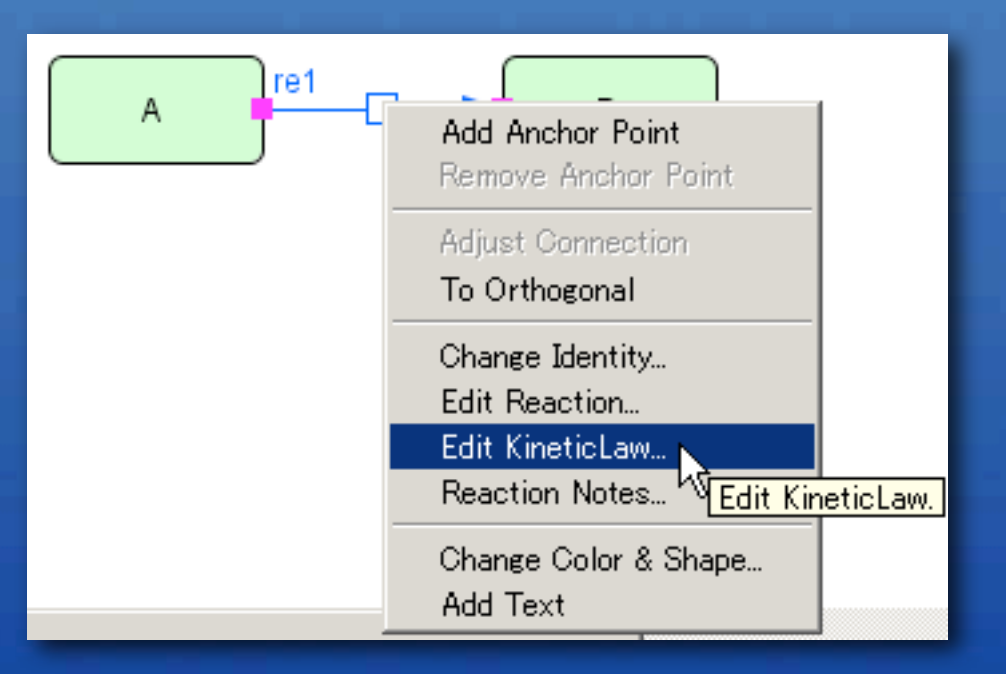

#### Click [New] button on [Parameters] tab

| Species Parameters Rules   |    |      |       |       |          |
|----------------------------|----|------|-------|-------|----------|
| INew Edit Remove Glear All |    |      |       |       |          |
| scope                      | id | name | value | units | constant |
| <u> </u>                   |    |      |       |       | •        |

#### Input values as follows:

id: k
name: k
value: 0.3

Systems Biology

| Parameter |        |         |                | × |
|-----------|--------|---------|----------------|---|
| id        | k      |         |                |   |
| name      | k      |         |                |   |
| value     | 0.3    |         |                |   |
| units     |        |         |                |   |
| constant  | • true | C false |                |   |
|           |        |         |                |   |
|           |        | Add 📐   | <u>C</u> ancel |   |

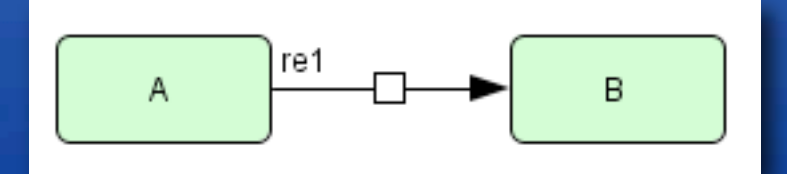

d[B]/d[t] = k \* [A]

k = 0.3A = 0.1 B = 0

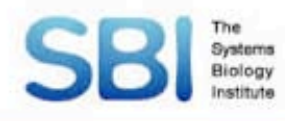

Select parameter "k" Click top most text field Click [copy] button Olick [ \* ] button Select Protein "A" Click top most text field Click [copy] button d[B]/d[t] = k \* [A]k = 0.3A = 0.1

 $\mathbf{B} = \mathbf{0}$ 

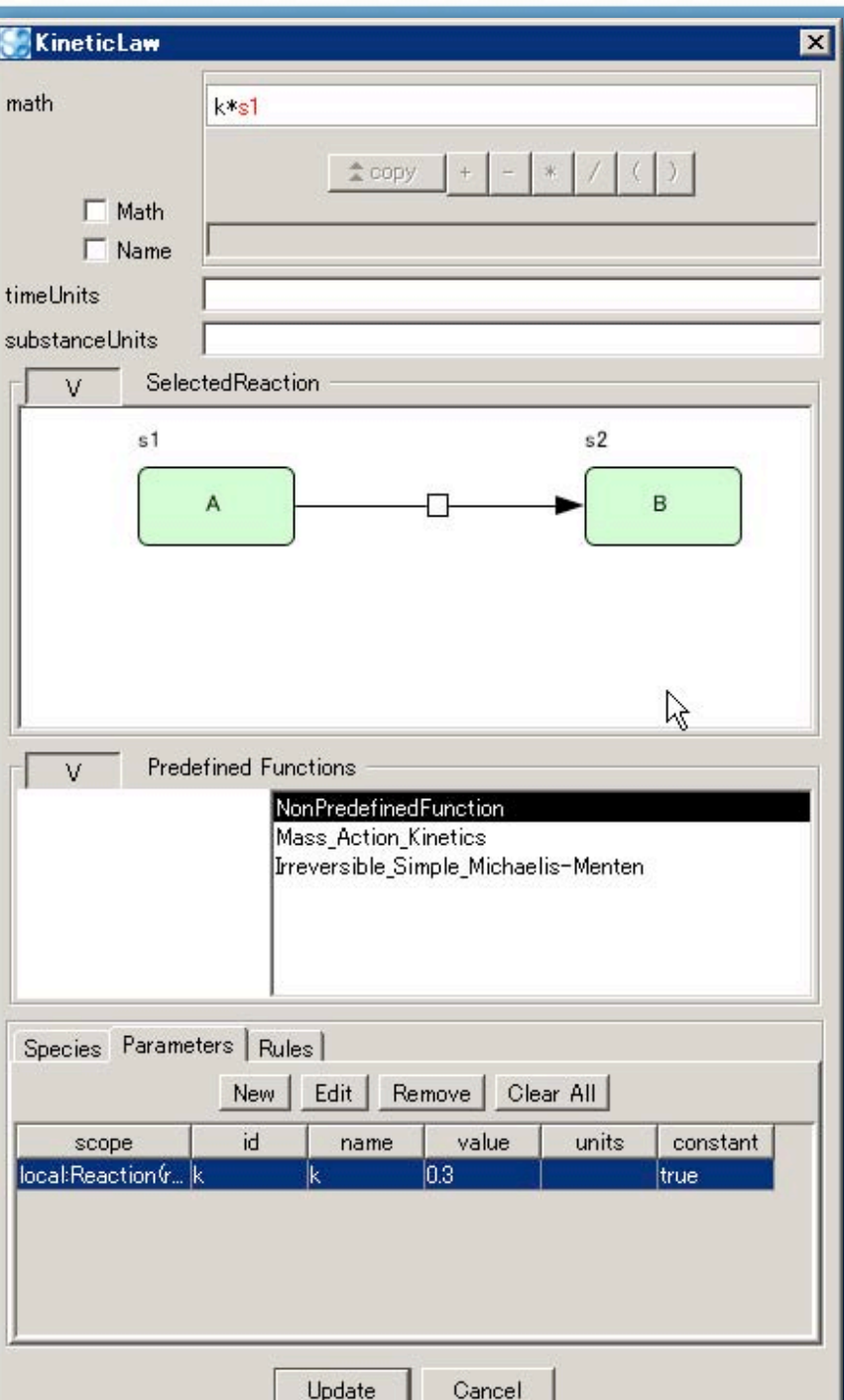

#### Double click [initialQuantity] column for Protein "A"

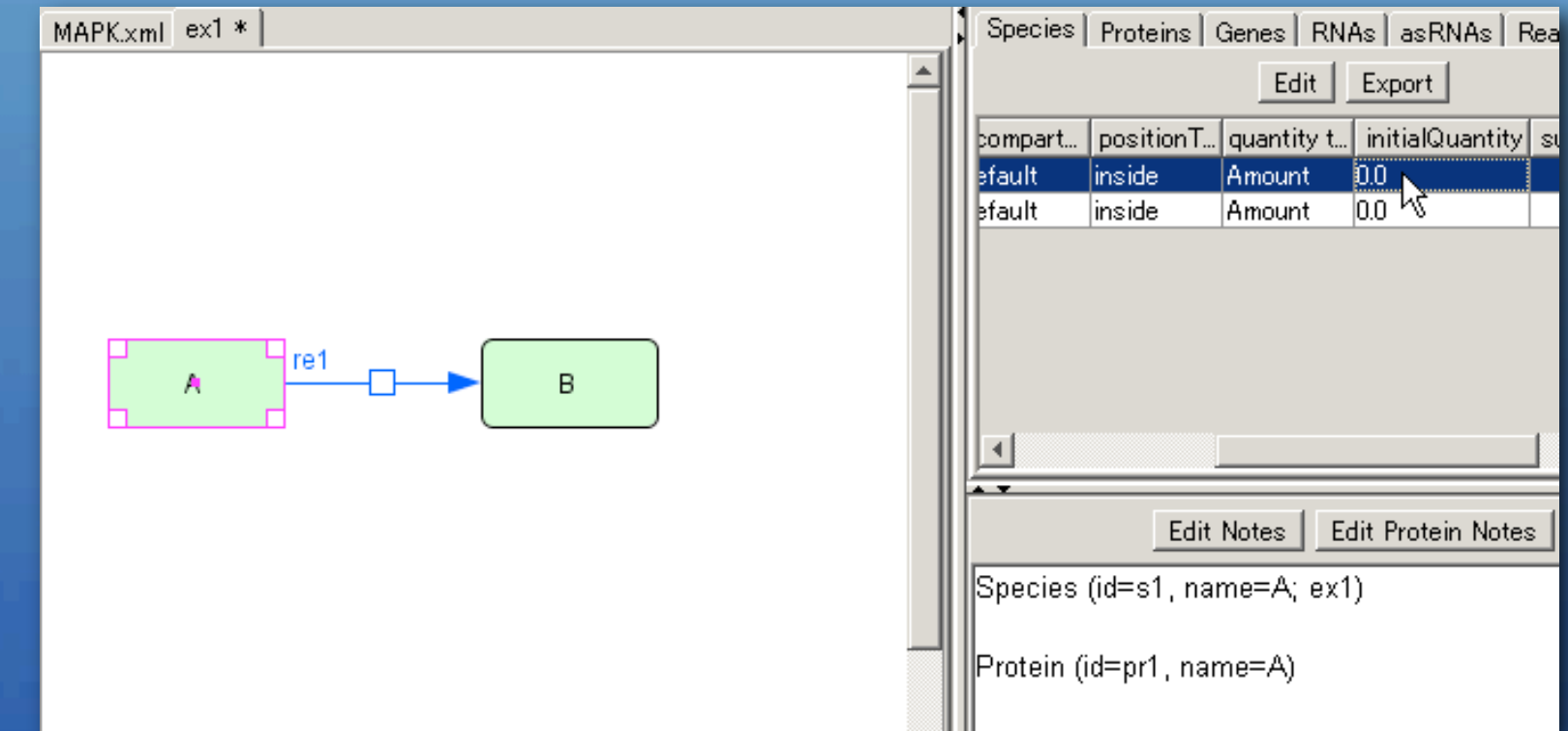

#### Set value as 0.1

Systems Biology

#### d[B]/d[t] = k \* [A]

k = 0.3A = 0.1B = 0

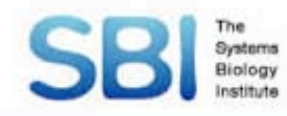

Click [Simulation] → [ControlPanel]
 Set [End Time] to 20
 Click [Execute] button

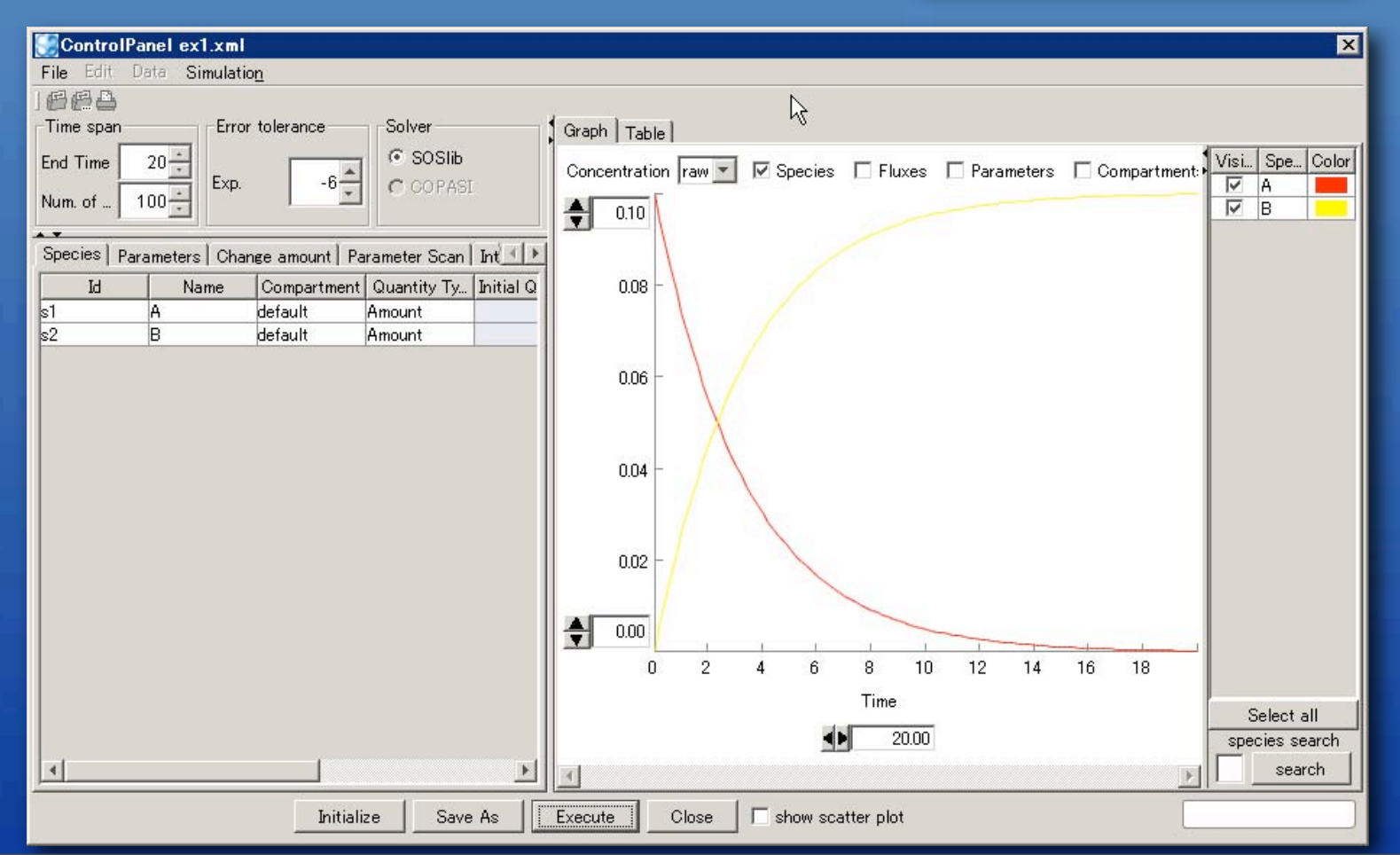

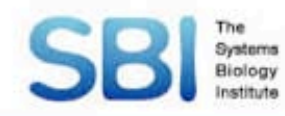

Create following biochemical reactions

#### Execute simulation from [ControlPanel]

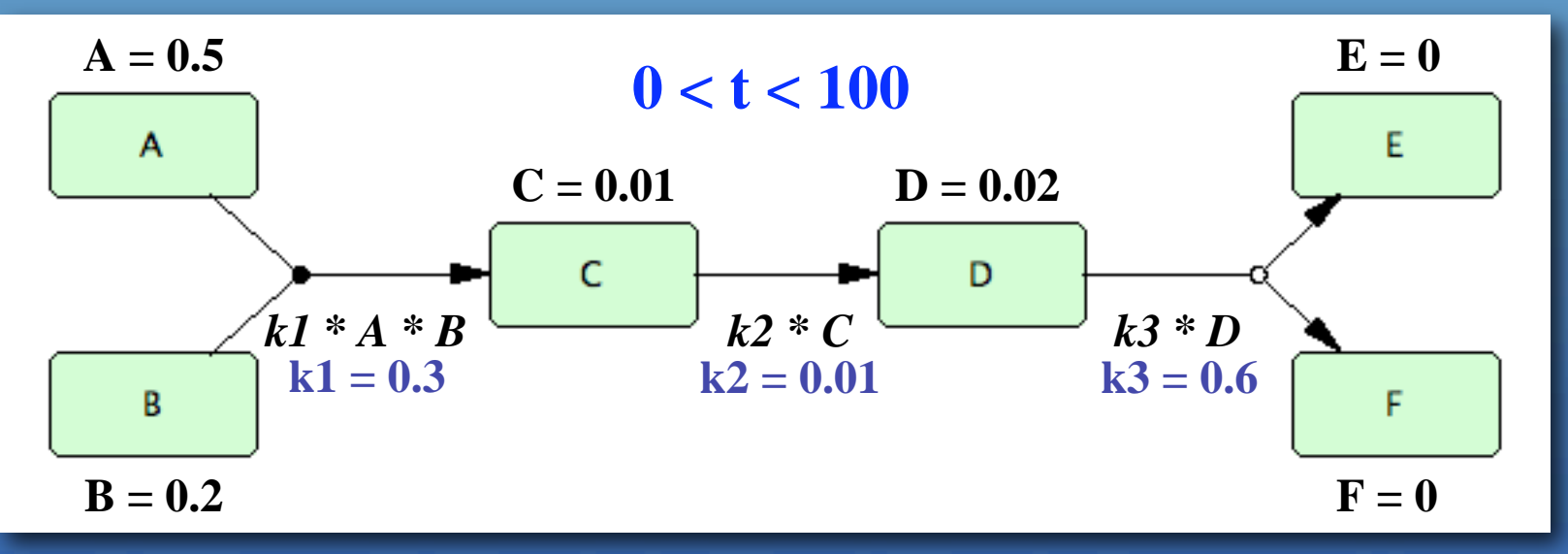

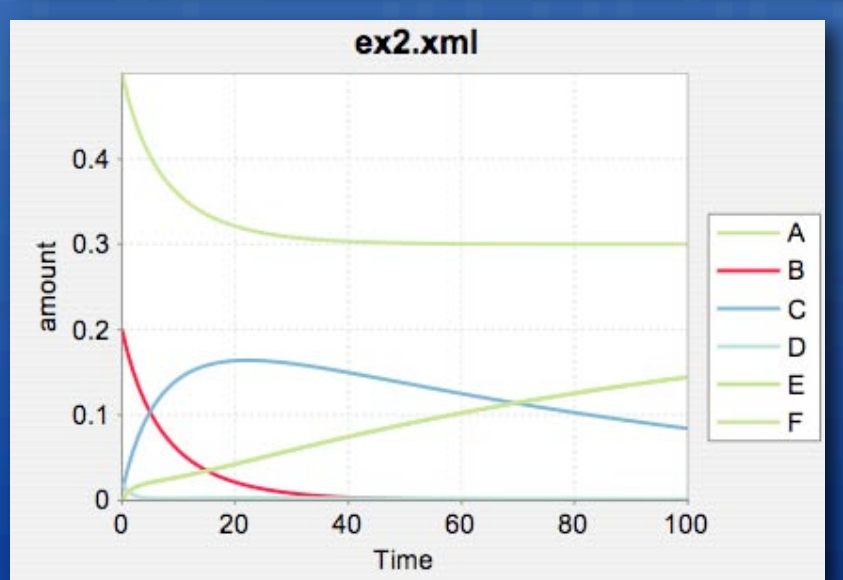

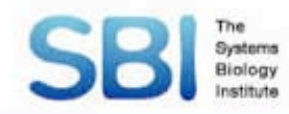

#### Change parameter k1 to 30.0

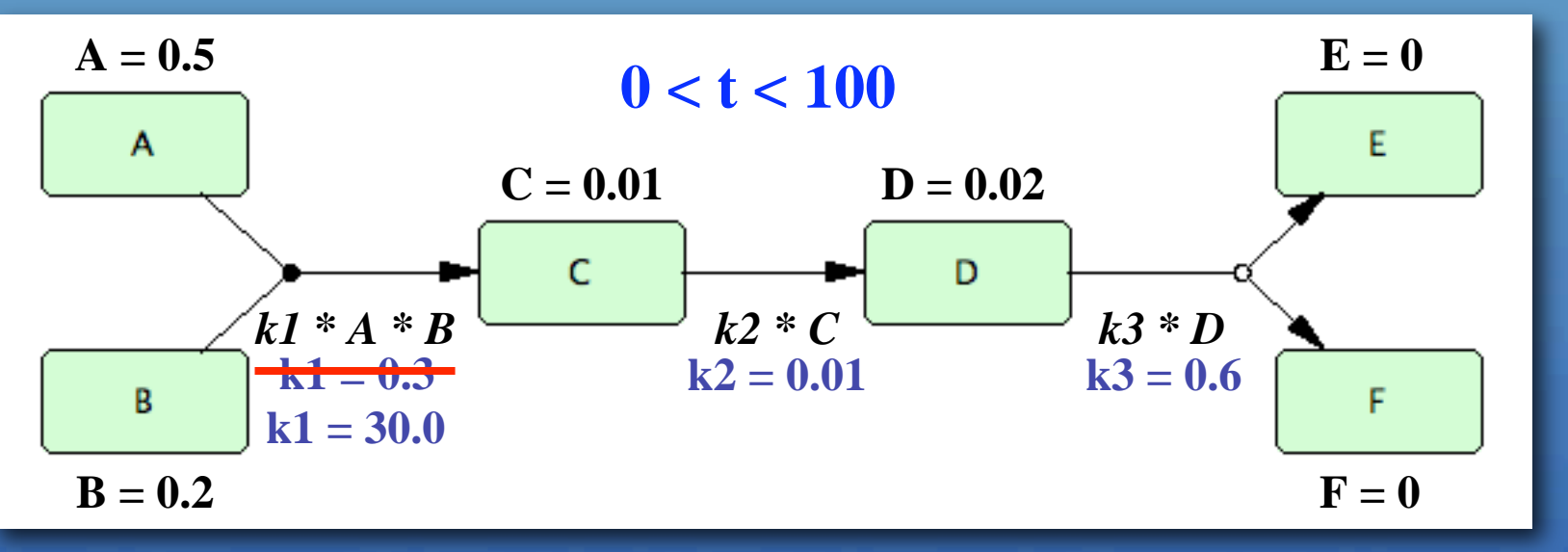

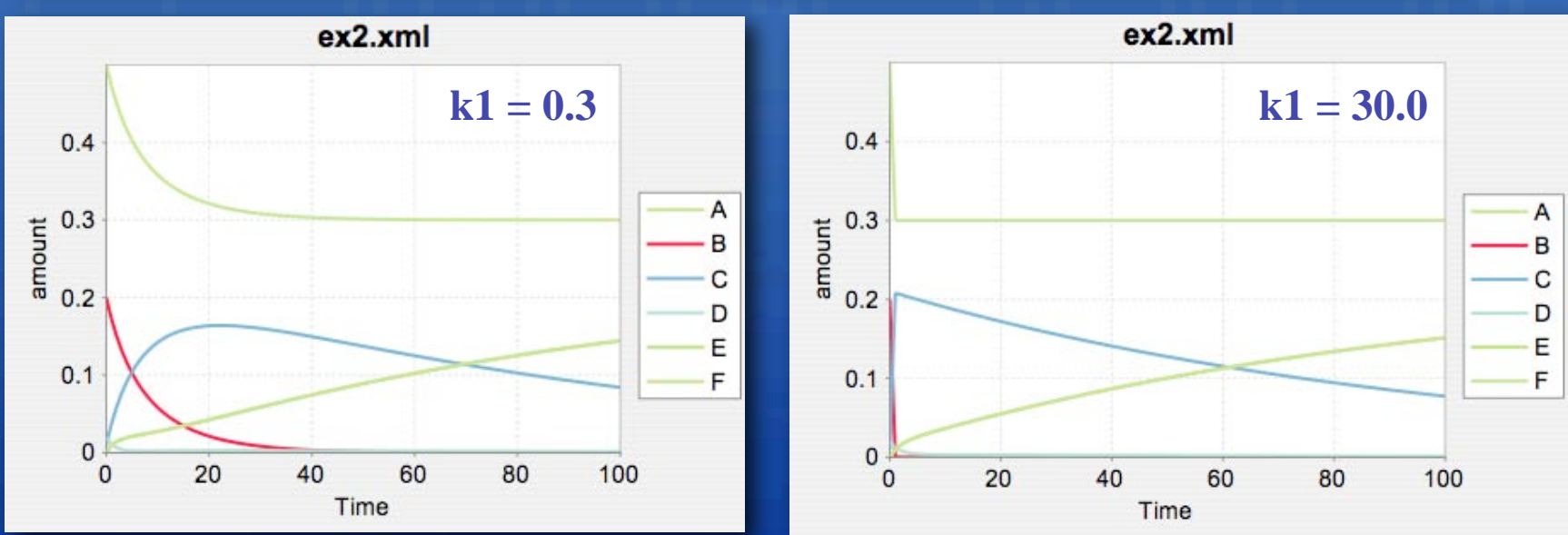

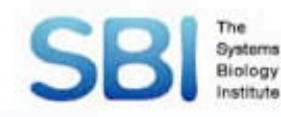

#### Click [Parameters] tab

Double click [Value] column for k1

#### Change parameter k1 to 30.0

| SontrolPa 😸                          | nel lesson2_1                | l.xml           |                            |         |
|--------------------------------------|------------------------------|-----------------|----------------------------|---------|
| File Edit D                          | ata Simulation               | <u>n</u>        |                            |         |
| Time span<br>End Time 1<br>Num. of 1 | 00 +<br>00 +<br>00 +<br>Exp. | tolerance<br>-6 | Solver<br>SOSIIB<br>COPASI |         |
| Species Para                         | ameters   Chan               | ge amount∫ Pa   | rameter Scan               | Int 🔹 🕨 |
| Scope                                | Id                           | Name            | Value                      | Unit    |
| local:Reactio                        | k1<br>k2<br>k3               |                 | 0.00                       |         |

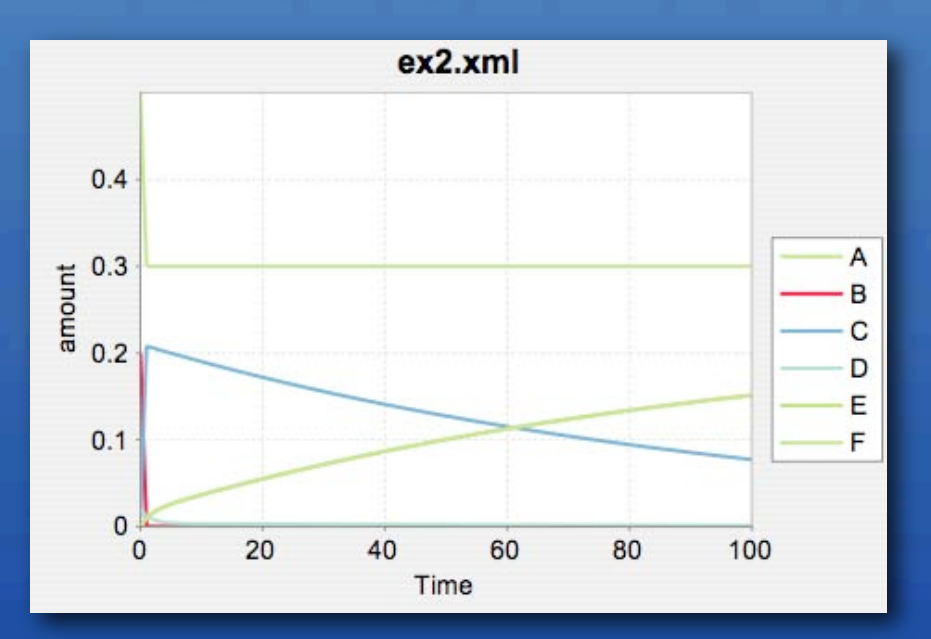

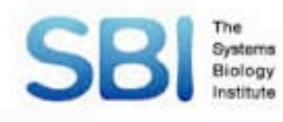

#### Click [Interactive Simulation] tab

- Click [Parameter value] radio button
- Click [Define Range] button
- Click [Max] column for k1 and set value as 3.0

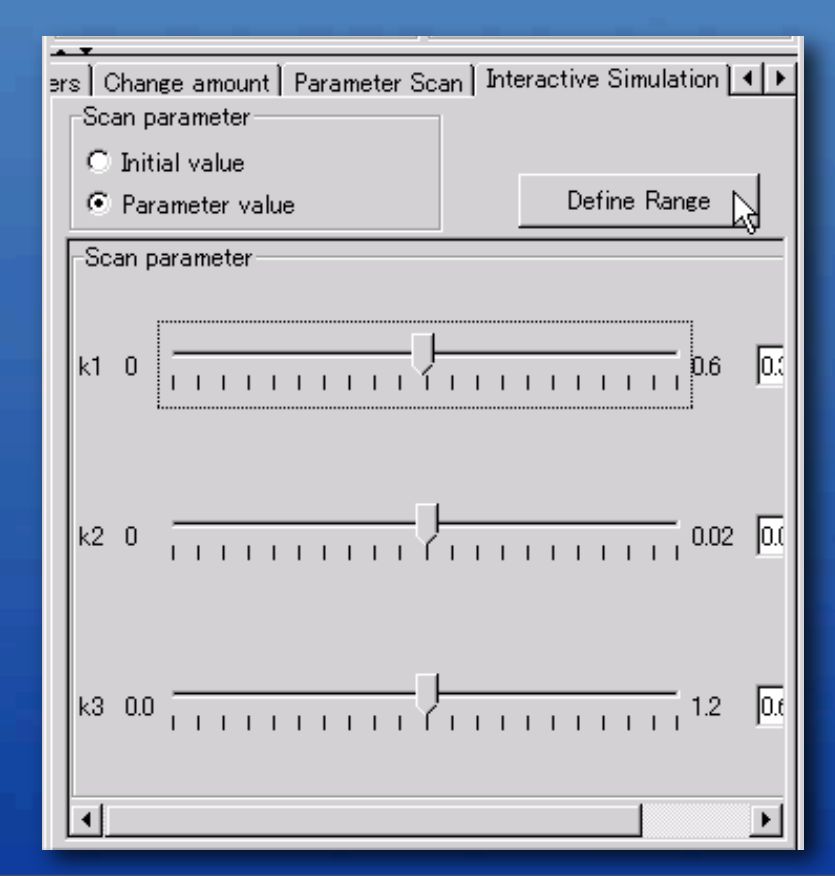

| efine Slider Ra | nge |                     |         |
|-----------------|-----|---------------------|---------|
| Id              | Min | Max                 | Current |
| 1               | 0.0 | 3.00                | 0.30    |
| 2               | 0.0 | <sup>الا</sup> 0.02 | 0.01    |
| 3               | 0.0 | 1.20                | 0.60    |

#### Drag sliderbar for k1

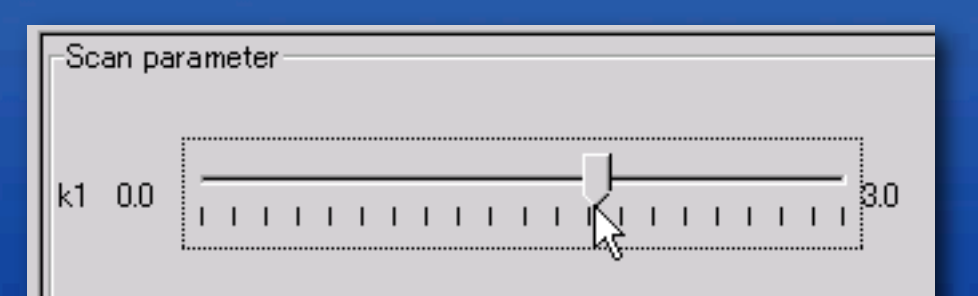

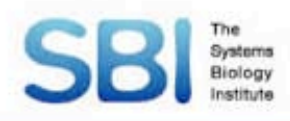

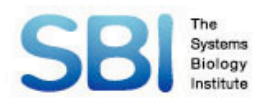

# **Plugin development**
# **Plugin development**

Systems Biology

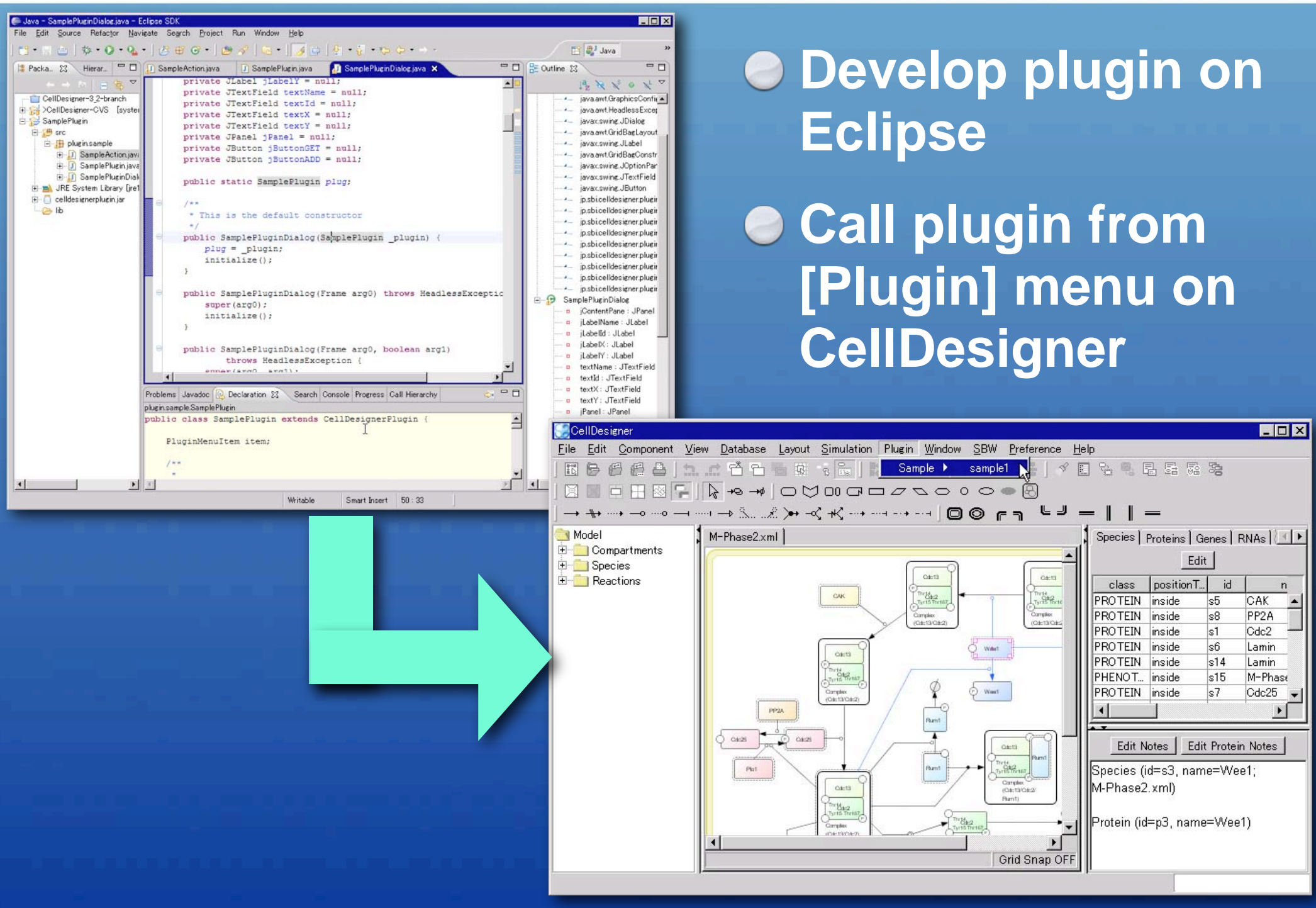

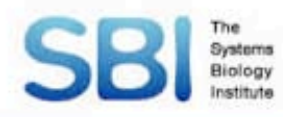

# Plugin

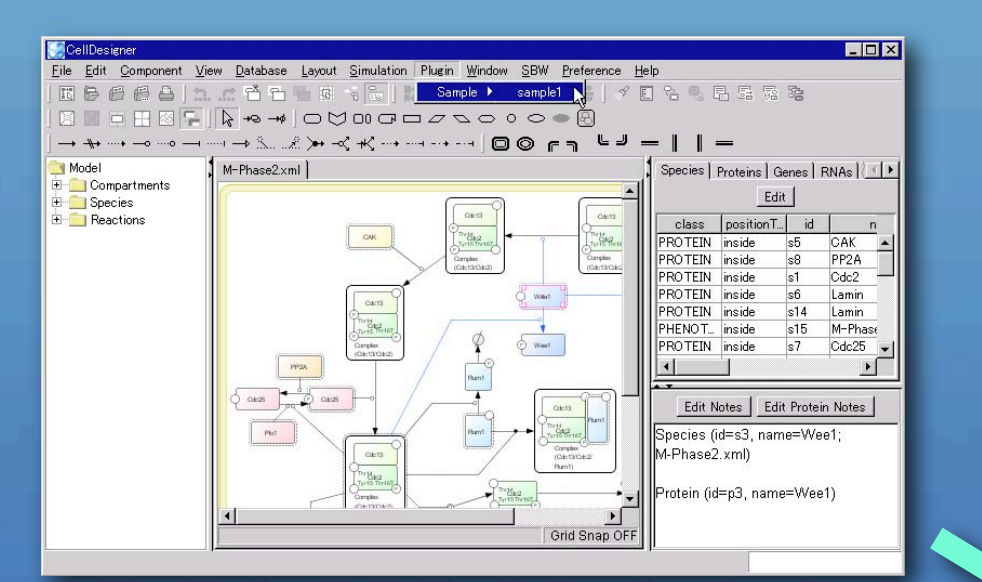

#### Get object (species, reaction, etc.) information

#### CellDesigner

#### Add / modify object (species, reaction, etc.)

| 綘 Sp | ecies Information 🛛 🔀 |
|------|-----------------------|
| Name | МККК                  |
| ID   | МККК                  |
| х    | 43.219081319334705    |
| Y    | 77.0                  |
|      | GET                   |

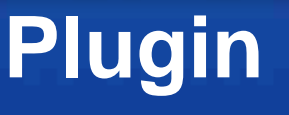

## **SBI** Biology **Development environment**

CellDesigner 4.0 or higher
 JDK 1.5.0 or higher
 Eclipse 3.4.0 (may work on earlier version)

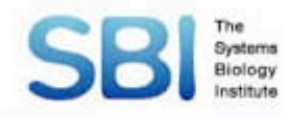

# How to Install Plugins

#### Copy plugin file (.jar file) to CellDesigner's plugin folder

Windows: C:/Program Files/ CellDesigner4.0.1/plugin

MacOSX: /Applications/CellDesigner4.0.1/ plugin

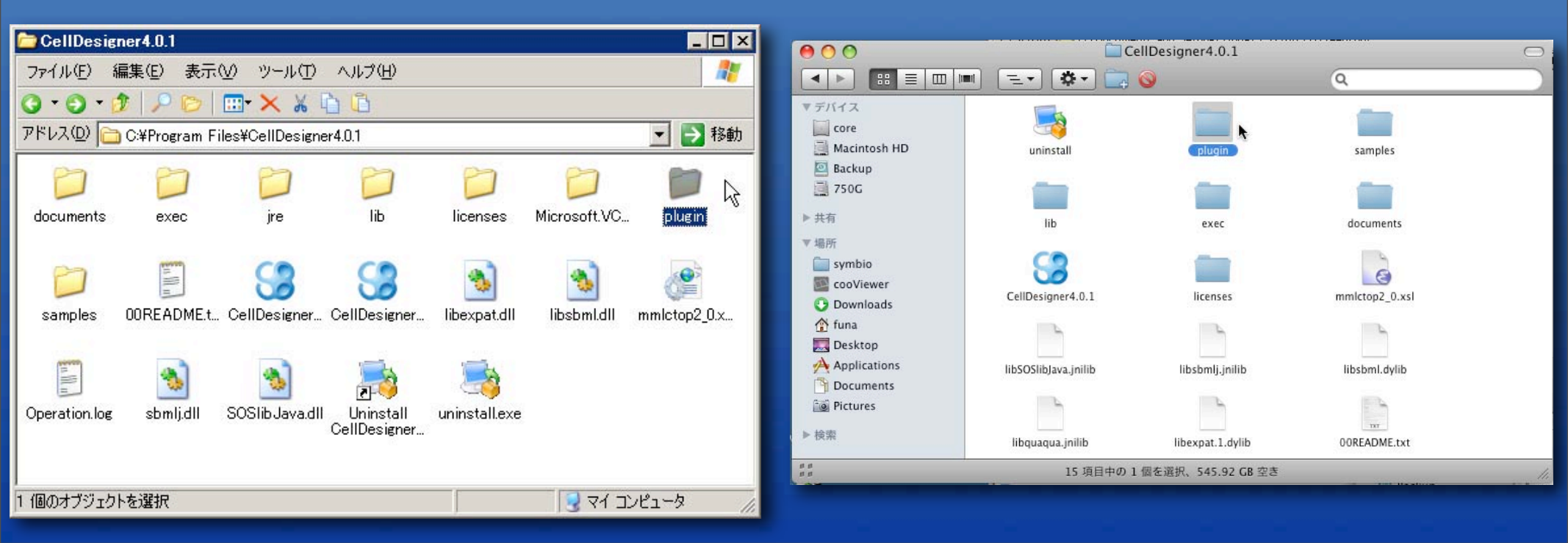

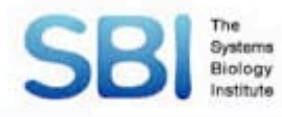

# Sample plugin

# Copy sample\_plugin.jar in samples/plugin/jar folder to plugin folder

#### Restart CellDesigner

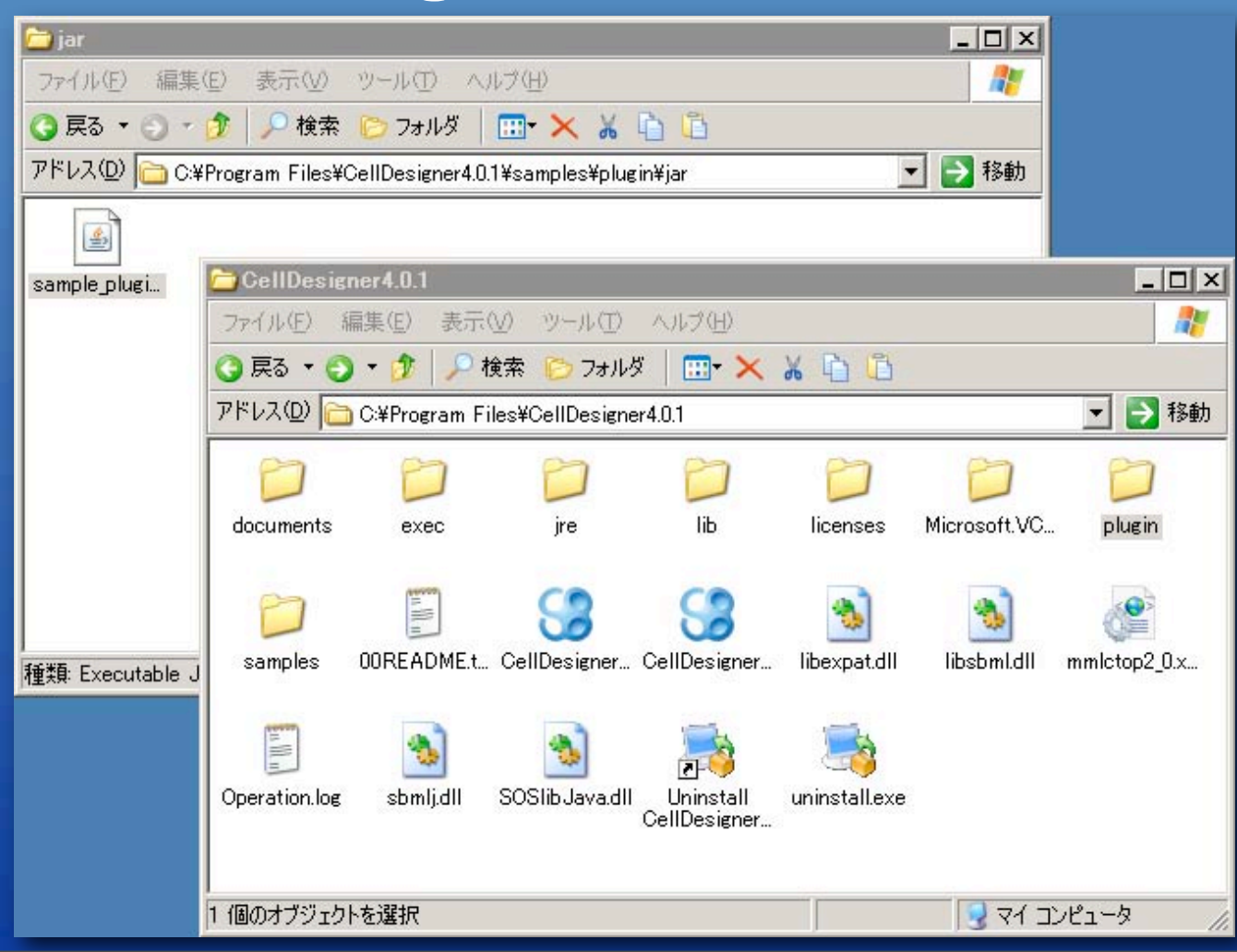

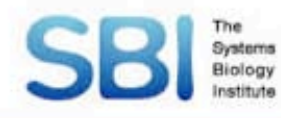

# Sample plugin

# ●[File] → [Open] → samples/MAPK.xml ●[Plugin] → [Sample Plugin1] → [Open Sample Plugin1 dialog]

#### Select MKKK and click [GET]

|              | CellDesi       | igner   |         |      |                    |      |                    |                                  |                    |                |
|--------------|----------------|---------|---------|------|--------------------|------|--------------------|----------------------------------|--------------------|----------------|
| <u>E</u> ile | e <u>E</u> dit | Compo   | onent   | ⊻iew | <u>D</u> ataba     | ase  | <u>L</u> ayout     | $\underline{S} \text{imulation}$ | Plugin             | <u>W</u> indow |
|              |                | ee      |         |      | ť                  | 6    |                    | B                                | 0= 00 =<br>0= 00 = | 네 꾸꾸 추망        |
| JD           | 1 🔟 (          |         | 8       |      | + <del>0</del> + { | →ø   | $\circ \heartsuit$ |                                  |                    | ~ ~ ~          |
| ] -          | → -\\+ ··      | ···+0   | ····o - |      | -> &               |      | ≳ >+ -∞            | < +<+ -                          |                    |                |
| 4 Spec       | :<br>ies Info  | rmation | x       |      | 1APK.×r            | nl * |                    |                                  |                    |                |
| Name 🛛       | иккк           |         |         |      | C                  |      |                    |                                  |                    |                |
| ID 🛛         | 1KKK           |         |         |      |                    |      |                    |                                  |                    |                |
| X 4          | 3.219081       | 319334  | 705     |      | E                  |      |                    |                                  | 5 MIZ              | w )            |
| Y 7          | 7.0            |         |         |      | 4                  |      | INKK               | -                                | MKK                | K J            |
|              | GET            | A       | DD      |      |                    |      |                    |                                  |                    |                |

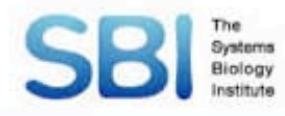

# Sample plugin

#### Create new model

#### Input Species Information and click [ADD]

| ≜ Species Information 🗙 | CellDesigner                                                              |
|-------------------------|---------------------------------------------------------------------------|
| Name A                  | <u>F</u> ile <u>E</u> dit <u>C</u> omponent <u>V</u> iew <u>D</u> atabase |
|                         |                                                                           |
| ID A                    | ]0\016 <b>6</b> 2000000                                                   |
| X                       | ╷╼ <u>╕</u> ╞᠉╼ᡪᢩᡧ᠖ᢩᡊᠥᠲ᠈ᢆᢆᢆ᠐ᢆᠿᢄᢓ                                          |
|                         | samplePlugin *                                                            |
| Y                       |                                                                           |
| GET ADD                 |                                                                           |
|                         |                                                                           |
|                         |                                                                           |
|                         |                                                                           |
|                         |                                                                           |
|                         | A                                                                         |
|                         |                                                                           |
|                         |                                                                           |

SBI BIOLOGY HOW to build your plugin Download Eclipse 3.4 from <u>http://www.eclipse.org/</u> Launch Eclipse and specify your workspace (ex. Desktop/workspace) Click [Workbench] icon Edit Navigate Search Project Run Window Heli

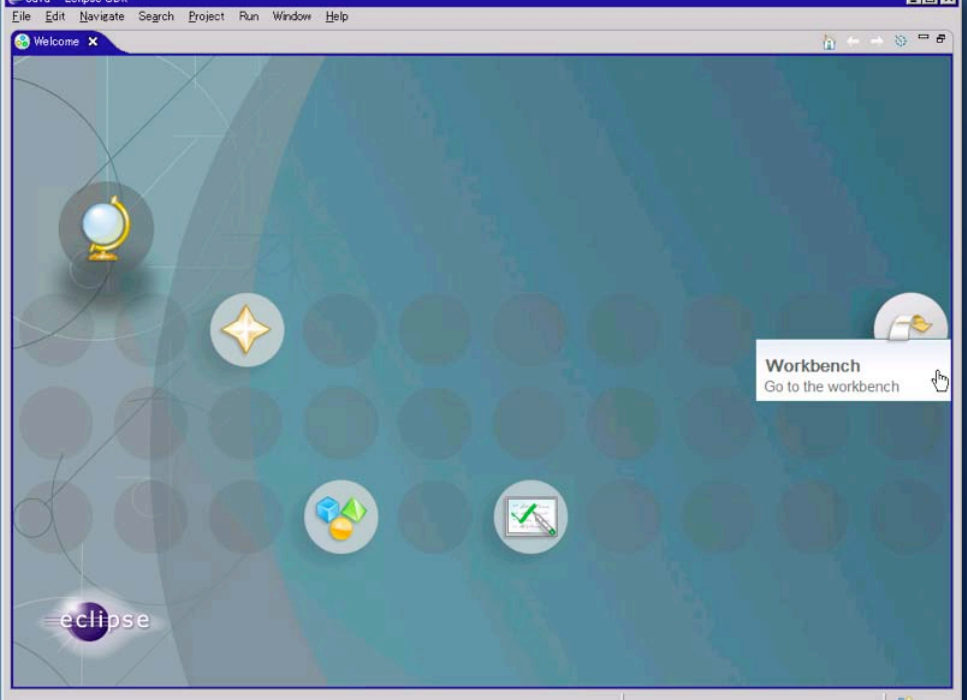

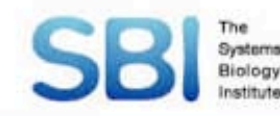

# **Create new project**

#### $\bigcirc$ [File] $\rightarrow$ [New] $\rightarrow$ [Project]

Select "Java Project" and click [Next]

Input "Project name" (MyPlugin) and select [Create separate source and output folders]

| e <u>E</u> dit | <u>N</u> avigate | Se <u>a</u> rch | <u>P</u> roject | Run | Window      | Help                   |
|----------------|------------------|-----------------|-----------------|-----|-------------|------------------------|
| <u>N</u> ew    |                  |                 |                 | Alt | +Shift+N    | 🕨 📑 P <u>r</u> oject 📐 |
| Open Fil       | e                |                 |                 |     |             | HY Package             |
| Glose          |                  |                 |                 | Gtr | +X, K       | G Class                |
| Close A        |                  |                 |                 | Gtr | I+X, OtrI+O | 🕡 Interface            |
| Save           |                  |                 |                 | Gtr | HX Otri+S   | 🞯 Enum                 |
| Save As        |                  |                 |                 |     |             | Annotation             |
| Save All       |                  |                 |                 | Gtr | HX, S       | Source Folder          |

|                                                         | 🗧 🖨 New Java Project 🛛 🔀                                                                                                    |
|---------------------------------------------------------|----------------------------------------------------------------------------------------------------|
| New Project      Select a wizard  Create a Java project | Create a Java project<br>Create a Java project in the workspace or in an external location.                                                                                                    |
| Wizards:<br>Type filter text                            | Project name: MyPlugin         Contents         © Create new project in workspace         © Create project from existing source         Directory: © #Documents and Settings#funa#My Documents#workspace         Project row:         Use default JRE (Currently 'jre1.50.06')         Configure JREs         Uge a project specific JRE:         Project layout         Use project folder as root for sources and class files         Preate separate source and output folders         Configure default         Using a 1.5 JRE with compiler compliance level 1.4 is not recommended. Configure compliance |
| Omega         Electric Linitian         Cancel          | ⑦ < Back Next > Finish N Cancel                                                                                                    |

#### Import sample source SBI Stems Biology Institute Click [+] button next to [MyPlugin] Right click "src" folder and click [Import] Select [File system] and click [Next]

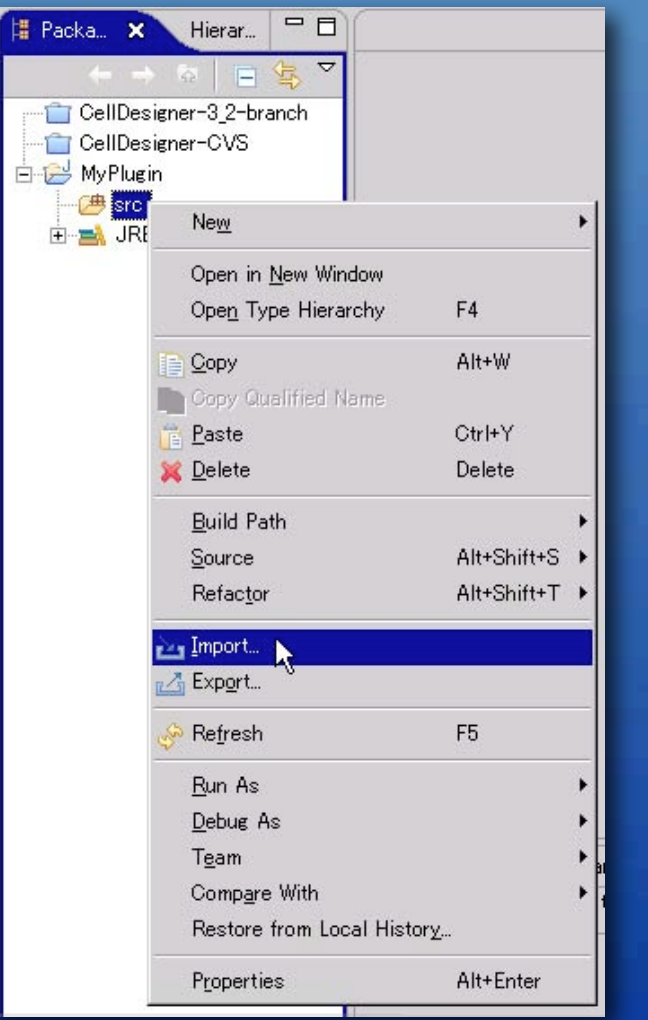

#### Import

#### Select

Selec

type

**—**···

+---+---

+...

(?)

Import

| resources from the local file system into an existing project.                                                                                                    |  |
|----------------------------------------------------------------------------------------------------|--|
| t an import source:                                                                                                    |  |
| filter text                                                                                                    |  |
| <ul> <li>General</li> <li>Archive File</li> <li>Breakpoints</li> <li>Existing Projects into Workspace</li> <li>File System</li> <li>Preferences</li> <li>CVS</li> <li>Plug-in Development</li> <li>Team</li> </ul> |  |
|                                                                                                    |  |
| K Back Next≻ Einish Cancel                                                                                                    |  |

×

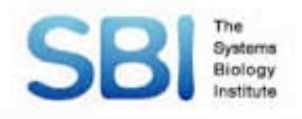

# **Import source file**

#### Click [Browse] button next to "From directory"

#### Select "C:\Program Files \CellDesigner4.0.1\samples\plugin\src" and click [OK]

#### Click check box next to "src" folder

|                                                                                                    | Import from directory                                                                                                    | ? × |
|----------------------------------------------------------------------------------------------------|----------------------------------------------------------------------------------------------------|-----|
| File system<br>Source must not be empty.                                                                                                    | Select a directory to import from.                                                                                                    |     |
| From directory:                                                                                                    | CellDesigner4.0alpha2                                                                                                    |     |
| File system         Import resources from the local file system.         From directory:         C:#Program Files#CellDesigner4.0alpha2#samples#plugin#src          Browse | Indi     Indi     Indi | •   |
|                                                                                                    | フォルダ: src<br>新しいフォルダの作成(M) OK キャンセ                                                                                                    | n j |

# SBI Select Java Build Path ORight click [MyPlugin] → [Properties] Olick [Java Build Path] and click [Libraries] tab Olick [Add External JARs] button

|                                                                                                    | 🚝 Properties for MyPlugin                                                                                               |                 |                                                                                                    |
|----------------------------------------------------------------------------------------------------|----------------------------------------------------------------------------------------------------|-----------------|----------------------------------------------------------------------------------------------------|
| ← → ☆ ► ♀ ▼ CellDesigner-3_2-branch                                                                                                    | type filter text                                                                                                    | Java Build Path | ↔ → →                                                                                                    |
| CellDesigner-CVS<br>MyPluein New Go Into<br>Open in New Window<br>Open Type Hierarchy F4<br>Copy Alt+W<br>Copy Qualified Name<br>Paste Ctrl+Y<br>Selete Delete<br>Build Path<br>Source Alt+Shift+S<br>Refactor Alt+Shift+T<br>MyPluein<br>Refactor | Info<br>Builders<br>Java Build Path<br>→ Java Code Style<br>→ Java Compiler<br>→ Javadoc Location<br>Project References |                 | Export<br>Add <u>J</u> ARs<br>Add External JARs<br>Add <u>V</u> ariable<br>Add <u>V</u> ariable<br>Add Li <u>b</u> rary<br>Add <u>C</u> lass Folder<br><u>E</u> dit<br><u>R</u> emove<br>Migrate JAR File |
| Properties     F5       Cloge Project     Bun As       Debug As     Tgam       Compare With     Restore from Local History       PDE Togls     Ptoperties                                                                                          |                                                                                                    |                 | OK Cancel                                                                                                    |
|                                                                                                    |                                                                                                    |                 |                                                                                                    |

# SBI Select Java Build Path

#### Select following .jar files

#### C:\Program Files\CellDesigner4.0.1\exec \celldesigner.jar

# C:\Program Files\CellDesigner4.0.1\lib \sbmlj.jar Froperties for MyPlugin Type filter text Java Build Path

| Properties for MyPlugin                                                                                           |                                                                                                    |                                                                                                    |
|----------------------------------------------------------------------------------------------------|----------------------------------------------------------------------------------------------------|----------------------------------------------------------------------------------------------------|
| rpe filter text                                                                                                   | Java Build Path                                                                                                    | $\diamond \bullet \bullet \bullet$                                                                            |
| Info<br>Builders<br>Java Build Path<br>Java Code Style<br>Java Compiler<br>Javadoc Location<br>Project References | Image: Contract of the second system       Image: Contract of the second system       Image: Contract of the second system </td <td>Add JARs<br/>Add LaRs<br/>Add Variable<br/>Add Library<br/>Add Class Folder<br/>Edit<br/>Bemove<br/>Migrate JAR Eile</td> | Add JARs<br>Add LaRs<br>Add Variable<br>Add Library<br>Add Class Folder<br>Edit<br>Bemove<br>Migrate JAR Eile |
|                                                                                                    |                                                                                                    |                                                                                                    |

OK

Cance

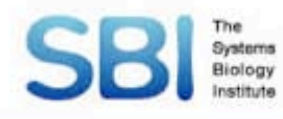

# Compile

Imported java source files are automatically compiled and java class files are generated in the "bin" directory of your project directory

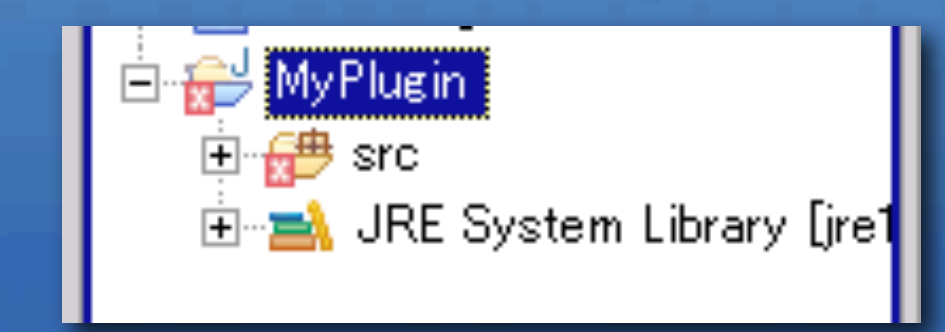

NG

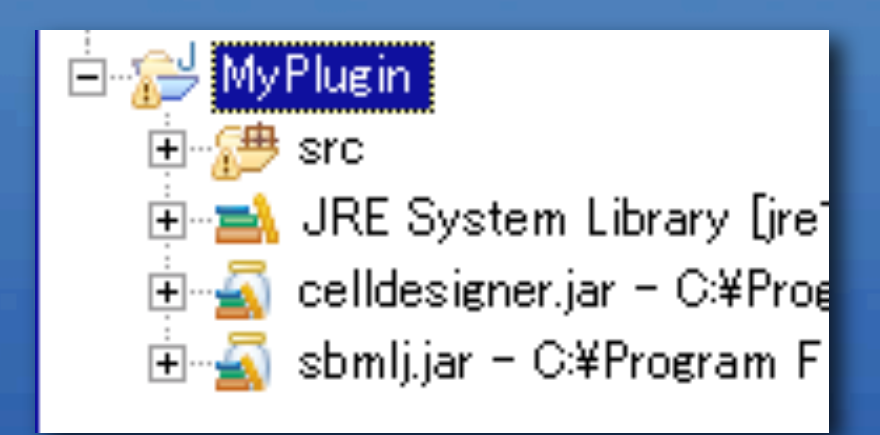

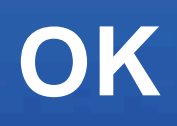

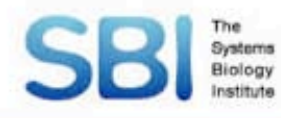

# **Generate jar files**

# ● Right click [MyPlugin] → [Export] ● Select [JAR file] and click [Next]

| 📕 Java - Eclipse SDK                 |                                                                    |
|--------------------------------------|--------------------------------------------------------------------|
| <u>File E</u> dit <u>S</u> ource Ref | ac <u>t</u> or <u>N</u> avigate Se <u>a</u> rch <u>P</u> roject Ru |
| 🔁 • 🖩 📥 ] 🏇 •                        | Q • Q • ] ≝ ⊕ @ • ] ≝ <                                            |
| 📙 Packa 🗙 Hierar                     |                                                                    |
| (~ 주 🛛                               | 3 🔄 ▽                                                              |
|                                      | -branch                                                            |
| CellDesigner-CVS                     | 3                                                                  |
| 🖻 📂 MyPlugin                         |                                                                    |
|                                      |                                                                    |
| ⊡ 🖾 oolldr                           | into                                                               |
| tir sbmli Ope                        | n in <u>N</u> ew Window                                            |
| Ope                                  | n Type Hierarchy F4                                                |
| Cop                                  | y Alt+W                                                            |
| Cop                                  | y Qualified Name                                                   |
| 👘 <u>P</u> ast                       | te Ctrl+Y                                                          |
| 💥 <u>D</u> ela                       | ete Delete                                                         |
| Buil                                 | d Path                                                             |
| Sour                                 | rce Alt+Shift+S 🕨                                                  |
| Refa                                 | actor Alt+Shift+T 🕨                                                |
| 🚵 Impo                               | ort                                                                |
| 🛃 Exp                                | ort                                                                |
| 🔗 Refr                               | resh F5                                                            |
| Clos                                 | e Project                                                          |

| Export                                                                                                    | ×      |
|----------------------------------------------------------------------------------------------------|--------|
| <b>Select</b><br>Export resources into a JAR file on the local file system.                                                                                                    | N      |
| Select an export destination:                                                                                                    |        |
| type filter text                                                                                                    |        |
| Image: Constraint of the second second s |        |
|                                                                                                    | 12     |
|                                                                                                    |        |
| ⑦ < Back Next > Enish                                                                                                    | Cancel |

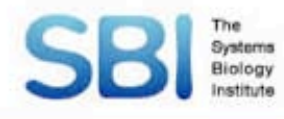

# **Generate jar files**

#### Check your project (MyPlugin)

#### Select [Export generated class files and resources] In File Specification

Specify JAR file

# Put jar file to plugin folder

| - OHIX Export                                                                                                    |                                                        |                             |
|----------------------------------------------------------------------------------------------------|--------------------------------------------------------|-----------------------------|
| JAR File Specification                                                                                                    |                                                        | 7                           |
| Define which resources should be exp                                                                                                    | ported into the JAR                                    |                             |
|                                                                                                    |                                                        | 1                           |
| Select the resources to export:                                                                                                    |                                                        |                             |
| 🕞 🖬 🔂 MyPlugin                                                                                                    | .classpath                                             |                             |
|                                                                                                    | project                                                |                             |
|                                                                                                    |                                                        |                             |
|                                                                                                    |                                                        |                             |
|                                                                                                    |                                                        |                             |
|                                                                                                    |                                                        |                             |
|                                                                                                    |                                                        |                             |
|                                                                                                    |                                                        |                             |
| Export generated class files and                                                                                                    | d resources                                            |                             |
| Export all output folders for che                                                                                                    | cked projects                                          |                             |
| Export java <u>s</u> ource files and res                                                                                                    | ources                                                 |                             |
| Export refactorings for checked                                                                                                    | projects. Select refactorings                          |                             |
|                                                                                                    |                                                        |                             |
|                                                                                                    |                                                        |                             |
| Select the export destination:                                                                                                    |                                                        |                             |
| Select the export destination:<br>JAR file: C:¥Documents and Settin                                                                                                    | igs¥funa¥デスクトップ¥SamplePlugin.ja                        | ır <b>▼</b> B <u>r</u> owse |
| Select the export destination:<br>JAR file: C:¥Documents and Settin<br>Options:                                                                                                    | ıgs¥funa¥デスクトップ¥SamplePlugin.ja                        | ir <u> </u>                 |
| Select the export destination:<br>JAR file: ©:¥Documents and Settin<br>Options:<br>© Compress the contents of the J                                                                 | igs¥funa¥デスクトップ¥SamplePlugin.ja<br>IAR file            | r ▼ Browse                  |
| Select the export destination:<br>JAR file: C:¥Documents and Settin<br>Options:<br>I▼ Compress the contents of the J<br>I■ Add directory entries                                    | ıgs¥funa¥デスクトップ¥SamplePlugin.ja<br>IAR file            | rr <b>⊡</b> B <u>r</u> owse |
| Select the export destination:<br>JAR file: ○:¥Documents and Settin<br>Options:<br>I▼ Compress the contents of the J<br>Add directory entries<br>□ Overwrite existing files without | ngs¥funa¥デスクトップ¥SamplePlugin.ja<br>IAR file<br>warning | ar <u></u> B <u>r</u> owse  |
| Select the export destination:<br>JAR file: ○¥Documents and Settin<br>Options:<br>✓ Compress the contents of the J<br>Add directory entries<br>○ Overwrite existing files without   | ngs¥funa¥デスクトップ¥SamplePlugin.ja<br>IAR file<br>warning | ar <u>Br</u> owse           |

**SBING How to implement plugin** Write your plugin class extend CellDesignerPlugin class Write an action class extend PluginAction class Create menu and menu item use PluginMenu, PluginMenultem Register PluginMenu to CellDesigner use addCellDesignerPluginMenu() Implement some methods to receive events from CellDesigner

# SBI THE JALE NOT PLUGIN CLASS

Your plugin class must extend the CellDesignerPlugin class. CellDesigner will call the constructor of your plugin class to instantiate it.

public class SamplePlugin extends CellDesignerPlugin {
 // Constructor
 public SamplePlugin() {

# The Systems **2. Write action class**

Write an action class which extends the PluginAction class for an action event that would be passed when the plugin menu is selected on CellDesigner.

public class SampleAction extends PluginAction {

public SampleAction(SamplePlugin plugin) {
 // Write your code for constructor
}

public void myActionPerformed(ActionEvent e) {
 // Write your code for action event

## SBI THE 3. Create menu and item

Use PluginMenu class and PluginMenuItem class to create menus on CellDesigner. Register the action class to the PluginMenuItem for CellDesigner to invoke the action.

public class SamplePlugin extends CellDesignerPlugin {
 // Constructor
 public SamplePlugin() {
 PluginMenu menu = new PluginMenu("Sample");
 SampleAction action = new SampleAction(this);
 PluginMenuItem item = new PluginMenuItem("Sample1",
 action);
 menu.add(item);
 addCellDesignerPluginMenu(menu);

# SBI BR A. Register PluginMenu

Use following methods to register PluginMenu to CellDesigner

addCellDesignerPluginMenu() Register menu to Plugin menu addSpeciesPopupMenu() addReactionPopupMenu() addCompartmentPopupMenu() Register menu to right-clicked pop-up menu

# SBI Biology 5. Implement methods

Implement following methods to receive events from CellDesigner (required).

public class SamplePlugin extends CellDesignerPlugin {
 public SamplePlugin() {} // Constructor
 public void addPluginMenu() {} // add PluginMenu

public void SBaseAdded(PluginSBase sbase) {}
public void SBaseChanged(PluginSBase sbase) {}
public void SBaseDeleted(PluginSBase sbase) {}
public void modelOpened(PluginSBase sbase) {}
public void modelSelectChanged(PluginSBase sbase) {}
public void modelClosed(PluginSBase sbase) {}

# **SBI** Statema Accessible information

Plugin can get following information Selected model (SBML) PluginModel getSelectedModel() All opened model (SBML) PluginListOf getAllModels() Selected node on model PluginListOf getSelectedAllNode() All nodes on model PluginListOf getAllSpeciesNodes()

# SBI Biology Notification from Plugin

You can implement functions to add, update and delete PluginSBase in CellDesignerPlugin. The Plugin can notify CellDesigner these changes via CellDesignerPlugin interface.

notifySBaseAdded(PluginSBase sbase)
 notifySBaseChanged(PluginSBase sbase)
 notifySBaseDeleted(PluginSBase sbase)

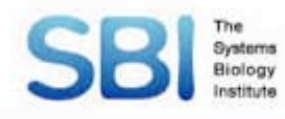

# Restriction

Some actions trigger sequential actions. You have to implement the sequential actions in your plugin.

#### **Example: delete species S2**

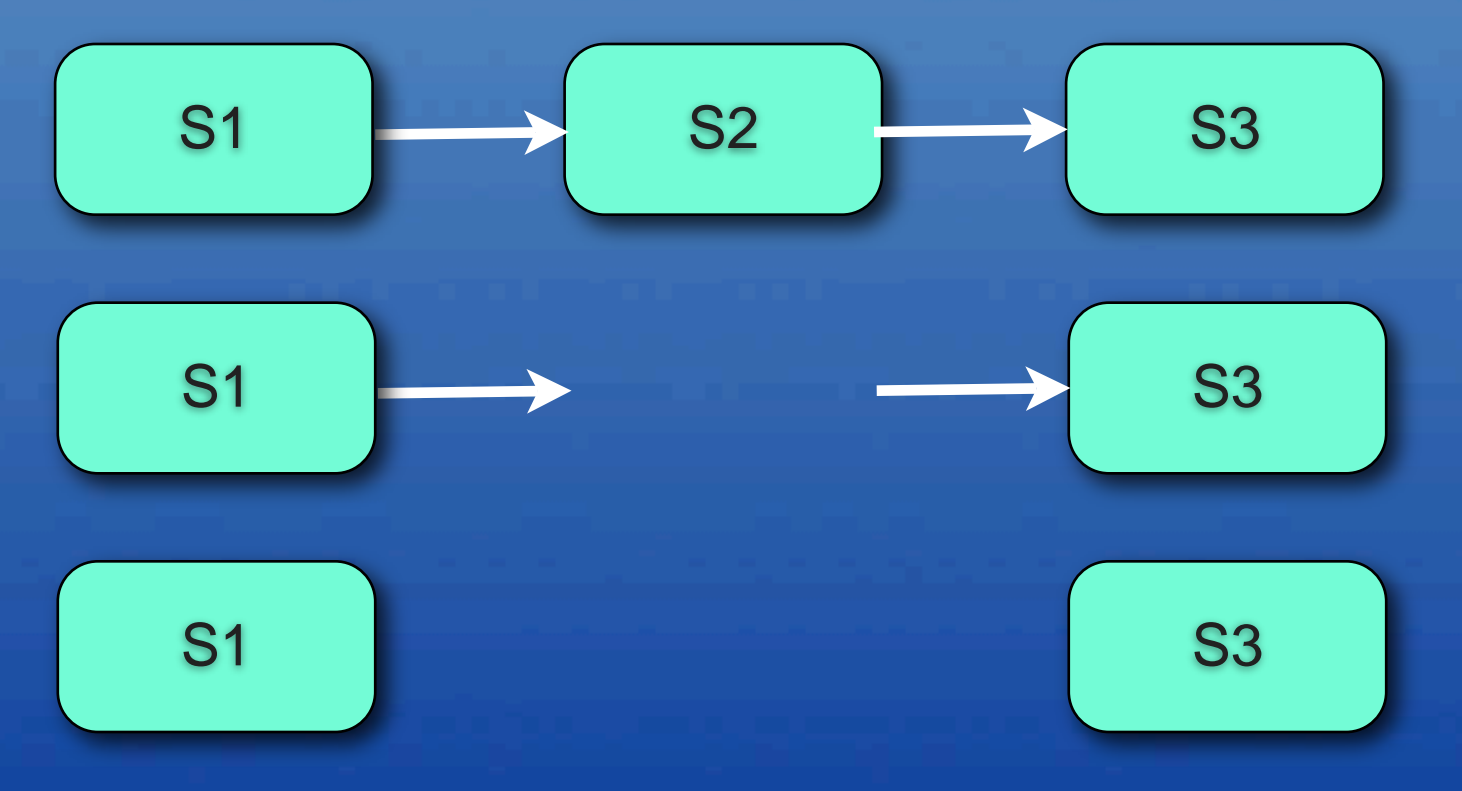

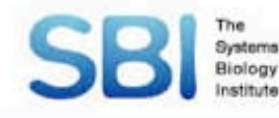

# **Example code**

#### Get Species properties from CellDesigner

private void getSelectedSpecies() {
 PluginListOf lof = plugin.getSelectedSpeciesNode();
 if (lof.size() != 0) {
 // get PluginSpeciesAlias
 PluginSpeciesAlias alias = (PluginSpeciesAlias)lof.get(0);
 }
}

// get position
double x = alias.getX();
double y = alias.getY();

// get Species
PluginSpecies sp = alias.getSpecies();
String name = sp.getName();
String id = sp.getId();

#### (100, 150) S1

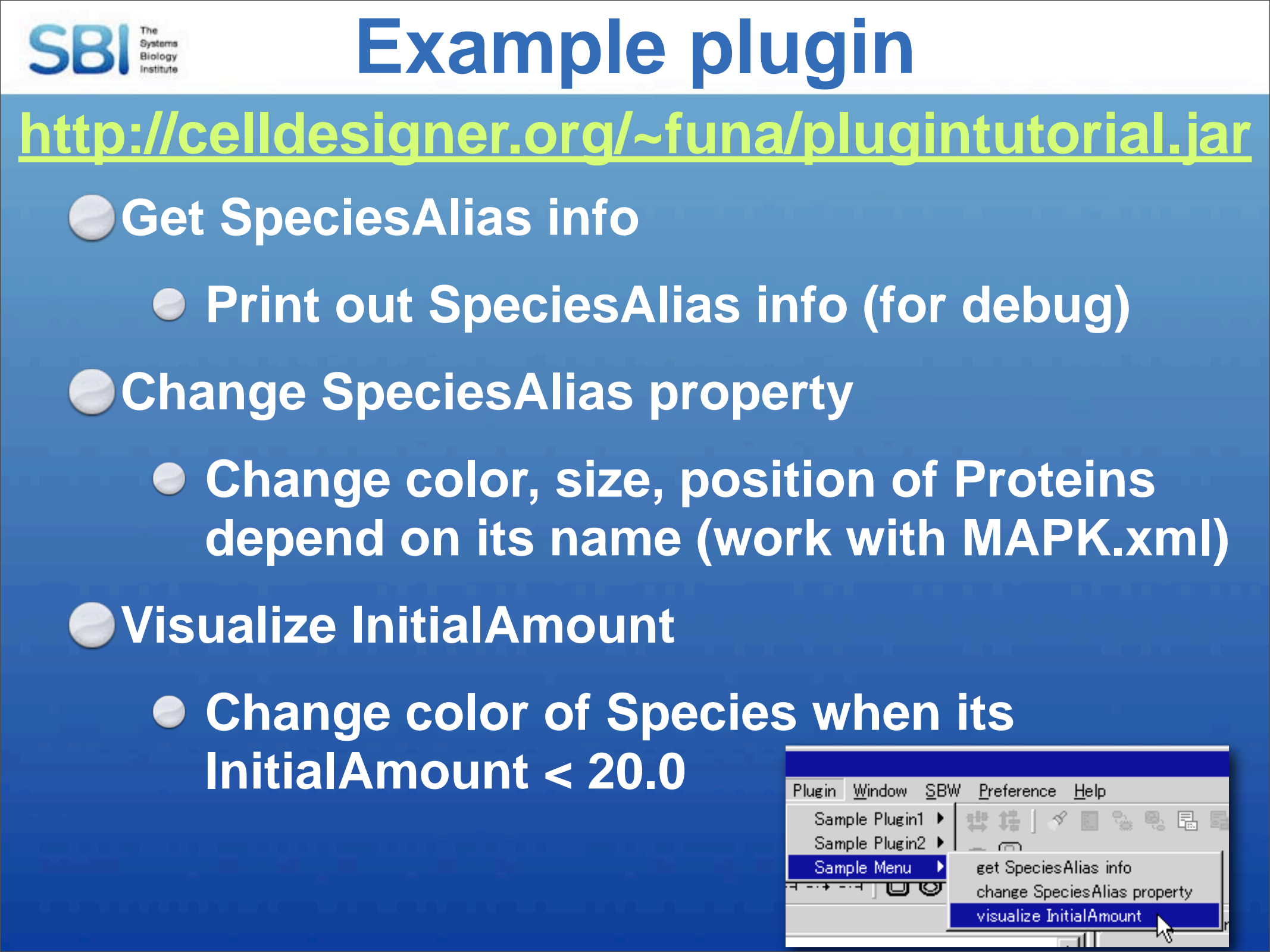

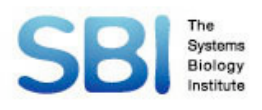

# Acknowledgment

#### SBML

\* SBML community
\* Caltech
Michael Hucka
Ben Bornstein
Bruce Shapiro
Sarah Keating
\* Keio Univ.
Akiya Jouraku

#### SBGN

\* SBGN community
\* Nicolas Le Novere (EBI)
\* Michael Hucka (Caltech)
\* Hiroaki Kitano (SBI)
\* Yukiko Matsuoka (SBI)

CellDesigner \* SBI Yukiko Matsuoka Hiroaki Kitano \* Keio Univ. Akiya Jouraku \* MKI Norihiro Kikuchi

SBML ODE Solver (Univ. of Vienna) Rainer Machne Christoph Flamm

SBW (Univ. of Washington) Frank Bergmann Herbert Sauro

COPASI (Univ. of Heidelberg) Ralph Gauges Sven Sahle Ursula Kummer